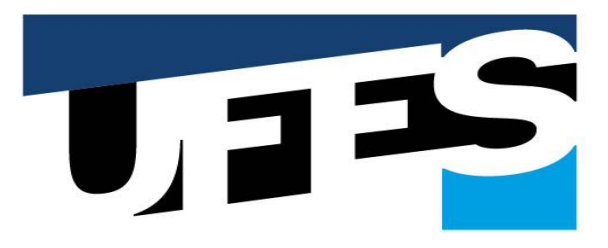

#### UNIVERSIDADE FEDERAL DO ESPÍRITO SANTO

Pró-Reitoria de Administração Diretoria de Materiais e Patrimônio

#### Treinamento de Compras

Vitória-2021

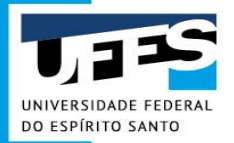

#### Diretoria de Materiais e Patrimônio

É responsável pelas contratações nacionais e internacionais de bens e

produtos; pelo recebimento, guarda e distribuição de materiais

adquiridos, e pelo controle patrimonial dos bens móveis e imóveis dos

campi de Goiabeiras e Maruípe da Ufes.

#### **Estrutura Organizacional**

UFFS

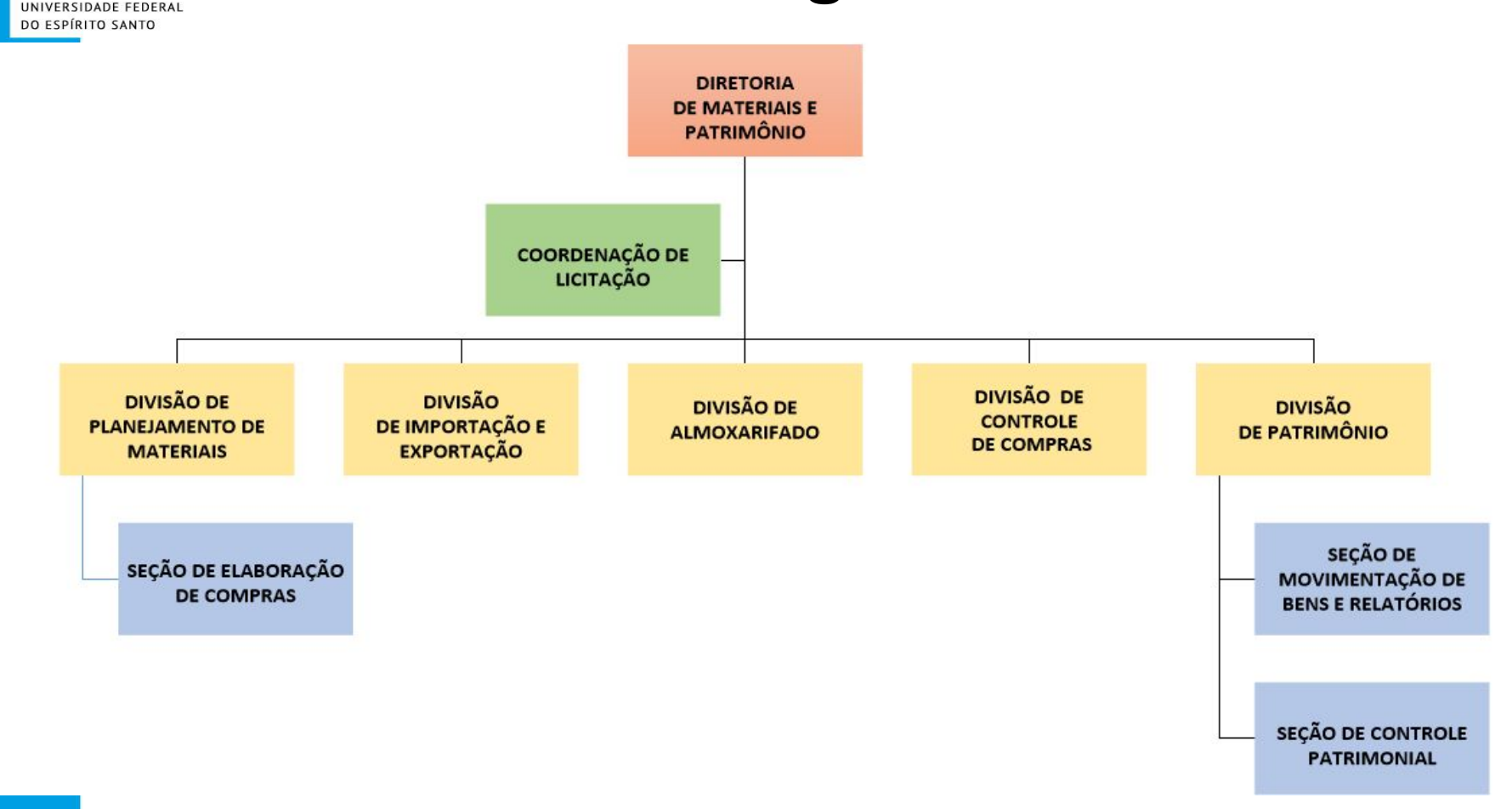

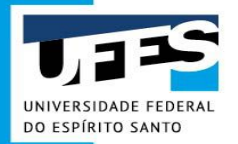

PGC Materiais

#### **Considerações Iniciais**

Portal UFES I Fale conosco

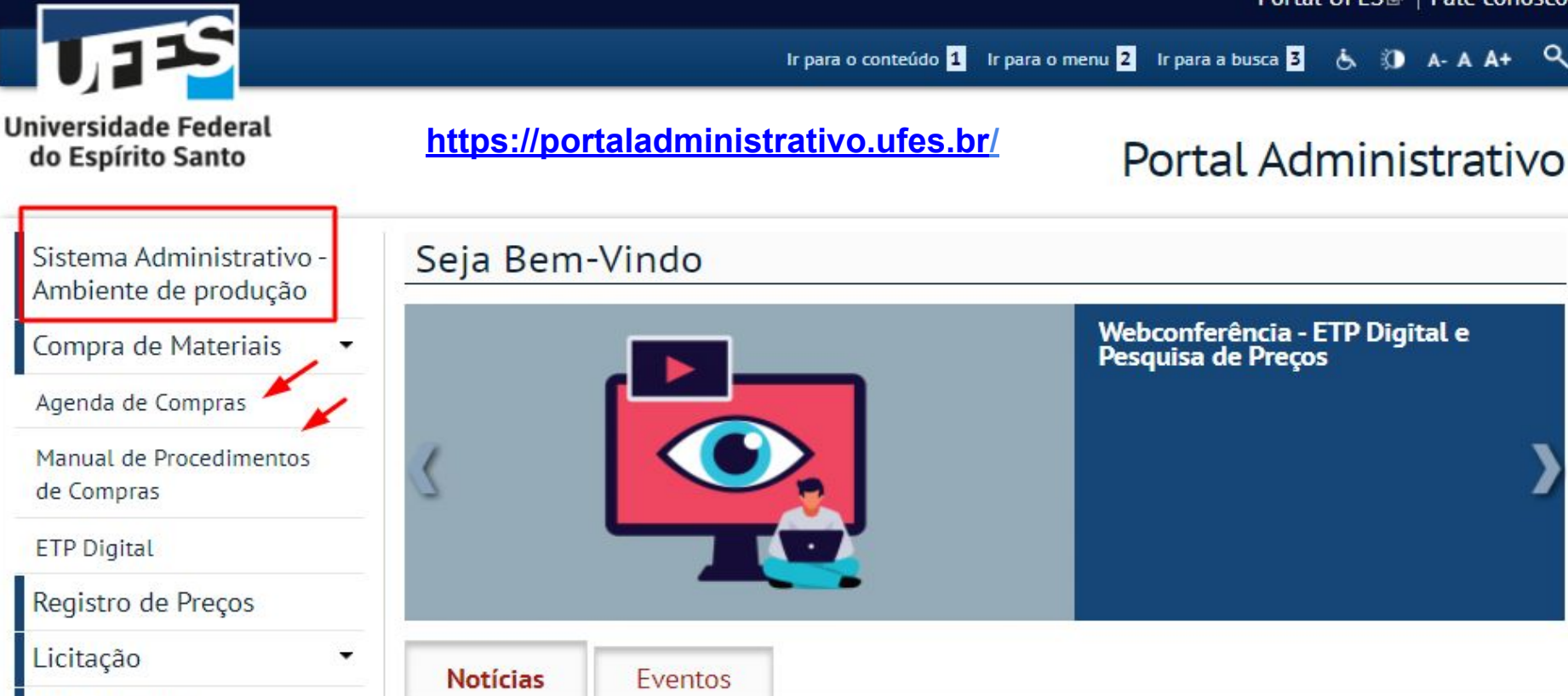

3 de Marco de 2021 - 16:10

22 de Setembro de 2020 - 12:17

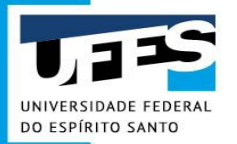

#### **Compras de materiais**

- Lei 8.666/93, de 21 de junho de 1993 Regulamenta o art. 37, inciso XXI, da Constituição Federal, institui normas para licitações e contratos da Administração Pública
  - Art. 2<sup>o</sup> As obras, serviços, inclusive de publicidade, compras, alienações, concessões, permissões e locações da Administração Pública, quando contratadas com terceiros, serão necessariamente precedidas de licitação, ressalvadas as hipóteses previstas nesta Lei.

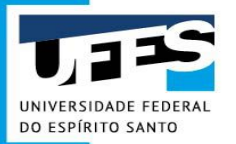

### Lei 8.666/93

• Dispensas de licitação - art. 24

XXI - para a aquisição ou contratação de produto para pesquisa e desenvolvimento.

 Inexigibilidade de licitação (fornecedor exclusivo) - quando houver inviabilidade de competição- art.25

Vedada a preferência de marca, devendo a comprovação de exclusividade ser feita através de atestado fornecido pelo órgão de registro do comércio do local em que se realizaria a licitação ou a obra ou o serviço, pelo Sindicato, Federação ou Confederação Patronal, ou, ainda, pelas entidades equivalentes;

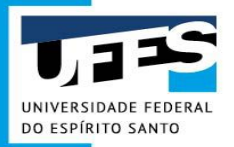

#### Formas de Solicitações de Materiais

• Realizar compra - licitação, dispensa, inexigibilidade e adesão\*;

• Utilização de Registro de Preços - Ata de RP da UFES;

• Solicitar ao almoxarifado - Cesta Básica.

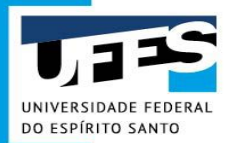

### Antes da Solicitação de Compras

- A demanda está no PGC?
  - Instrução Normativa nº 1, de 10 de janeiro de 2019 Secretaria de Gestão ME

Art. 2° Cada Unidade de Administração de Serviços Gerais - UASG deverá elaborar anualmente o respectivo PAC, contendo todos os itens que pretende contratar no exercício subsequente.

Art 7. § 1° Até o dia 30 de abril do ano de sua elaboração, o PAC deverá ser aprovado pela autoridade máxima de que trata o caput e enviado ao Ministério da Economia por meio do Sistema PGC.

Art. 12. Na execução do PAC, o setor de licitações deverá observar se as demandas a ele encaminhadas constam da listagem do Plano vigente.

Parágrafo único. As demandas que não constem do PAC ensejarão a sua revisão, caso justificadas, observando-se o disposto no art. 11.

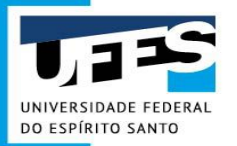

### Antes da Solicitação de Compras

- A demanda está enquadrada no cronograma divulgado na Agenda de Compras?
  - Calendário de Levantamento de Demandas
  - Calendário de Compras
  - Calendário de Registro de Preços
- A Unidade requisitante possui disponibilidade de **Recursos Orçamentários**?

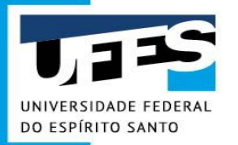

#### Antes da Solicitação de Compras

 A demanda pode ser atendida através do Almoxarifado Central (Cesta Básica) ou dos materiais registrados em Ata de Registro de Preços da UFES?

• O material demandado já possui registro no **Catálogo de Materiais** do Sistema de Informações para o Ensino (SIE) - **Código SIE**?

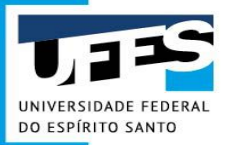

# Catálogo de Materiais da UFES

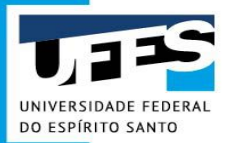

# Catálogo de Materiais - Acesso

 Para acessar o Catálogo de Materiais basta acessar o Portal Administrativo e clicar em Sistema Administrativo - Ambiente de produção ou através do link: <u>https://administrativo.ufes.br/sistema/catalogo-produtos/catalogo;</u>

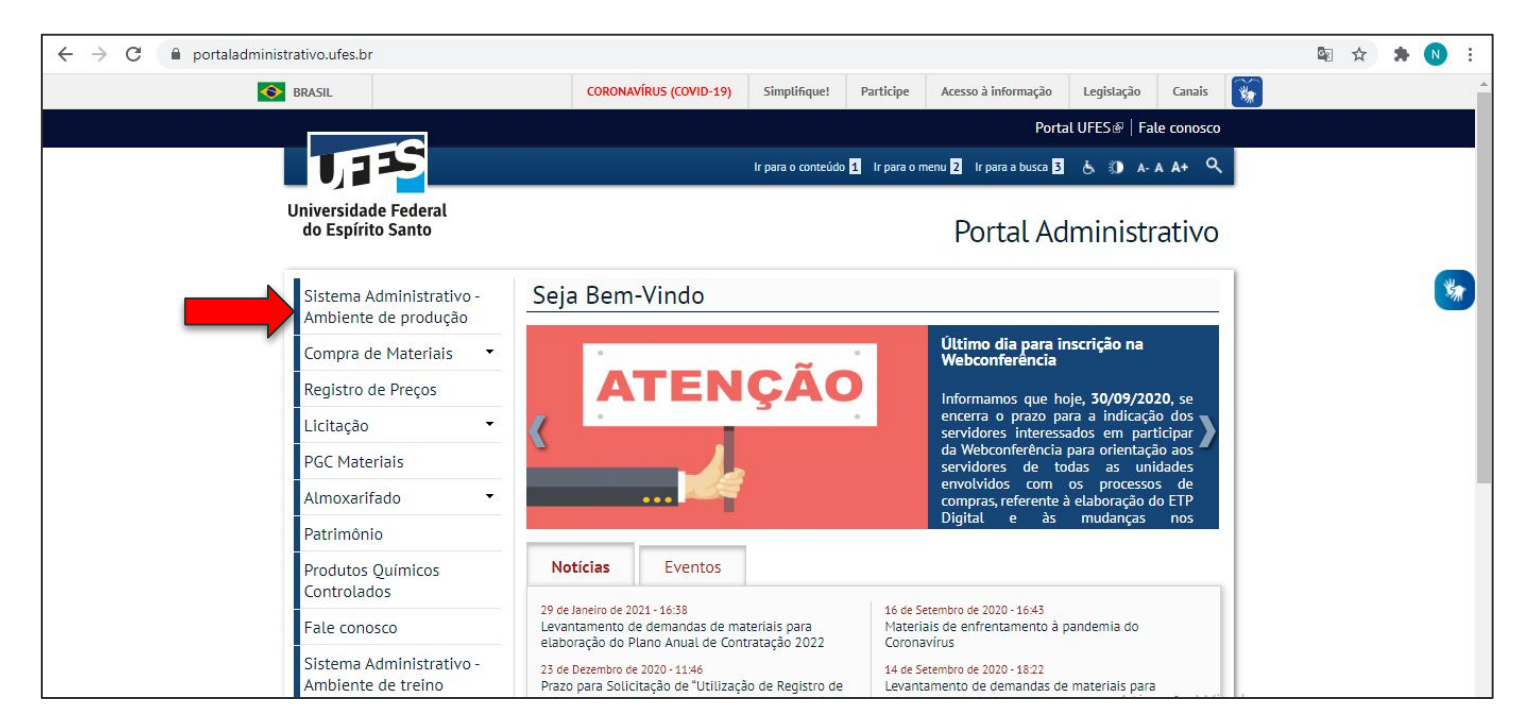

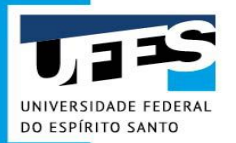

### Pesquisa de um item

|                   | go de materiais ( | e serviços         |                     |              |           |                   |       |       |
|-------------------|-------------------|--------------------|---------------------|--------------|-----------|-------------------|-------|-------|
|                   |                   | inclusão de        | material não existe | ente:        |           |                   |       |       |
| Estrutura Nível 1 | Θ                 | Estrutura Nível 2  |                     |              | Estrutura | Nível 3           |       |       |
| Catálogo de M     | ateriais 🗸 🗸      | Material de Consum | 0                   | ~            | TODAS     | 3                 |       | ~     |
| Descrição         |                   | Código             |                     |              | Forma de  | Solicitação       |       |       |
| Parte da descri   | ção do produto    | 1556               |                     |              | TODAS     | 3                 |       | ~     |
|                   |                   | O Buscar           |                     |              |           |                   |       |       |
|                   |                   | Juscal             |                     |              |           |                   |       |       |
|                   |                   | Resulta            | dos encontrado:     | s: 1         |           |                   |       |       |
|                   |                   |                    |                     |              |           |                   | RP    |       |
| ódigo             | Descrição Resumid | a                  | Unidade             | Elemento Des | spesa     | Forma Solicitação | Ativo | Ações |

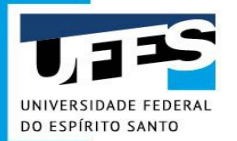

## Resultados da pesquisa

| U                     | Transparência + Fale Conosco                                                               |                   |                  |                   |             | Entrar |     |
|-----------------------|--------------------------------------------------------------------------------------------|-------------------|------------------|-------------------|-------------|--------|-----|
| C                     | atálogo de materiais e serviços                                                            |                   |                  |                   |             |        |     |
| 0                     |                                                                                            |                   |                  |                   |             |        |     |
|                       | Inclusão de ma                                                                             | terial não existe | nte:             |                   |             |        |     |
|                       | Resultado                                                                                  | os encontrados    | : 6              |                   |             |        |     |
| Código                | Descrição Resumida                                                                         | Unidade           | Elemento Despesa | Forma Solicitação | RP<br>Ativo | Açi    | ões |
| 1561                  | Bastão de laboratório. Material: vidro. Dimensões: 5 mm x 300 mm (Diâmetro x Comprimento). | Unidade           | 3.3.9.0.30.35    | Específica        | Sim         | Q      | 2   |
| 1556                  | BASTAO DE VIDRO. Medidas: 5mm de diâmetro e 150mm de comprimento.                          | Unidade           | 3.3.9.0.30.35    | Específica        | Não         | Q      | 02  |
| 1560                  | BASTAO EM VIDRO. Medidas: 400mm de comprimento por 8mm de diâmetro.                        | Unidade           | 3.3.9.0.30.35    | Compra            | Não         | Q      | 4   |
| 1557                  | BASTÃO DE VIDRO. Medidas: 30cm × 0,7cm.                                                    | Peca              | 3.3.9.0.30.35    | Específica        | Sim         | Q      | 0   |
| 326 <mark>1</mark> 13 | BASTÃO LABORATÓRIO, MATERIAL VIDRO, DIMENSÕES CERCA DE 10 X 300                            | Unidade           | 3.3.9.0.30.35    | Compra            | Não         | Q      | 0   |
| 5099                  | Guta percha em bastão, vidro com 120 g.                                                    | Vidro             | 3.3.9.0.30.10    | Específica        | Não         | Q      | а,  |

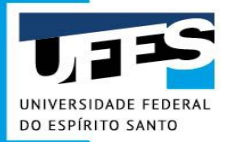

## Significado dos resultados

|   |                    |                    |              |                                   |                                                | Resultados e                | encontrado                          | s: 1                                                              |                        |                              |                                  |                             |              |
|---|--------------------|--------------------|--------------|-----------------------------------|------------------------------------------------|-----------------------------|-------------------------------------|-------------------------------------------------------------------|------------------------|------------------------------|----------------------------------|-----------------------------|--------------|
|   | <b>Códi</b><br>155 | <b>go</b><br>6 BAS | STAO DE VIDR | Descriq<br>O. Medidas: 5mm de     | ç <b>ão Resumida</b><br>diâmetro e 150mm de co | mprimento.                  | Unidade<br>Unidade                  | Elemento Despesa<br>3.3.9.0.30.35                                 | Forma Sol              | <b>licitação</b><br>ífica    | RP<br>Ativo<br>Não               | Açi<br>Q                    | ões<br>L     |
| C | ód<br>SI           | igo<br>E           |              | Descrição<br>para ide<br>item que | o resumida<br>ntificar o<br>se deseja          | Unidade o<br>Ex: Kg, u<br>u | Enqua<br>ordena<br>Classi<br>Subgru | dramento do item<br>amento de despes<br>ficação no Catálog<br>upo | no Id<br>as it<br>jo - | entifica<br>em de<br>de Preç | - Detalh<br>Materia<br>- Solicit | amento<br>I (lupa)<br>ações | o do<br>de   |
|   |                    |                    |              |                                   |                                                |                             | 30 - MA<br>Classe                   | ATERIAL DE CONS                                                   |                        | sta ativ                     | item (pa                         | refere                      | ntes ao<br>) |
|   |                    |                    |              |                                   |                                                | Almoxa                      | rifado Central da                   | ESPECIFIC                                                         | CIDADES DOS ALMOX      | ARIFADOS                     | -                                |                             |              |

Almoxarifado de São Mateus

Almoxarifado de Alegre

Utilizar registro de preços

Realizar compra direta

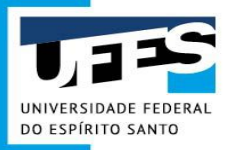

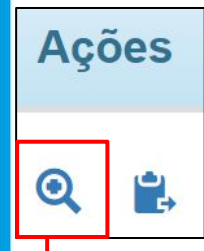

|                                    | Detalhan                           | nento do material                        |                          |
|------------------------------------|------------------------------------|------------------------------------------|--------------------------|
|                                    |                                    | SOBRE                                    |                          |
| Código SIE                         | 1556                               | Código SIASG                             | 453318                   |
| Descrição Detalhada                | BASTAO DE VIDRO. MEDIDAS: 5MM DE I | DIÂMETRO E 150MM DE COMPRIMENTO.         |                          |
|                                    | INFORMAÇ                           | ŐES ORÇAMENTÁRIAS                        |                          |
| Natureza da Despesa                | 3.3.9.0.30.35                      | Descrição                                | VIDRARIA                 |
| Classificação no Catálogo - Grupo  | 1 - CATÁLOGO DE MATERIAIS          | Classificação no Catálogo - Subgrupo     | 30 - MATERIAL DE CONSUMO |
| Classificação no Catálogo - Classe | 35 - MATERIAL LABORATORIAL         | Classificação no Catálogo - Detalhamento | 4 - VIDRARIA             |
|                                    | FORMA DE SO                        | DLICITAÇÃO DO PRODUTO                    |                          |
| Goiabeiras                         | Realizar compra direta             |                                          | ÷                        |
| Alegre                             | Realizar compra direta             |                                          | 2                        |
| São Mateus                         | Utilizar registro de preços        |                                          | ÷                        |
|                                    | INFORM                             | IAÇÕES ADICIONAIS                        |                          |
| Data da última compra              | 09/12/2019                         | Valor da última compra                   | ∞5.00                    |
| Produto controlado                 | Não                                | Tipo de unidade                          | Unidade                  |

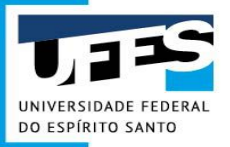

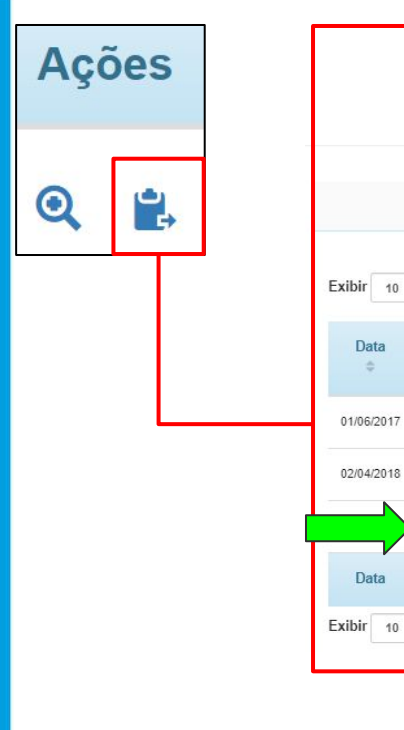

|                          |                                          | S                                                                 | Solicitação d                                        | e compra                               |                                 |                           |                  |                                               |
|--------------------------|------------------------------------------|-------------------------------------------------------------------|------------------------------------------------------|----------------------------------------|---------------------------------|---------------------------|------------------|-----------------------------------------------|
|                          |                                          |                                                                   | Detalhes da S                                        | olicitação                             |                                 |                           |                  |                                               |
| Número                   |                                          | 0044/2019                                                         | N                                                    | atureza Aquisição                      | 2                               | Mate                      | ial de consumo   |                                               |
| Tipo Aquisição           |                                          | Aquisição comum                                                   | D                                                    | ata                                    |                                 | 25/03                     | /2019            |                                               |
| Status                   |                                          | Em Análise                                                        | V                                                    | alor Total                             |                                 | R\$ 8.                    | 165,63           |                                               |
| Unidade Solicitante      |                                          | Centro de Ciências Exatas - Ci                                    | CE U                                                 | nidade Entrega                         |                                 | Depa                      | rtamento de Quír | nica - CCE                                    |
| Gestora                  |                                          | 158181 - Centro de Ciências E                                     | xatas - CCE                                          |                                        |                                 |                           |                  |                                               |
| Resumo                   |                                          | Aquisição de material para labo                                   | oratórios graduação do                               | curso <mark>de Qu</mark> ímica/(       | CCE/UFES.                       |                           |                  |                                               |
| Justificativa/Contato    |                                          | JUSTIFICATIVA: O material ate<br>Matiello Oliveira / (27)4009-20- | enderá os laboratórios d<br>44 / (27)9-9955-2828 / r | o curso de gradua<br>matiello@gmail.co | ção de Química/C<br>m           | CE/UFES. CONDIÇ           | ÕES E OBRIGA     | ÇÕES: CONTATO: Rodri                          |
|                          |                                          |                                                                   |                                                      |                                        |                                 |                           |                  |                                               |
|                          |                                          |                                                                   |                                                      |                                        |                                 |                           |                  | @ Anexos                                      |
| Item                     | Descriçi                                 | io                                                                | Quantidade                                           | Unidade                                | Valor<br>Unitário               | Valor Total               | Anexos           | Anexos Situação                               |
| Item<br>1 (3051) - Ácido | Descriç;<br>fluorídrico (48%). Fórmula c | ăo<br>Julmica HF. Litro.                                          | Quantidade<br>1.00                                   | Unidade<br>Frasco                      | Valor<br>Unitário<br>R\$ 257,07 | Valor Total<br>R\$ 257,07 | Anexos<br>±      | Anexos           Situação           Empenhado |

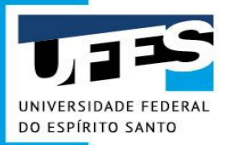

#### E SE O ITEM QUE EU PRECISO NÃO EXISTE NO CATÁLOGO DE MATERIAIS?

#### **DEVE-SE INCLUIR UM NOVO.**

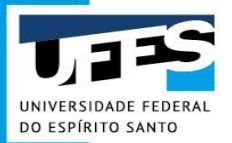

# Inclusão de produto no Catálogo

1º Acesse o Sistema Administrativo, clique em "Entrar" e faça o Login Ufes, através do link: <u>https://administrativo.ufes.br/sistema/catalogo-produtos/catalogo;</u>

2º Clique em Solicitações > Criar nova solicitação > Inclusão de Materiais/Serviços no Catálogo

|                       |                                                |                  | Documer    | ntos aguardando encaminhame | ento         |                     |
|-----------------------|------------------------------------------------|------------------|------------|-----------------------------|--------------|---------------------|
|                       | Compra, Serviços e Funda                       | ições            | Criar nov  | a solicitação               | •            |                     |
| Solicitações da un    | Inclusão de Materiais/Serv                     | iços no Catálogo | Sua unid   | ade                         |              |                     |
| Concitações da di     | Inclusão de Item no PGC                        |                  | Planejam   | iento de Demandas           | •            |                     |
| Tipo de Solicitação   | Materiais ao Almoxarifado<br>Serviços Internos |                  | Jnidade Ge | stora                       | Campus       |                     |
| Todas 👻               | Transporte                                     | Dragon Evistanta | Todas      | *                           | Todos        |                     |
| Status da Solicitação | Numero da Solicitação                          | Data de Criaça   | o Inicial  | Data de Criação Final       | Descrição    |                     |
| Todos 🔹               |                                                | 02/02/2021       |            | 04/03/2021                  | descrição de | produtos ou pessoas |
| N° Empenho            | Tipo de Aquisição                              |                  |            |                             |              |                     |
|                       | Selecione o Tipo de Aquis                      | sição            | ~          |                             |              |                     |

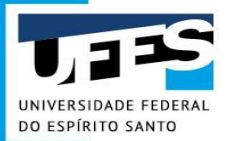

# Inclusão de um produto

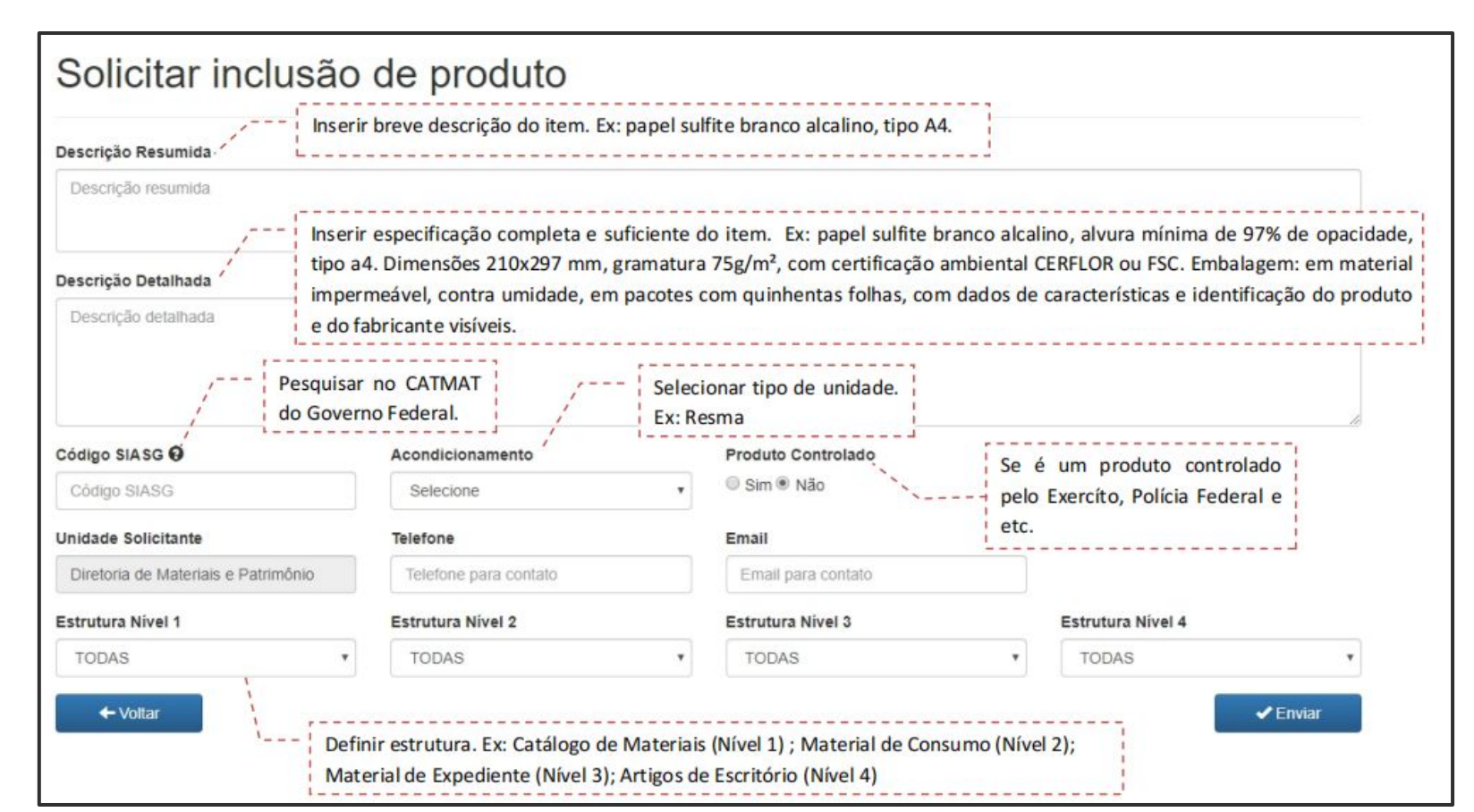

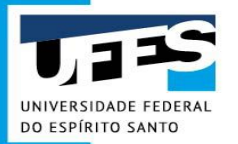

A especificação do material integra uma das etapas iniciais de uma licitação ou um processo de compra, portanto, a sua qualidade será decisiva para o sucesso da aquisição do produto desejado.

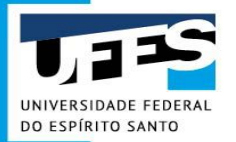

Quanto melhor for a descrição dos itens, maior será a chance dos produtos comprados estarem de acordo com o demandado. Mas, no caso das compras governamentais, deve-se atentar para regras fundamentais:

a) A descrição do produto preservará o princípio da ampla concorrência:

- não deverá haver a indicação de MARCA
- não deverá haver a criação de qualquer elemento que direcione a compra ou restrinja
   a
   competição.

IDEAL: QUE O ITEM ESPECIFICADO ATENDA À 3 MARCAS DIFERENTES.

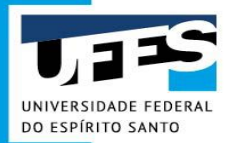

b) Casos muito específicos, em que não haja outro fabricante/marca que atenda, mas vários fornecedores que vendam o produto:

pode ser utilizado indicação de marca, desde que devidamente justificado no processo aquisitivo.

c) Os seguintes elementos técnicos devem ser ressaltados, a depender do produto:

- durabilidade, desempenho, capacidade, resistência;
- estrutura, formato, composição;
- aplicabilidade (uso);
- acondicionamento e etc.

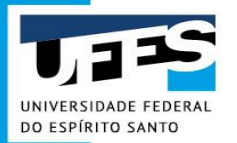

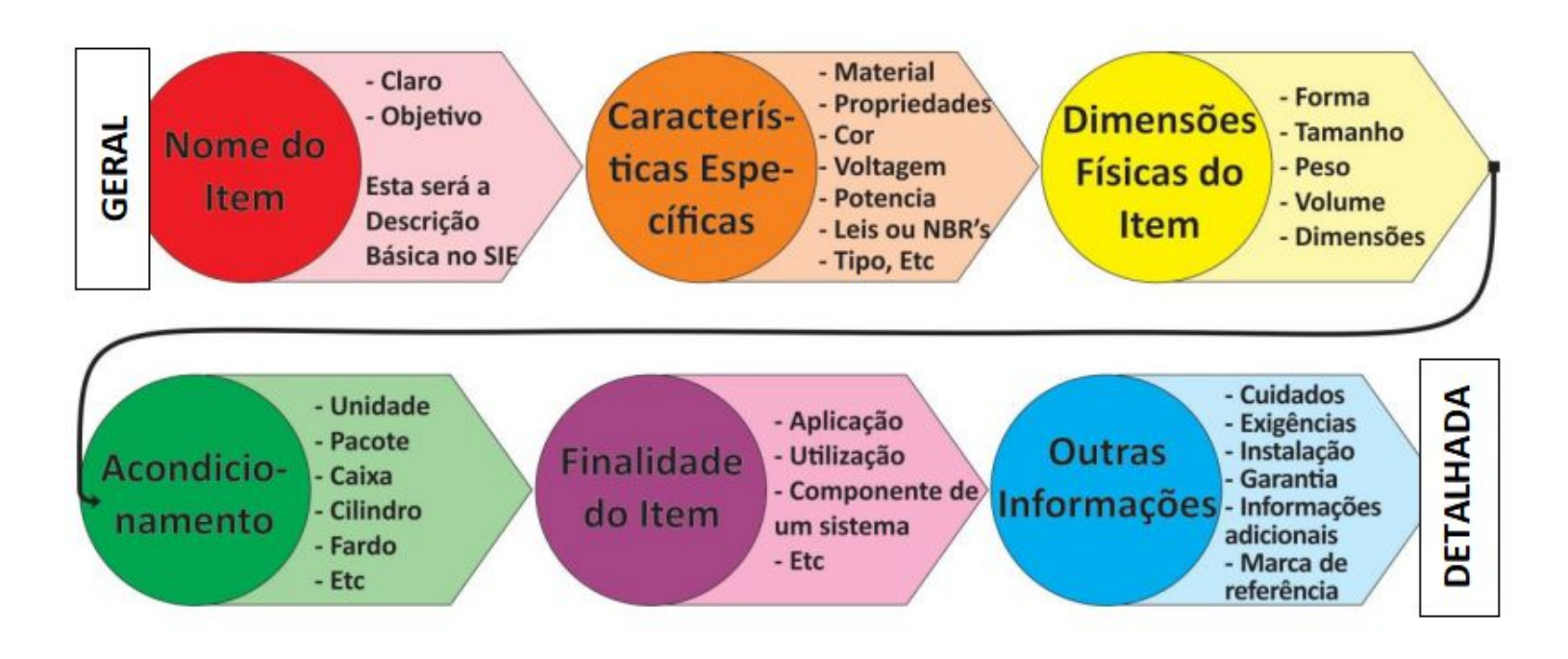

Uma especificação muito simplória ou vaga pode acarretar na compra de um produto de baixa qualidade ou diferente do que se deseja.

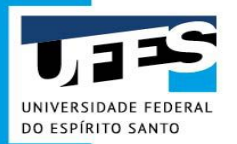

**Especificação "mal feita":** Béquer de plástico. Capacidade 200ml.

Especificação "bem feita":

Béquer em polipropileno (PP). Graduado em silk screen. Formato: forma baixa. Contendo: orla e bico. Capacidade: 200 ml.

Se determinada característica faz diferença para atender às necessidades do requisitante, deve ser especificada. EX: Não adianta fazer a pesquisa de preços de um item que não é o mesmo na especificação.

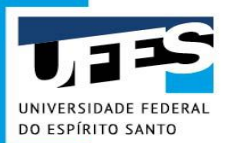

# Código SIASG (CATMAT) - O que é?

Detalhamento do material de código SIE 1561

|                     | D                     | etalhamento do material                          |                        |
|---------------------|-----------------------|--------------------------------------------------|------------------------|
|                     |                       | SOBRE                                            |                        |
| Código SIE          | 1561                  | Código SIASG                                     | 409529                 |
| Descrição Detalhada | BASTÃO DE LABORATÓRIO | D. MATERIAL: VIDRO. DIMENSÕES: 5 MM X 300 MM (DI | ÂMETRO X COMPRIMENTO). |

#### Código SIASG 409529

| r | Item: 40<br>Descriçã | 9 <b>529</b><br>io: Bastão lab | oratório, material: vidr          | ro, dimensões: cerca c  | le 5 x 300 mm             |           |
|---|----------------------|--------------------------------|-----------------------------------|-------------------------|---------------------------|-----------|
|   | Unida                | des de Foi                     | mecimento                         |                         |                           |           |
|   | Sigla                | Nome                           | Capacidade de<br>Medida           | Sigla Unidade<br>Medida | Nome Unidade de<br>Medida |           |
|   | UN                   | Unidade                        |                                   |                         |                           | Adicionar |
|   | Grupo:               | 66 - Instrum                   | entos e equi <mark>pamento</mark> | s de laboratório        |                           |           |
|   | Classe:              | 6640 - Equip                   | pamentos e artigos de             | e laboratório           |                           |           |

# Código SIASG (CATMAT) - O que é?

O **SIASG** (Sistema Integrado de Administração de Serviços Gerais) é o sistema utilizado para **facilitar e agilizar os processos de compra e aquisição de materiais e serviços do Governo Federal.** Sua finalidade é **integrar** os órgãos da Administração Pública Federal direta, autárquica e fundacional. Para que isso ocorra, o Governo Federal disponibiliza um **Catálogo de Materiais**, o **CATMAT**, listando diversos materiais usados nos processos de compras do país.

Diante disso, para incluir novos materiais no Catálogo da Universidade **deve-se buscar um código de material já cadastrado no CATMAT** que se adeque ao material desejado. Isso ocorre para identificar os materiais da Universidade em relação ao banco do Governo na elaboração do PGC, nas licitações, entre outros processos de compras e, também, para facilitar as pesquisas com entes públicos no Painel de Preços.

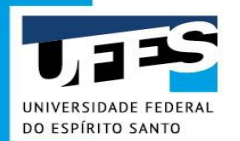

1º Ter em mãos as características do produto

2º A unidade de fornecimento

3º Consultar material através do CATMAT online

https://siasgnet-consultas.siasgnet.estaleiro.serpro.gov.br/siasgnet-catalogo/#/

No exemplo, a seguir, vamos pesquisar o item:

- Bastão de Laboratório. Material: vidro. Dimensões: 5x300mm.
- Fornecimento: unidade.

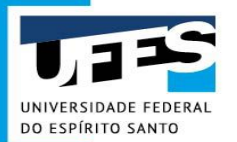

Ir para o conteúdo 1 Ir para o menu 2 Ir para a busca 3 Ir para o rodapé 4

Portal de Compras do Governo Federal

#### CATÁLOGO DE MATERIAIS(CATMAT) E SERVIÇOS(CATSER)

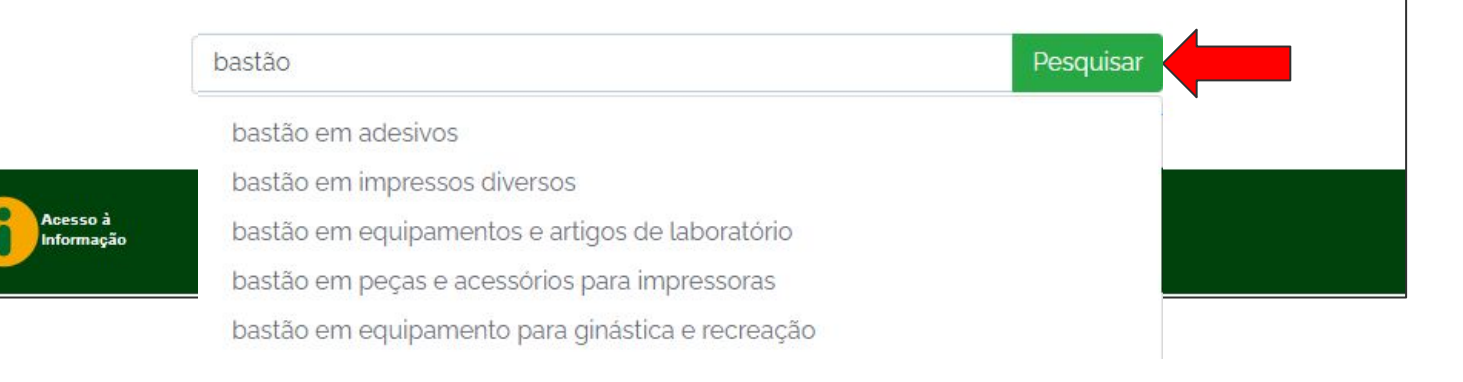

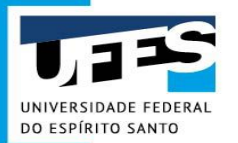

| Materials                                                                                                    | bas | stão Pesquisar                                                                                                    |                        |
|----------------------------------------------------------------------------------------------------|-----|----------------------------------------------------------------------------------------------------|------------------------|
| CLASSE:<br>Adesivos (26)<br>Impressos diversos (23)                                                                 |     |                                                                                                    | Ordernar por           |
| Equipamentos e artigos de laboratório (17)                                                                          | ►   | Item: 453319                                                                                                    |                        |
| > Bastão laboratório (16)                                                                                           | 0   | Descrição: Bastão laboratório, material: vidro, dimensões: cerca de 5 x 200 mm                                            |                        |
| <ul> <li>Conjunto eliminador cianoacrilato (1)</li> <li>Pecas e acessórios para impressoras (17)</li> </ul>         |     | Item: 453318                                                                                                    |                        |
| <ul> <li>Equipamento para ginástica e recreação (11)</li> <li>Sistemas diversos de sinalização, alarme e</li> </ul> | ۲   | Descrição: Bastão laboratório, material: vidro, dimensões: cerca de 5 x 150 mm                                            |                        |
| detecção para segurança (7)                                                                                         | •   | Item: 431803                                                                                                    |                        |
| <ul> <li>Instrumentos, equipamentos e suprimentos<br/>médicos e cirúrgicos (7)</li> </ul>                           | 0   | Descrição: Bastão laboratório, material: vidro, dimensões: cerca de 100 x 450 mm                                          |                        |
| <ul> <li>Instrumentos, equipamentos e suprimentos<br/>dentários (7)</li> </ul>                                      | •   | Item: 431722                                                                                                    |                        |
| <ul> <li>Artigos para escritório (6)</li> <li>Equipamentos individuais (6)</li> </ul>                               | 0   | Descrição: Bastão laboratório, material: vidro, dimensões: cerca de 8 x 300 mm, adicional: j<br>barras magnéticas         | para coleta de         |
|                                                                                                    | •   | Item: 424779                                                                                                    |                        |
| Serviços                                                                                                    | 0   | Descrição: Bastão laboratório, material: polipropileno, dimensões: cerca de 15 x 350 mm, a de barras magnéticas           | idicional: para coleta |
| Palavras-Chave                                                                                                    | •   | Item: 424758                                                                                                    |                        |
| Adicione palavra-chave                                                                                              | 0   | Descrição: Bastão laboratório, material: revestido em ptfe, dimensões: cerca de 15 x 350 m<br>coleta de barras magnéticas | nm, adicional: para    |

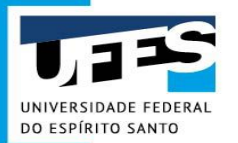

| Materiais                                                                                                    | ba | stão Pesquisar                                                                                                    |
|----------------------------------------------------------------------------------------------------|----|----------------------------------------------------------------------------------------------------|
| <ul> <li>CLASSE:</li> <li>Equipamentos e artigos de laboratório (12)</li> <li>Isoladores elétricos e materiais isolantes (3)</li> </ul> |    | Ordernar por 🗸 🗸                                                                                                    |
| <ul> <li>Sistema de sinalização de tráfego e trânsito</li> <li>(1)</li> </ul>                                                           | •  | ltem: 453319                                                                                                    |
|                                                                                                    | •  | Descrição: Bastão laboratório, material: vidro, dimensões: cerca de 5 x 200 mm                                                 |
| Serviços                                                                                                    | •  | ltem: 453318                                                                                                    |
|                                                                                                    | •  | Descrição: Bastão laboratório, material: vidro, dimensões: cerca de 5 x 150 mm                                                 |
| Palavras-Chave                                                                                                    | •  | ltem: 431803                                                                                                    |
| Adicione palavra-chave                                                                                                    | 0  | Descrição: Bastão laboratório, material: vidro, dimensões: cerca de 100 x 450 mm                                               |
| x vidro x 300                                                                                                    | •  | ltem: 431722                                                                                                    |
|                                                                                                    | ٢  | Descrição: Bastão laboratório, material: vidro, dimensões: cerca de 8 x 300 mm, adicional: para coleta de<br>barras magnéticas |
|                                                                                                    | •  | Item: 424470                                                                                                    |
|                                                                                                    | ۲  | Descrição: Bastão laboratório, material: vidro, dimensões: cerca de 10 x 400 mm                                                |
|                                                                                                    | •  | Item: 419153                                                                                                    |
|                                                                                                    | Ø  | Descrição: Bastão laboratório, material: vídro, dimensões: cerca de 2 x 300 mm                                                 |

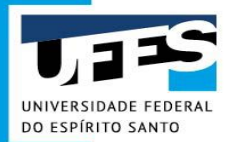

Item: 409529

Descrição: Bastão laboratório, material: vidro, dimensões: cerca de 5 x 300 mm

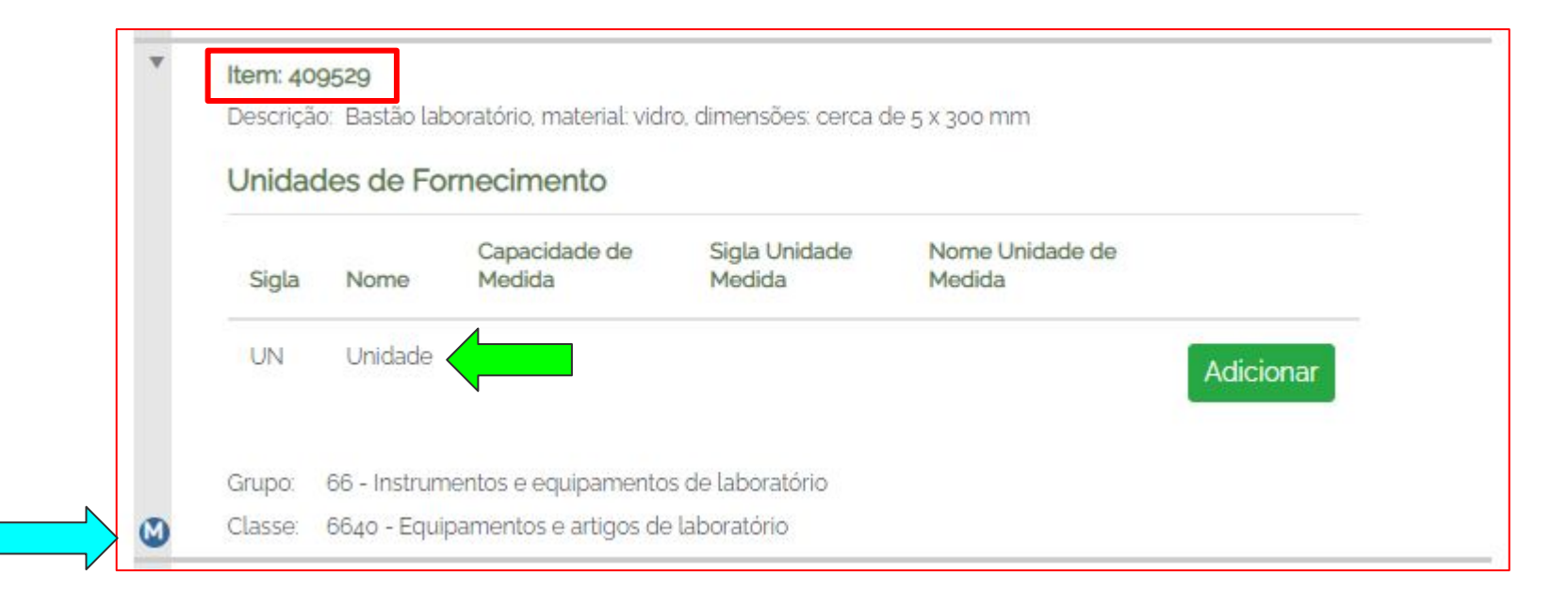

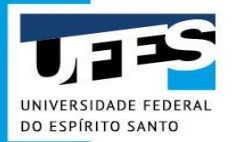

# Consulta de um código SIASG

| para o conteúdo 1. Ir para o menu 2. Ir para a busca 3. Ir para o rodapé 4. |                  |
|-----------------------------------------------------------------------------|------------------|
| rtal de Compras do Governo Federal                                          |                  |
|                                                                             | Siasgnet         |
| CATÁLOGO DE MATERIAIS(CATMAT) E                                             | SERVIÇOS(CATSER) |
| Busca Avancada                                                              |                  |
|                                                                             | ×                |
|                                                                             |                  |
| Codigo do item:                                                             |                  |
| Digite o Código do Item                                                     |                  |
| Digite o Código do Item.       Materiais/Serviç_       V       Pesquisar    | sar              |

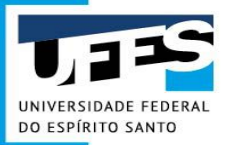

#### ATENÇÃO:

DE POSSE DO CÓDIGO SIASG CORRETO DO MATERIAL, SUA BUSCA NO SITE **PAINEL DE PREÇOS (PESQUISA COM ENTE PÚBLICO)** SERÁ MUITO MAIS SIMPLES.

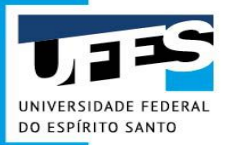

# Pesquisa de Preços

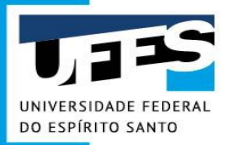

# IN nº 73/2020

• FORMALIZAÇÃO - Documento de Formalização de Pesquisa de Preços

Art. 3º A pesquisa de preços será materializada em documento que conterá, no mínimo:

- I identificação do agente responsável pela cotação;
- II caracterização das fontes consultadas;
- III série de preços coletados;
- IV método matemático aplicado para a definição do valor estimado; e

V - justificativas para a metodologia utilizada, em especial para a desconsideração de valores inexequíveis, inconsistentes e excessivamente elevados, se aplicável.
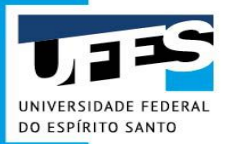

# IN nº 73/2020

### • PARÂMETROS PARA PESQUISA

Art. 5° A pesquisa de preços para fins de determinação do preço estimado em processo licitatório para a aquisição e contratação de serviços em geral será realizada mediante a utilização dos seguintes parâmetros, empregados de forma combinada ou não:

I - Painel de Preços, disponível no endereço eletrônico gov.br/paineldeprecos, desde que as cotações refiram-se a aquisições ou contratações firmadas no período de até **1 (um) ano anterior à data de divulgação do instrumento convocatório**;

 II - aquisições e contratações similares de outros entes públicos, firmadas no período de até 1 (um) ano anterior à data de divulgação do instrumento convocatório;

III - dados de pesquisa publicada em mídia especializada, de sítios eletrônicos especializados ou de domínio amplo, desde que atualizados no momento da pesquisa e compreendidos no intervalo de até 6 (seis) meses de antecedência da data de divulgação do instrumento convocatório, contendo a data e hora de acesso; ou

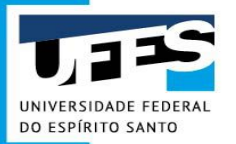

# IN nº 73/2020

### • PARÂMETROS PARA PESQUISA

IV - pesquisa direta com fornecedores, mediante solicitação formal de cotação, desde que os orçamentos considerados estejam compreendidos no intervalo de até 6 (seis) meses de antecedência da data de divulgação do instrumento convocatório.

§1º Deverão ser priorizados os parâmetros estabelecidos nos incisos I e II.

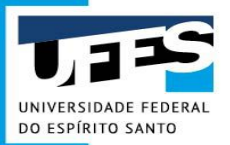

# IN nº 73/2020

• PARÂMETROS PARA PESQUISA

§ 2º Quando a pesquisa de preços for realizada com os fornecedores, nos termos do inciso IV, deverá ser observado:

I - prazo de resposta conferido ao fornecedor compatível com a complexidade do objeto a ser licitado;

II - obtenção de propostas formais, contendo, no mínimo:

a) descrição do objeto, valor unitário e total;

b) número do Cadastro de Pessoa Física - CPF ou do Cadastro Nacional de Pessoa Jurídica - CNPJ do proponente;

c) endereço e telefone de contato; e

d) data de emissão.

III - registro, nos autos da contratação correspondente, da relação de fornecedores que foram consultados e não enviaram propostas como resposta à solicitação de que trata o inciso IV do caput.

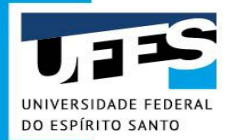

### FORMATO CAPTURA DE TELA

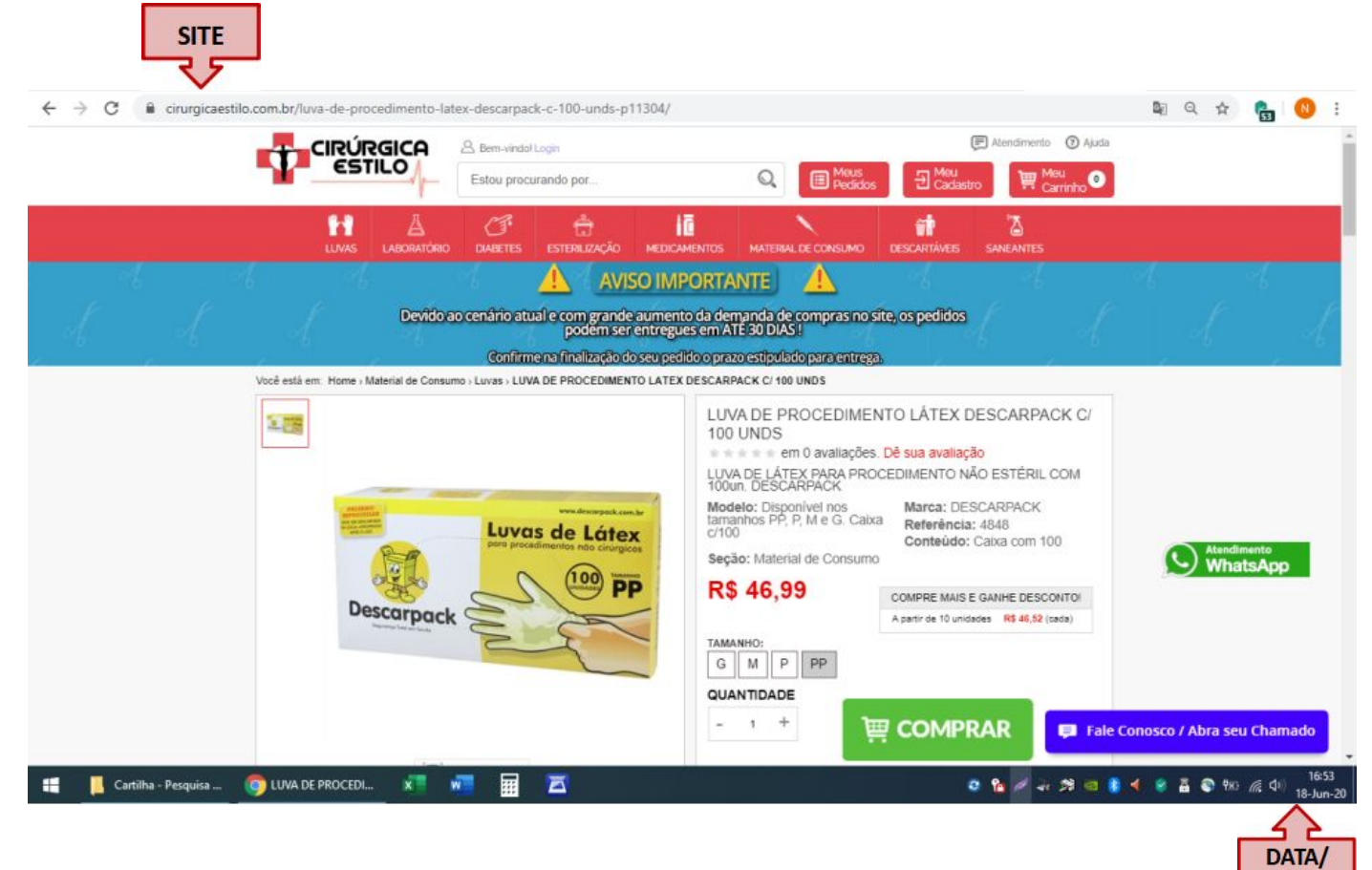

HORA

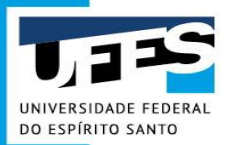

### FORMATO "IMPRESSÃO" EM PDF – NAVEGADOR INTERNET EXPLORER

#### Cabeçalho

| CIRUR | GICA | B there-staded | Login     |    |   |           | 1     | Alarahmanta @ Alasta |
|-------|------|----------------|-----------|----|---|-----------|-------|----------------------|
| ESTI  | LO   | Estou procu    | nerda por |    | Q | Procision | E Meu | THE Most Castleton   |
| H     | Å    | đ              | ÷         | 10 |   | 1         |       | Z                    |

#### Rodapé

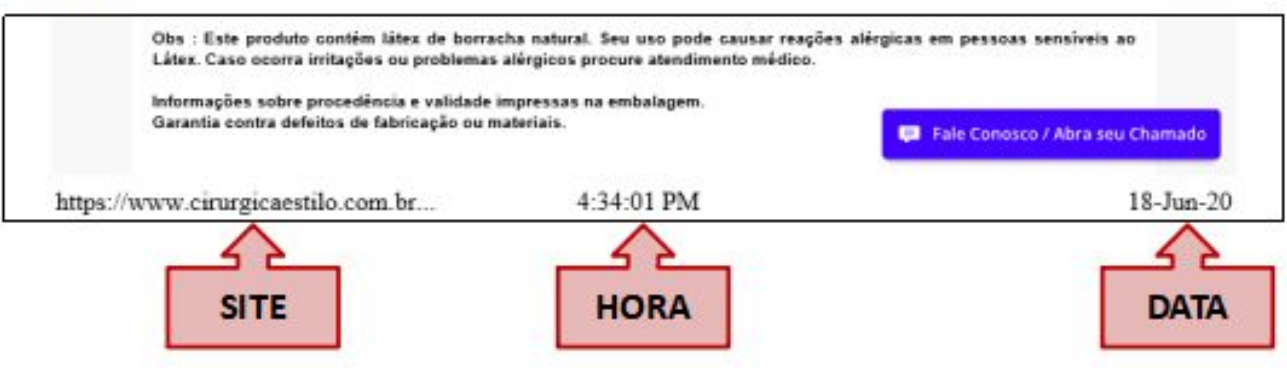

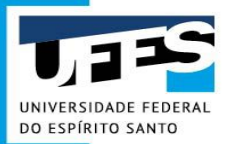

### FORMATO "IMPRESSÃO" EM PDF – NAVEGADOR MOZILLA FIREFOX

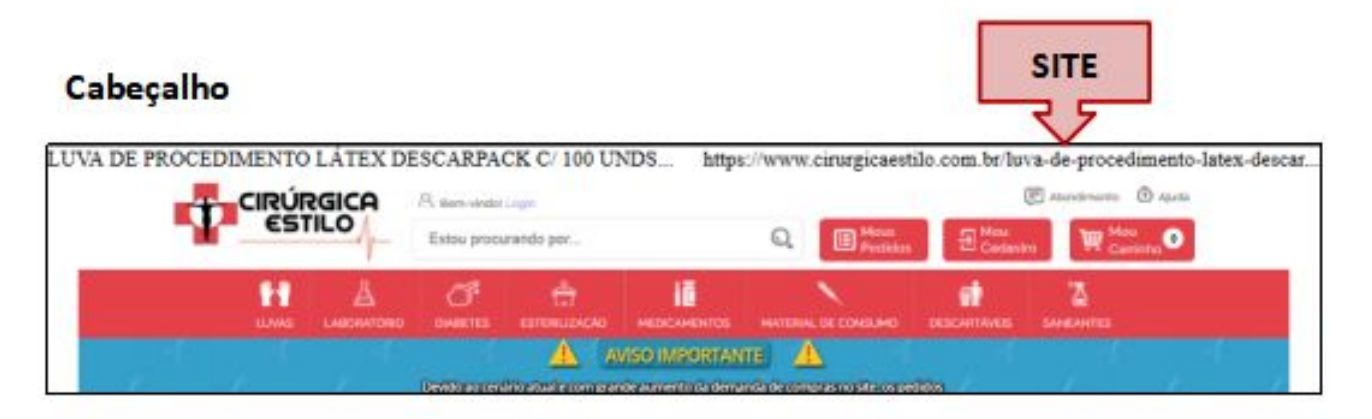

#### Rodapé

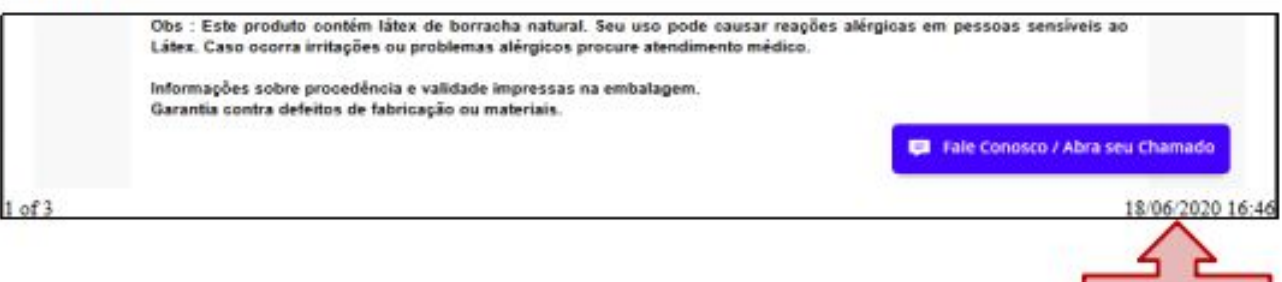

DATA/

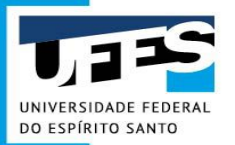

 AS PESQUISAS DE PREÇOS NECESSITAM ESTAR CONDIZENTES COM O CATÁLOGO DA UNIVERSIDADE – UFES, TANTO A PESQUISA COM ENTE PÚBLICO COMO AS DEMAIS.

Ex: Um produto unitário é diferente de um produto com 20 unidades. O valor não pode ser dividido ou multiplicado. Deve-se pesquisar o item que está no catálogo.

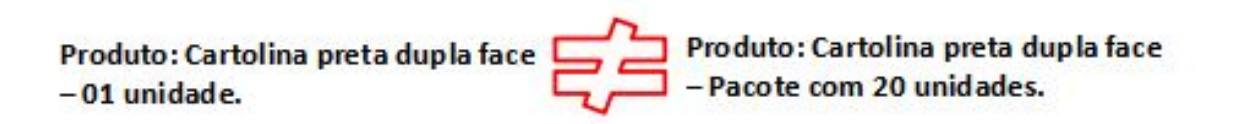

SE, POR ACASO, O ITEM ESPECIFICADO NO CATÁLOGO DA UFES NÃO ATENDER AO QUE O SOLICITANTE NECESSITA (COR, TAMANHO, QUANTIDADE E ETC) É PRECISO INSERIR UM NOVO ITEM . ISSO EVITA ORÇA MENTOS EQUIVOCADOS (DE BAIXOS OU DE ALTOS VALORES) E FALHAS NAS COMPRAS (COMPRAS DE PRODUTOS ERRADOS OU COMPRAS FRACASSADAS).

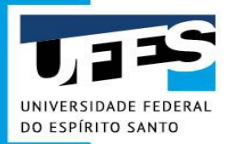

 NÃO SE DEVE UTILIZAR PESQUISAS DE PRODUTOS ESGOTADOS OU INDISPONÍVEIS.

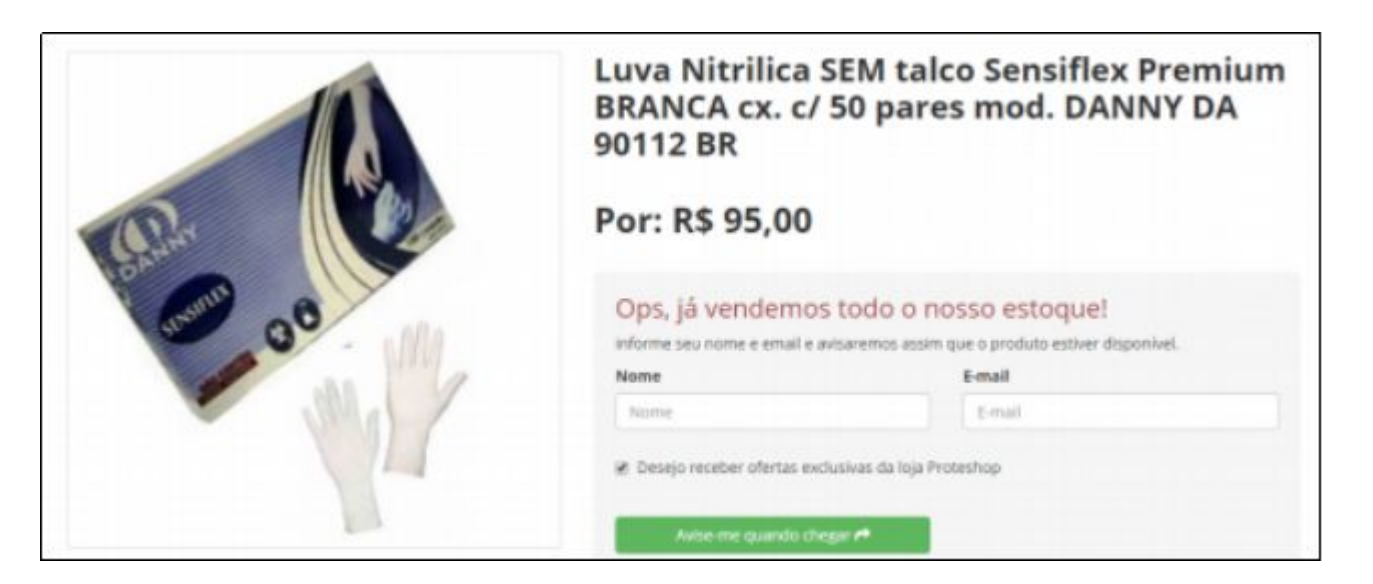

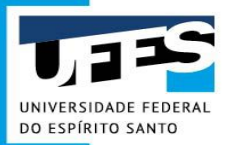

 AS PESQUISAS DE PREÇOS NECESSITAM SER DE 03 (TRÊS) FORNECEDORES DIFERENTES.

Ex: Existem casos em que as pesquisas são de Sítos Eletrônicos diferentes e CNPJ's diferentes, porém o fornecedor é o mesmo. Isso não pode ocorrer, é necessário refazer a pesquisa de um dos sítios.

comprar com Tame

Este produto é vendido por <u>Mundo Bras</u> e entregue por Americanas, que garante a sua compra, do pedido à entrega.

Produto: Cartolina preta dupla face – Pacote com 20 un. Sítio: americanas.com.br CNPJ: 00.776.574/0006-60 Fornecedor: Mundo Bras

```
Vendido por <u>Mundo Bras</u>
Entregue por magacu
por R$ 17,94
```

Mais formas de pagamento

Adicionar à sacola

Produto: Cartolina preta dupla face – Pacote com 20 un. Sítio: magazineluiza.com.br CNPJ: 47.960.950/1088-36 Fornecedor: Mundo Bras

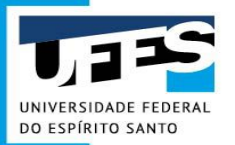

 AS PESQUISAS DE PREÇOS NECESSITAM SER DE 03 (TRÊS) CNPJ'S DIFERENTES.

Ex: Pesquisas em sítios eletrônicos diferentes podem ter o mesmo CNPJ, nesse caso só pode ser inserida uma das pesquisas.

Americanas, Submarino e Shoptime – se referem a: B2W - Companhia Digital - CNPJ: 00.776.574/0006-60

Extra, Ponto Frio e Casas Bahia – se referem a: Via Varejo S.A. – CNPJ: 33.041.260/0652-90

 SE A PESQUISA FOR ONLINE, UTILIZAR CNPJ DO SÍTIO ELETRÔNICO E NÃO DA LOJA FÍSICA. Ex: Lojas Americanas CNPJ do sítio eletrônico: 00.776.574/0006-60 CNPJ da loja física matriz: 33.014.556/0001-96

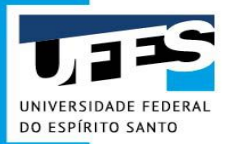

Em resumo, para as pesquisas de preços elaboradas para essa Universidade:

- 03 (três) pesquisas de preços, sendo:
  - a) no mínimo uma pesquisa extraída do Painel de Preços ou de contratações similares de outros entes públicos, em execução ou concluídos (homologados) nos 9 (nove) meses anteriores à data da formalização da Solicitação de Compra;
  - b) pesquisas em mídia e sítios eletrônicos especializados ou de domínio amplo, ou pesquisa direta com fornecedores, mediante solicitação formal de cotação, realizadas no intervalo de até 3 (três) meses anteriores à data da formalização da Solicitação de Compra;

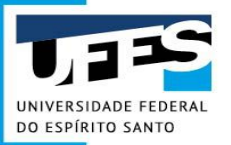

| Painel de<br><b>Preços</b> | MINISTÉRIO I<br>ECONOM | AC<br>IA            | Pergur            | 88 🗃 💟 😭 💿 |
|----------------------------|------------------------|---------------------|-------------------|------------|
| Manual do Usuário          | Videos e Tutoriais     | Documentos de Apoio | Download de Dados |            |

#### Bem-vindo ao Painel de Preços

O Painel de Preços disponibiliza de forma clara e de fácil leitura, dados e informações de compras públicas homologadas no Sistema de Compras do Governo Federal – COMPRASNET. Tem como objetivo auxiliar os gestores públicos nas tomadas de decisões nas execuções de processos de compras, dar transparência em relação aos preços praticados pela Administração Pública e estimular o controle social.

Para mais informações, contate a equipe responsável por meio dos seguintes canais:

- Atendimento via portal (preferencial): http://portaldeservicos.planejamento.gov.br

- Atendimento telefônico: 0800-978 9001

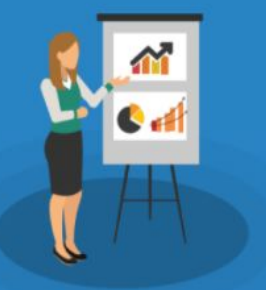

#### Últimas Notícias

19/02/2021 - 13h04 - Atualização das informações do Painel de Preços - Informamos que os dados do Painel de Preços foram atualizados. Atualmente, o Painel de Preços disponibiliza...

03/02/2021 - 10h16 - Atualização das informações do Painel de Preços - Informamos que os dados do Painel de Preços foram atualizados. Atualmente, o Painel de Preços disponibiliza...

13/12/2018 - 11h46 - Video do Painel de Preços premiado no 22º Concurso Inovação no Setor Público - O Painel de Preços é uma das iniciativas vencedoras do 22º Concurso Inovação no

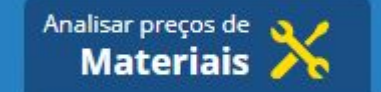

#### https://paineldeprecos.planejamento.gov.br/

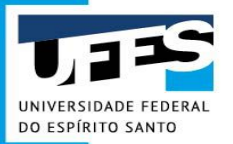

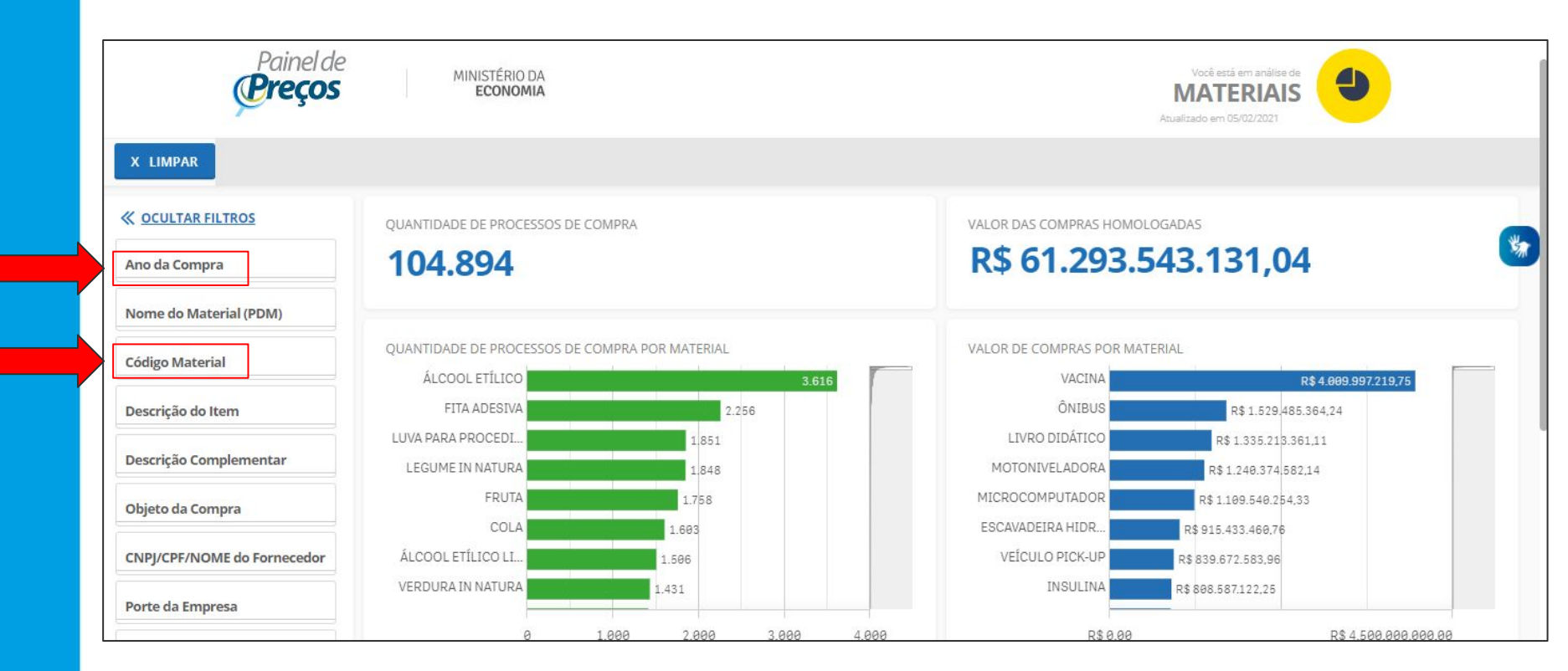

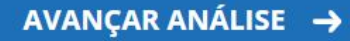

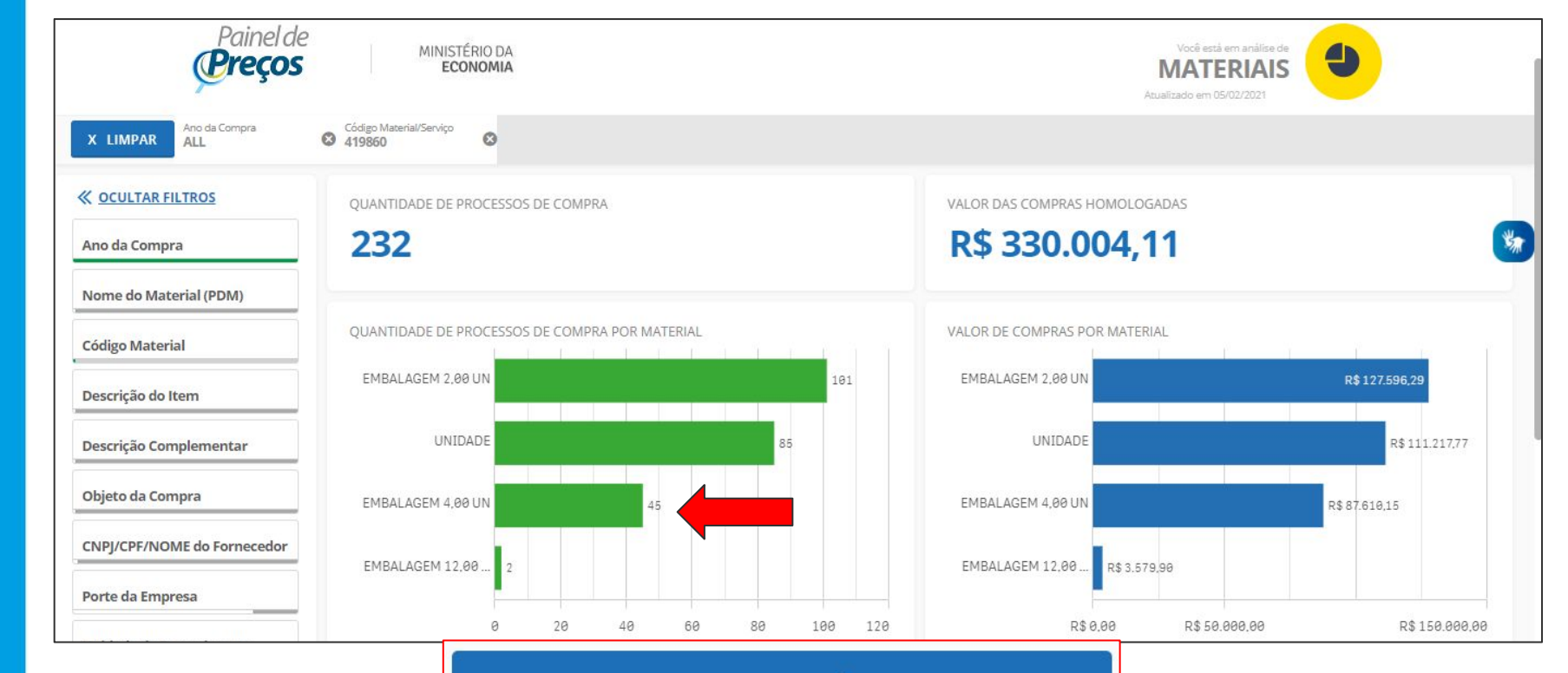

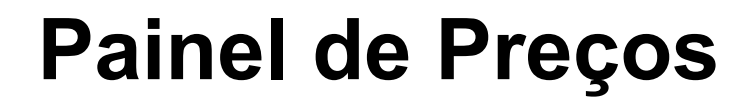

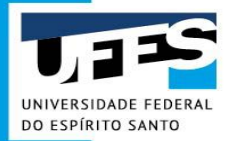

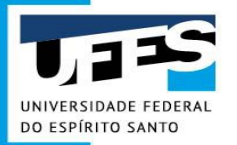

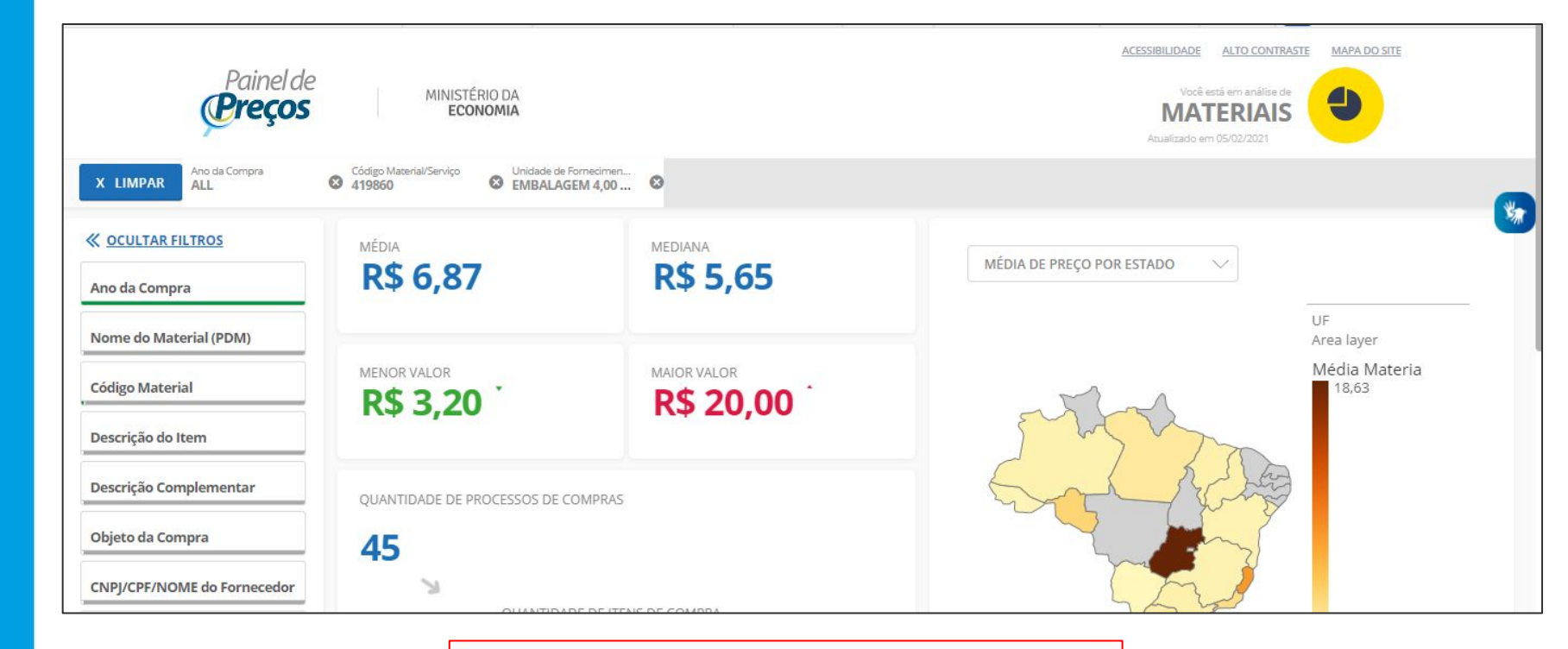

AVANÇAR ANÁLISE 🗕

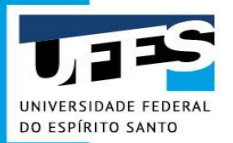

| 2\$                | 6,    | 87                         |                   |                          |                        |                      | R\$ 5,6!                   | 5                      |                   |                                                       | R\$ 3,20                                  |                                                           |                   |
|--------------------|-------|----------------------------|-------------------|--------------------------|------------------------|----------------------|----------------------------|------------------------|-------------------|-------------------------------------------------------|-------------------------------------------|-----------------------------------------------------------|-------------------|
| JANT               | IDADE | DE ITENS DE CO             | MPRA: 46          |                          |                        |                      |                            |                        |                   |                                                       |                                           | ORDENAR: Valor unitário                                   |                   |
| <mark>pç</mark> õe | es    | Identificação<br>da Compra | Número<br>do Item | Modalidade               | Código<br>do<br>CATMAT | Descrição<br>do Item | Unidade de<br>Fornecimento | Quantidade<br>ofertada | Valor<br>unitário | Fornecedor                                            | Órgão                                     | UASG - Unidade Gestora                                    | Data da<br>Compra |
| 0                  | ×     | 00001/2020                 | 00130             | Pregão                   | 419860                 | PILHA                | EMBALAGEM<br>4,00 UN       | 620                    | R\$ 3,20          | GGV COMERCIAL EIRELI                                  | INST.FED.DE<br>EDUC.,CIENC.E<br>TEC.DO RJ | 158484 - INST<br>FED.EDUC.CIENC.TEC.RJ/CAMP.<br>PARACAMBI | 13/01/2021        |
| 0                  | ×     | 00014/2020                 | 00017             | Pregão                   | 419860                 | PILHA                | EMBALAGEM<br>4,00 UN       | 400                    | R\$ 3,38          | SAULUS<br>DISTRIBUIDORA,SERVICOS E<br>COMERCIO EIRELI | ESTADO DA BAHIA                           | 983781 - PREFEITURA<br>MUNICIPAL DE PAULO<br>AFONSO       | 09/04/2020        |
| 0                  | ×     | 00002/2020                 | 00002             | Dispensa<br>de Licitação | 419860                 | PILHA                | EMBALAGEM<br>4,00 UN       | 80                     | R\$ 3,46          | AGUIATRON COMERCIO E<br>IMPORTACAO LTDA               | COMANDO DO<br>EXERCITO                    | 160126 - 11.BATALHAO DE<br>INFANTARIA DE MONTANHA         | 13/02/2020        |
| •                  | ×     | 00001/2020                 | 00251             | Pregão                   | 419860                 | PILHA                | EMBALAGEM<br>4,00 UN       | 948                    | R\$ 3,60          | KLM COMERCIO SERVICOS<br>E MANUTENCAO - EIRELI        | COMANDO DO<br>EXERCITO                    | 160147 - 47 BATALHAO E<br>INFANTARIA - MEX/MS             | 26/06/2020        |
| 0                  | ×     | 00002/2020                 | 00256             | Pregão                   | 419860                 | PILHA                | EMBALAGEM                  | 1.175                  | R\$ 4,10          | ESTRADA DISTRIBUIDORA E                               | COMANDO DO                                | 160319 - ESCOLA DE SAUDE                                  | 13/10/2020        |

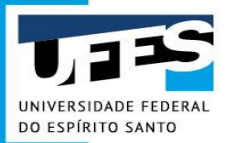

UTILIZAR O VALOR UNITÁRIO DO ITEM, POIS É O PREÇO QUE FOI COMPRADO APÓS A LICITAÇÃO.

#### **EXEMPLO CORRETO:**

OBSERVE A DATA DO RESULTADO EM RELAÇÃO A DATA DA CONSULTA, ESTÁ DENTRO DOS 9 MESES.

#### DADOS DA COMPRA

#### Identificação da Compra: 00009/2020

Número do Item: 00019

Objeto da Compra: Pregão Eletrônico - O objeto da presente licitação é a escolha da proposta mais vantajosa para a Formação de Registro de Preços, pelo prazo de 12 (doze) meses, visando a eventual e futura aquisição de material de consumo especificado no Anexo I (Termo de Referência), que integra este ato convocatório.

Quantidade Ofertada: 100

Valor Proposto Unitário: R\$50,00

Valor Unitário do Item: R\$ 5,00

Código do CATMAT: 419860

Descrição do Item: PILHA, TAMANHO:PALITO, MODELO:AAA, CARACTERISTICAS ADICIONAIS:NAO RECARREGAVEL, SISTEMA ELETROQUÍMICO:ALCALINA, TENSÃO NOMINAL:1,5 V Descrição Complementar: PILHA, TAMANHO PALITO, MODELO AAA, CARACTERÍSTICAS ADICIONAIS NÃO

RECARREGAVEL, SISTEMA ELETROOUÍMICO ALCALINA, TENSÃO NOMINAL 1,5 V

Unidade de Fornecimento: EMBALAGEM 4,00 UN

Modalidade da Compra: Pregão

Forma de Compra: SISRP

Marca: ARTEK

Data do Resultado: 05/05/2020

#### DADOS DO FORNECEDOR

Nome do Fornecedor: MOTA & LIMA LTDA CNPJ/CPF: 33412571000192 Porte do Fornecedor: Pequena Empresa

DADOS DO ÓRGÃO

Número da UASG: 070002 - TRIBUNAL REGIONAL ELEITORAL DO ACRE Órgão: JUSTICA ELEITORAL Órgão Superior: JUSTICA ELEITORAL

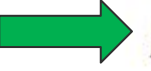

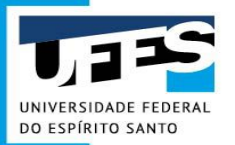

| C 3                                                              |                                   |                             |                     |                                                                                                    |
|------------------------------------------------------------------|-----------------------------------|-----------------------------|---------------------|----------------------------------------------------------------------------------------------------|
| FILTROS APLICADOS<br>Unidade de Fornecimento<br>EMBALAGEM 400 UN | Código Material/Serviço<br>419860 | Ano da Compra<br>2020, 2021 |                     | LINKS <u>Edital</u> <u>Informações Adicionais da ATA</u> <u>Gerenciamento de Ata</u> <u>Informações da Compra</u> |
| Fonte: www.comprasgoverna                                        | mentais.gov.br                    |                             | _                   | AÇÕES<br>➡ <u>Imprimir em PDF</u><br>× <u>Excluir item da pesquisa</u>                                            |
|                                                                  |                                   | Na                          | gar nos resultados: |                                                                                                    |

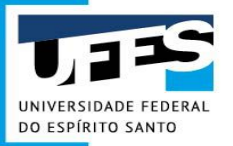

•

# Estudo Técnico Preliminar -ETP

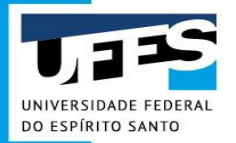

## Estudo Técnico Preliminar

Definição e objetivos:

 Estudo Técnico Preliminar (ETP) é o documento que integra a fase de planejamento das contratações públicas e tem o objetivo de demonstrar a real necessidade da contratação, analisar a viabilidade técnica de implementá-la, bem como instruir o arcabouço básico para a elaboração do Termo de Referência ou Projeto Básico.

Ferramenta informatizada:

• ETP Digital - o Portal de Compras Governamentais por meio do link <u>https://www.comprasnet.gov.br/seguro/loginPortal.asp</u>

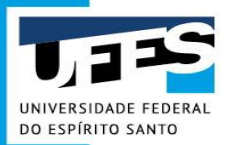

# ETP Digital - Quando é aplicado?

- Licitações via SRP;
- Licitações pronta-entrega;
- Dispensas para pesquisas científicas;
- Inexigibilidades de licitação (exclusividades);
- Adesões às atas de RP de outros órgãos;
- Dispensas e inexigibilidades com importação.

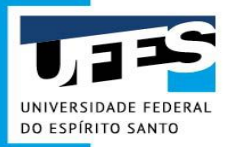

## ETP Digital - Quando é facultativo?

 Dispensas enquadradas nos incisos I, II (aquisições de baixo valor), III, IV (emergência ou de calamidade pública) e XI do artigo 24 da Lei 8.666/93;

• Dispensas via Lei 13.979/20 (enfrentamento da COVID-19);

• Soluções em TIC (IN nº 1/2019/SGC).

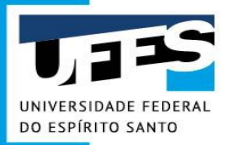

# **ETP Digital - Elaboração**

- Realizada conjuntamente por servidores da área técnica e requisitante exceto utilização de RP e Calendário de Compras;
- Pode ser elaborado por mais de um usuário, porém não simultaneamente;
- Não precisa ser feito item a item deve contemplar de modo geral toda a demanda da unidade requisitante referente àquele processo. Por se tratar de um estudo, cabe à unidade identificar se é necessário relacionar item a item ou se a análise contempla todos os itens de forma geral;
- Pode ser editado e revisado até o momento da sua publicação.

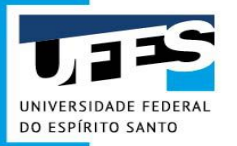

# **ETP Digital - Elaboração**

• A unidade deverá registrar o ETP referente à sua demanda no sistema digital do Governo - ETP Digital;

 Finalizado o ETP ele deve ser publicado no sistema ETP Digital, baixado em pdf, assinado digitalmente pelo gestor de recursos e inserido como anexo na Solicitação de Compras do Portal Administrativo.

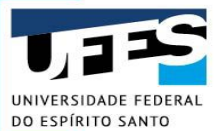

### ETP Digital - Orientações para acesso

- É necessária a **ativação do perfil "FASEINT1" do SIASG** para o servidor responsável da Unidade requisitante;
- Deve-se encaminhar, via documento avulso à SCF, formulário de cadastro de operador preenchido, com solicitação de alteração com inclusão do perfil FASEINT1, SIASG;
- O formulário está disponível no Portal Administrativo em: portaladministrativo.ufes.br/estudo-tecnico-preliminar-digital-cadastro-tro ca-de-senha-e-acesso-ao-sistema

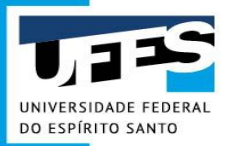

## **ETP Digital - Acesso**

 Acessar Sistema ETP no Portal de Compras Governamentais "Comprasnet" pelo link: <u>https://www.comprasnet.gov.br/seguro/loginPortal.asp</u>

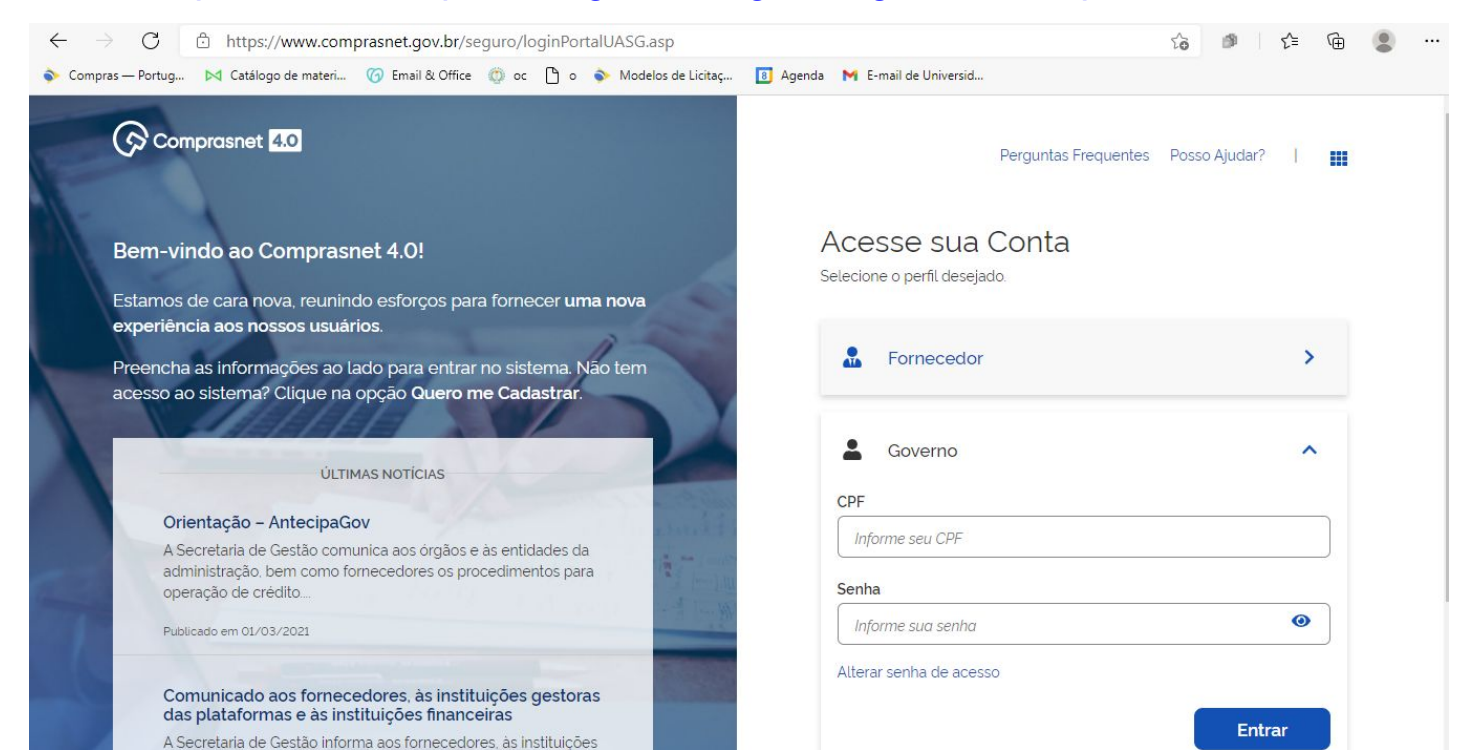

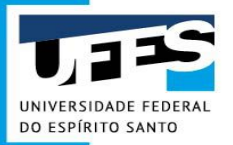

#### • Tela inicial do ETP

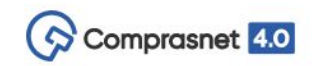

UNIVERSIDADE FEDERAL DO ESPIRITO SANTO/ES | 153046 💁 😡

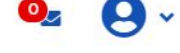

🔺 📏 Área de Trabalho

### Área de Trabalho

Esta é a sua área de trabalho do Comprasnet 4.0.

Estamos unindo suas tarefas diárias nos quadros abaixo. Atualmente são exibidos os itens relacionados à **cotação eletrônica** e **ETP Digital a partir de 2019**. Os processos anteriores, podem ser acessados nos sistemas Comprasnet, ETP Digital e SIASGnet. Estamos trabalhando para exibir todas as tarefas do processo de compras públicas. + Criar

| Planejamento da Contratação (207) 🛛 🖸 🏠                          | Y Seleção do Fornecedor (0) | Compras Finalizadas (35)                       |
|------------------------------------------------------------------|-----------------------------|------------------------------------------------|
| ETP 153046 - 2/2021 Publicado Visualizar                         | Não há itens para exibir    | Cotação Eletrônica 153046 - 75/2020 Homologada |
| <ul> <li>CTP 153046 - 1/2021 Rascunho</li> <li>Editar</li> </ul> | :                           | Cotação Eletrônica 153046 - 78/2020 Homologada |
| ETP 154421 - 1/2021 Rascunho<br>Editar                           | 1                           | Cotação Eletrônica 153046 - 85/2020 Homologada |
| ETP 153046 - 181/2020 Publicado                                  | 1                           | Cotação Eletrônica 153046 - 82/2020 Homologada |

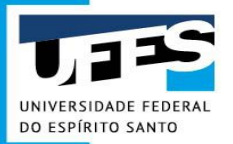

| Comprasnet 4.0                                                                                                    |                                          |                                                                         | ×                                            | D/ES   153046 🔍 📃 😡 🗸                    |
|----------------------------------------------------------------------------------------------------|------------------------------------------|-------------------------------------------------------------------------|----------------------------------------------|------------------------------------------|
| ★ > Área de Trabalho Área de Trabalho                                                                                                    |                                          | Edição Publicidade                                                      |                                              |                                          |
| Esta é a sua área de trabalho do <b>Compr</b><br>Estamos unindo suas tarefas diárias nos<br><b>Digital a partir de 2019</b> . Os processos a<br>Estamos trabalhando para exibir todas a | ETP 154421 - 13/20<br>154421 - FUND. UNI | 21<br>VERSIDADE FEDERAL VALE SAO FRANCISCO                              | ☆                                            | + Criar<br>Ano, Número ou UASG da Comp Q |
| Planejamento da Contratação (208                                                                                                    | Rascunho                                 | Ec                                                                      | litar                                        | s (35) 🛛 🗘 🕇                             |
| CTP154421 - 13/2021 Rascunho<br>Editar                                                                                                    | Visualizar                               |                                                                         |                                              | a 153046 - 75/2020 Homologada 🚦          |
| CTP153046 - 5/2021 Rascunho<br>Editar                                                                                                    |                                          | Adjudicar cotação                                                       | <u>Visualizar cotaçã</u>                     | a 153046 - 78/2020 Homologada            |
| C ETP 153046 - 1/2021 Concluido                                                                                                    | :                                        | Cotação Eletrónica 154421 - 55/2020 Em Adjudicaç.                       | Cotação Eletrôni<br><u>Visualizar cotaçã</u> | ca 153046 - 85/2020 Homologada 🚦         |
| C ETP153048 - 1/2021 Concluido                                                                                                    | :                                        | Cotação Eletrónica 153046 - 150/2019 Em Adjudica.                       | Cotação Eletrôni<br><u>Visualizar cotaçã</u> | ca 153046 - 82/2020 Homologada 🚦         |
| ETP154421 - 12/2021 Concluido                                                                                                    | :                                        | Cotação Eletrônica 153046 - 119/2019 Em Adjudica :<br>Adjudicar cotação | Cotação Eletrôni<br>Visualizar cotaçã        | ca 153046 - 77/2020 Homologada 🚦         |

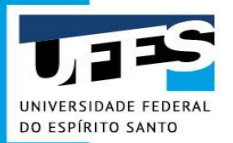

| Comprasnet 4.0                                                                                                    |                                                                              | UNIVERSIDADE F                                                                                                    | EDERAL DO ESPIRITO SANTO/ES   153046 🔍 = 😡     |
|----------------------------------------------------------------------------------------------------|------------------------------------------------------------------------------|----------------------------------------------------------------------------------------------------|------------------------------------------------|
| > Área de Trabalho                                                                                                    |                                                                              |                                                                                                    |                                                |
| rea de Trabalho                                                                                                    |                                                                              |                                                                                                    |                                                |
| a é a sua àrea de trabalho do <b>Comprasne</b><br>amos unindo suas tarefas diárias nos quar<br><b>ital a partir de 2019</b> Os processos anterir<br>amos trabalhando para exibir todas as tare | <b>t 4.0.</b><br>dros abaixo. Atual<br>ores, podem ser a<br>efas do processo | lmente são exibidos os itens relacionados à <b>cotação eletró</b><br>acessados nos sistemas Comprasnet. ETP Digital e SIASGn<br>de compras públicas. | et Ano, Número ou UASG da Comp Q               |
| Planejamento da Contratação (208)                                                                                                    | ₿☆▼                                                                          | Seleção do Fornecedor (6) 🛛 🔁 🏠 🕇                                                                                                    | Compras Finalizadas (35) 🛛 🔁 🏠 🕇               |
| CTP 154421 - 13/2021 Rascunho                                                                                                    | ł                                                                            | Cotação Eletrônica 153046 - 98/2020 Em Adjudica                                                                                                    | Cotação Eletrónica 153046 - 75/2020 Homologada |
| CTP 153046 - 5/2021 Rascunho                                                                                                    | :                                                                            | Cotação Eletrônica 153046 - 97/2020 Em Adjudica.                                                                                                    | Cotação Eletrônica 153046 - 78/2020 Homologada |
| ETP 153046 - 1/2021 Concluido                                                                                                    | ÷                                                                            | Cotação Eletrónica 154421 - 55/2020 Em Adjudicaç_                                                                                                    | Cotação Eletrônica 153046 - 85/2020 Homologada |
| ETP 153048 - 1/2021 Concluido                                                                                                    | ÷                                                                            | Cotação Eletrônica 153046 - 150/2019 Em Adjudica_<br>Adjudicar cotação                                                                               | Cotação Eletrônica 153046 - 82/2020 Homologada |
| ETP 154421 - 12/2021 Concluido                                                                                                    | I                                                                            | Cotação Eletrônica 153046 - 119/2019 Em Adjudica                                                                                                    | Cotação Eletrônica 153046 - 77/2020 Homologada |

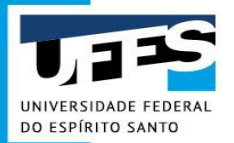

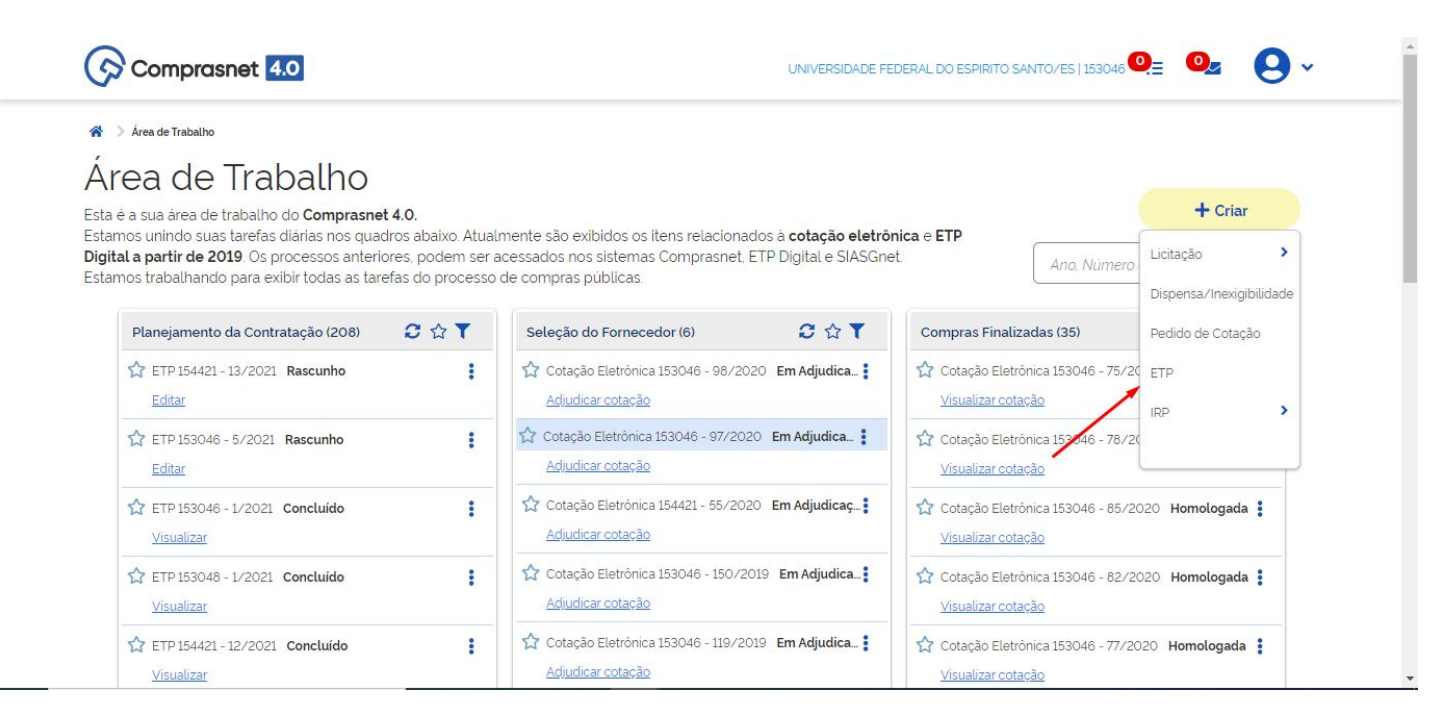

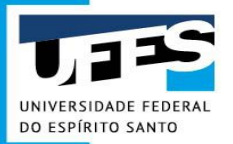

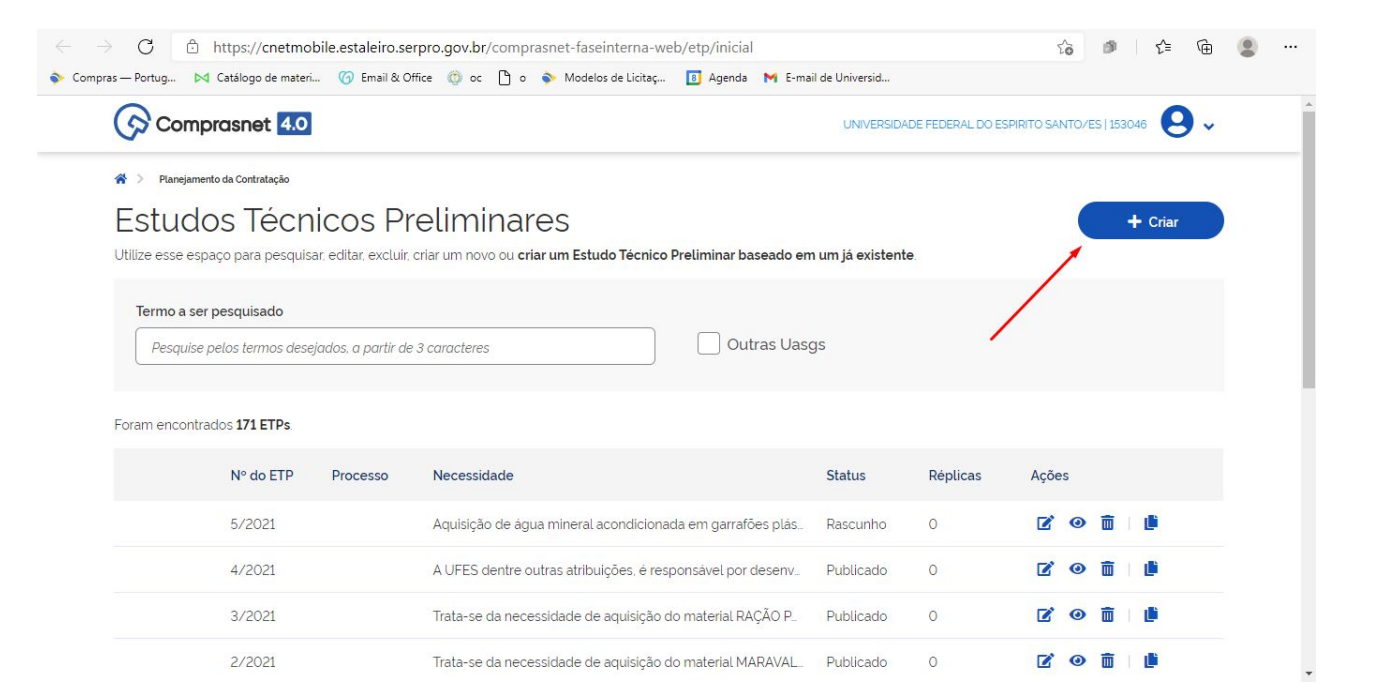

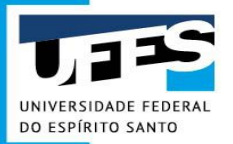

 Para pesquisar um ETP da UFES basta digitar característica da contratação em "Pesquisa", se preferir buscar outros ETPs, além dos produzidos pela UFES, deve-se marcar o campo "Outras Uasgs"

| Comprasnet 4                        |                                     |                               |                   | UNIVERSIDADE FEL     | DERAL DO ESPIRITO SANTO/ES   153046 | 9 - |
|-------------------------------------|-------------------------------------|-------------------------------|-------------------|----------------------|-------------------------------------|-----|
| Estudos Técnicos Preliminares       |                                     |                               |                   |                      |                                     |     |
| Estudos Téci                        | nicos Prelim                        | inares                        |                   |                      |                                     |     |
| Utilize esse espaço para pesqu      | iisar, editar, excluir, criar um no | vo ou criar um Estudo Técnico | Preliminar basead | o em um já existente |                                     | € + |
| Pesquise pelos termos               | desejados, a partir de 3 caract     | eres                          |                   | Outra                | s Uasgs                             |     |
| Lista de Estudos Téo                | cnicos Preliminares                 |                               |                   |                      |                                     |     |
| Lista de Estudos Téo<br>Nº do ETP 🕈 | cnicos Preliminares<br>Processo 🗢   | Necessidade 🗢                 | Status 🗢          | Réplicas 🗢           | Ações                               |     |

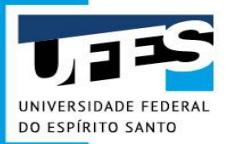

- Para criar novo ETP, basta clicar no símbolo "+"
- Para continuar editando um ETP já iniciado, basta clicar no símbolo "Lápis"

| 533b | e espaço para pesqui:                               | sar, editar, excluir, criar um nov                                       | vo ou criar um Estudo Técnico                                                         | Preliminar basead                  | lo em um ja existente. |         |   | E      |  |
|------|-----------------------------------------------------|--------------------------------------------------------------------------|---------------------------------------------------------------------------------------|------------------------------------|------------------------|---------|---|--------|--|
| esc  | quisa                                               |                                                                          |                                                                                       |                                    |                        |         |   |        |  |
| Pŧ   | esquise pelos termos c                              | desejados, a partir de 3 caracte                                         | eres                                                                                  |                                    | Outra                  | s Uasgs |   |        |  |
|      |                                                     |                                                                          |                                                                                       |                                    |                        |         |   |        |  |
|      |                                                     |                                                                          |                                                                                       |                                    |                        |         |   |        |  |
|      |                                                     |                                                                          |                                                                                       |                                    |                        |         |   |        |  |
| a c  | de Estudos Téc                                      | nicos Preliminares                                                       |                                                                                       |                                    |                        |         |   |        |  |
| a c  | de Estudos Téc<br>№ do ETP <b>≑</b>                 | nicos Preliminares<br>Processo 🕈                                         | Necessidade 🗢                                                                         | Status 🗢                           | Réplicas 🗢             | Ações   |   |        |  |
| a c  | de Estudos Téc<br>№ do ETP \$<br>79/2020            | Processo \$<br>23068.036797/202                                          | Necessidade 🗢<br>A Estufa Agricola ou Casa                                            | Status 🗢<br>Concluído              | <b>Réplicas ≑</b><br>O | Ações   | ß | <      |  |
| a c  | de Estudos Téc<br>№ do ETP \$<br>79/2020<br>78/2020 | nicos Preliminares<br>Processo ♦<br>23068.036797/202<br>23068.032047/202 | Necessidade ◆         A Estufa Agricola ou Casa         A justificativa cientifica da | Status 🗢<br>Concluido<br>Concluido | Réplicas 🗢<br>O<br>O   | Ações   | 0 | <<br>< |  |

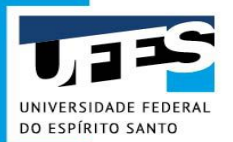

### **ETP Digital - Estrutura**

|                                                 | Fase Interna |
|-------------------------------------------------|--------------|
| Estudo Técnico Preliminar<br>77/2020<br>Público | A.           |
| Informações Básicas                             | ~            |
| Necessidade                                     |              |
| Solução                                         | •            |
| Planejamento                                    |              |
| Viabilidade                                     | ~            |
| Anexos                                          |              |

- O ETP está dividido em 5 grandes tópicos:
  - Informações básicas;
  - Necessidade;
  - Solução;
  - Planejamento;
  - Viabilidade;

#### +

#### Anexos

- Os tópicos se subdividem em 16 Itens, os quais devem ser devidamente preenchidos de acordo com as orientações disponíveis em cada um deles.
  - Existem itens obrigatórios de serem preenchidos e outros não. Caso deseje não preencher os não obrigatórios, deve-se justificar.
- As informações são salvas automaticamente pelo sistema.

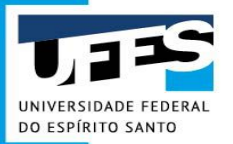

## **ETP Digital - Estrutura**

• 1. Informações Básicas (Nº do Processo NÃO é obrigatório)

| 77/2020                |          | Estud                      | o Técnico P                                             | reliminar                                                                                        |                                                                                                    |
|------------------------|----------|----------------------------|---------------------------------------------------------|--------------------------------------------------------------------------------------------------|----------------------------------------------------------------------------------------------------|
| nformações Básicas     | ^        | Antes de co<br>navegação e | <b>meçar!</b> Esta é sua área<br>entre as seções e camp | de trabalho para a criação/edição do docume<br>os do documento. A medida que você <b>preenci</b> | nto ETP, em que o painel ao lado pode ser utilizado para<br>ne os campos o ETP é salvo automaticamente. |
| 1. Informações Básicas |          | ∧ Inf                      | ormações básicas o                                      | do documento                                                                                     |                                                                                                    |
| + Criar campo          |          | 1                          | Número do ETP                                           | Responsável pela edição                                                                          | Status                                                                                                  |
| Necessidade            | *        | 7                          | 7/2020                                                  |                                                                                                  | RASCUNHO                                                                                                |
| Solução                | <b>*</b> | ► Pro                      | ocesso Administrati                                     | ivo                                                                                              |                                                                                                    |
| Planejamento           | ~        | F                          | Processo 😮                                              |                                                                                                  |                                                                                                    |
| Viabilidade            | •        |                            | Informe aqui o número                                   | o do processo administrativo                                                                     |                                                                                                    |
| Anexos                 | ~        | $(\mathbf{b})$             |                                                         |                                                                                                  |                                                                                                    |

Histórico

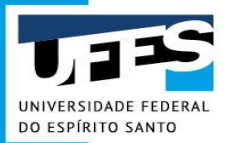

## **ETP Digital - Estrutura**

Retornar à Pesquisa

• 2. Descrição da necessidade (Obrigatório)

<)

| Estudo Técnico Preliminar<br>77/2020<br>Público |   |
|-------------------------------------------------|---|
| Informações Básicas                             | * |
| Necessidade                                     | ^ |
| 2. Descrição da necessidade                     |   |
| 3. Área requisitante                            |   |
| 4. Descrição dos Requisitos da<br>Contratação   |   |
| + Criar campo                                   |   |
| Solução                                         |   |
|                                                 |   |

| 😚 🔌 Estudos Técnicos Preliminares 🔌 Estudo Técnico Preliminar No. 77/2020                                                                      |  |
|----------------------------------------------------------------------------------------------------|--|
| 2. Descrição da necessidade 🛛 🕒                                                                                                    |  |
| ★ →   厚   X 心 値   巨 主 注 三   注 に   非 非   田 클 Ω ! 四 回                                                                                            |  |
| Normal - Font - Size - <b>B</b> $I \sqcup$ <b>5</b> $\times_a \times^a   \underline{A} - \underline{A} -   \checkmark \mathbf{Q} \downarrow_a$ |  |

Exemplo: A UFES dentre outras atribuições, é responsável por xxxxxx (atividade afetada pela aquisição). A necessidade da aquisição de xxxx (colocar os objetos) permitirá atender o (setor requisitante), com a finalidade de xxxxxxx, proporcionando (benefícios trazidos pela aquisição). A ausência dos materiais poderá ocasionar os seguintes prejuízos: no curto prazo (descrever eventuais prejuízos pelo atraso na entrega dos itens ou pelo atraso na conclusão da licitação) e no longo prazo (descrever eventuais prejuízos pelo fracasso na licitação ou outras razões que impossibilitem a aquisição)

Histórico

Visualizar

Concluir
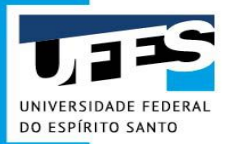

2. Descrição da necessidade 📀

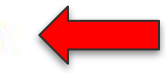

Ajuda: Descrição da necessidade

#### Contratações Gerais

O órgão demandante deve descrever a necessidade da compra/contratação, evidenciando o problema identificado e a real necessidade que ele gera, bem como o que se almeja alcançar com a contratação. (inciso I, art. 7º, IN 40/2020)

De acordo com o art. 7º, §2º, este campo é obrigatório.

#### Contratações de TIC

Conforme o inciso I, do art. 11. da IN SGD/ME nº 1, de 2019, é necessário definir e especificar as necessidades de negócio e tecnológicas, que servirão de base para o prosseguimento do processo de planejamento da contratação.

Caso necessário, inclua novos campos para uma melhor organização do documento e atendimento ao disposto na norma de contratações de TIC (IN SGD/ME nº 1/2019).

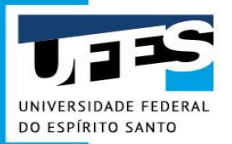

• 3. Área requisitante (Obrigatório)

| Público                                      | - 1 | 3. Área requisitante 🛿              |     |
|----------------------------------------------|-----|-------------------------------------|-----|
| nformações Básicas                           | ~   | Adicionar Área Requisitante         |     |
| lecessidade                                  |     | Área                                | ões |
| Descrição da necessidade                     |     | Diretoria de Materiais e Patrimônio |     |
| Área requisitante                            |     | Responsável                         |     |
| . Descrição dos Requisitos da<br>Contratação |     | Renato Dias Fraga                   |     |
| Criar campo                                  |     | Cancelar Adicionar                  |     |
| olução                                       | *   |                                     |     |

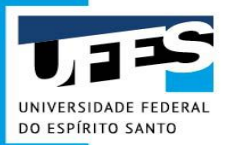

 4. Descrição dos Requisitos da Contratação (NÃO é obrigatório, mas necessita JUSTIFICATIVA)

| ~                                             | • | Image: Contraction of the second second s |
|-----------------------------------------------|---|----------------------------------------------------------------------------------------------------|
| Solução                                       | ~ |                                                                                                    |
| + Criar campo                                 |   | metodologia de análise.                                                                                                    |
| 4. Descrição dos Requisitos da<br>Contratação |   | de garantia técnica e serviços que devem estar inclusos na garantia; necessidade<br>de serviço de instalação acompanhado do objeto evigência de amostra e                                                                                                    |
| 3. Área requisitante                          |   | práticas de sustentabilidade (tais como certificados ambientais) e certificados NBRs                                                                                                    |
| 2. Descrição da necessidade                   |   | Exemplos de requisitos que poderão ser exigidos a depender do objeto: critérios,                                                                                                    |
| Necessidade                                   | ~ |                                                                                                    |
| Informações Básicas                           | ~ | - ◆ / 第 │ X ⊡ │ E = = =   # =   # #   ⊞ ≣ Ω /= ⊠<br>Normal -   Font -   Size -   B I U 5 ×, ×   A - ⊠ -   < I <sub>x</sub>   Q, ta                                                                                                    |
| Público                                       |   | 4. Descrição dos Requisitos da Contratação 😢 🛛 🍅                                                                                                    |
| Estudo Técnico Preliminar<br>77/2020          |   | Estudos Técnicos Preliminares      Estudo Técnico Preliminar No. 77/2020                                                                                                    |

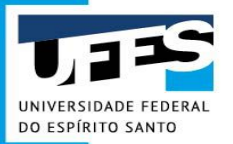

• 5. Levantamento de Mercado (NÃO é obrigatório, mas necessita JUSTIFICATIVA)

| Estudo Técnico Preliminar<br>77/2020<br>Público      | <ul> <li>Estudos Técnicos Preliminares &gt; Estudo Técnico Preliminar No. 77/2020</li> <li>Levantamento de Mercado </li> </ul>                         |
|------------------------------------------------------|----------------------------------------------------------------------------------------------------|
| Informações Básicas                                  | <ul> <li>★ ★   □   ↓ ↓ ↓ ↓ ↓ ↓ ↓ ↓ ↓ ↓ ↓ ↓ ↓ ↓ ↓ ↓ ↓</li></ul>                                                                                         |
| Necessidade                                          | ·                                                                                                    |
| Solução                                              | Definir e documentar o método para levantamento de preços (pesquisa em licitações                                                                      |
| 5. Levantamento de Mercado                           | de outros órgãos, pesquisa na web ou pesquisa com fornecedores), devendo seguir<br>as diretrizes de normativo publicado pela SEGES/MPDG. O método para |
| 6. Descrição da solução como um<br>todo              | levantamento de mercado deverá atender à Instrução Normativa nº 73/2020 - art.5º.                                                                      |
| 7. Estimativa das Quantidades a<br>serem Contratadas |                                                                                                    |
| 8. Estimativa do Valor da                            | Tadas as alterações foram salvas                                                                                                    |

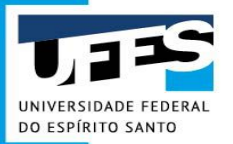

• 6. Descrição da solução como um todo (Obrigatório)

| Estudo Técnico Preliminar<br>77/2020<br>Público      |   | 6. Descrição da solução como um todo       Image: Comparison of the second second |
|------------------------------------------------------|---|----------------------------------------------------------------------------------------------------|
| Informações Básicas                                  |   | ▲ ▲ 第 X □ □ □ = = = = □ = = □ = □ □ □ A = □       Normal     -     Font     -     B I U S × × × ▲ ▲ △      ✓ I <sub>X</sub> Q %                                                                                                    |
| Necessidade                                          | ~ |                                                                                                    |
| Solução<br>5. Levantamento de Mercado                | ^ | Contratação de xxxxx para xxxxxx, na quantidade de xxxxx por xxxx meses, (deve descrever os elementos que devem ser produzidos/contratados/executados para que a contratação produza resultados pretendidos pela Administração)                                                                                                    |
| 6. Descrição da solução como um<br>todo              |   | Incluir as exigências relacionadas à manutenção e à assistência técnica, quando for o caso,                                                                                                    |
| 7. Estimativa das Quantidades a<br>serem Contratadas |   |                                                                                                    |
| 8. Estimativa do Valor da<br>Contratação             |   | <ul> <li>✓ (◊)</li> <li>⊘ Todas as alterações foram salvas.</li> </ul>                                                                                                    |

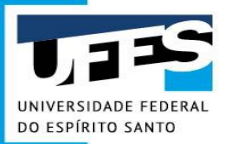

• 7. Estimativa das Quantidades a serem Contratadas (Obrigatório)

| 77/2020<br>Público                                        |   | 7. Estimativa das Quantidades a serem Contratadas 😢 🗆 🕒                                                                                                    |
|-----------------------------------------------------------|---|----------------------------------------------------------------------------------------------------|
| Informações Básicas                                       | • | <ul> <li>▲ ▲ □</li> <li>▲ □</li> <li>□</li> <li>■ □</li> <li>■ □</li></ul> |
| Necessidade                                               | ~ |                                                                                                    |
| Solução                                                   | ^ | Descrever os quantitativos previstos e explicar o método de estimativa destes.                                                                                                    |
| 5. Levantamento de Mercado                                |   | Exemplo: A estimativa de consumo é de xx itens para o exercício de xxxx, este quantitativo                                                                                                    |
| <ol> <li>Descrição da solução como um<br/>todo</li> </ol> |   | foi com originado com base<br>a) Definir e documentar o método para a estimativa das quantidades a serem contratadas                                                                                                    |
| 7. Estimativa das Quantidades a<br>serem Contratadas      |   | <b>b)</b> Utilizar informações das contratações anteriores, se for o caso<br><b>c)</b> Incluir nos autos as memórias de cálculo e os documentos que lhe deram suporte.                                                                                                    |
| 8. Estimativa do Valor da                                 |   | <ul> <li>✓ (◊)</li> <li>♥ Todas as alterações foram salvas.</li> </ul>                                                                                                    |

Retornar à Pesquisa

Histórico

Visualizar

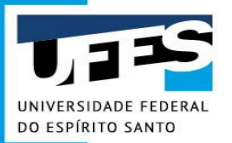

• 8. Estimativa do Valor da Contratação (Obrigatório)

|                                                           | Fstudos Técnicos Preliminares > Estudo Técnico Preliminar No. 77/2020                                                                                     |
|-----------------------------------------------------------|----------------------------------------------------------------------------------------------------|
| Solução                                                   | 8. Estimativa do Valor da Contratação 8                                                                                                    |
| 5. Levantamento de Mercado                                |                                                                                                    |
| 6. Descrição da solução como um<br>todo                   | Normal •   Font •   Size •   <b>B I</b> <u>U</u> <b>5</b> × <sub>2</sub> × <sup>2</sup>   <u>A</u> • <u>A</u> • <u>A</u> • <u>A</u> • <u>A</u> • <u>A</u> |
| 7. Estimativa das Quantidades a<br>serem Contratadas      | PREFERÊNCIA PELO SIGILO DOS PREÇOS UNITÁRIOS, COLOCAR EM ANEXO.                                                                                           |
| 8. Estimativa do Valor da<br>Contratação                  | Item 01: considerando os orçamentos encontrados, entendemos que o preço<br>ofertado pela empresa XXXXX possui risco de inexequibilidade, portanto não fo  |
| 9. Justificativa para o Parcelamento<br>ou não da Solução | MÉDIA dos 04 (quatro) orçamentos restantes, que resultou no valor orçado estimado                                                                         |
| 10. Contratações Correlatas e/ou<br>Interdependentes      | de R\$ XXXXXX                                                                                                    |
| 11. Alinhamento entre a Contratação                       | Todas as alterações foram salvas.                                                                                                    |

Histórico

Visualizar

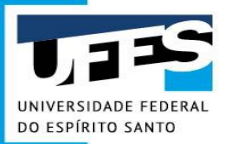

• 9. Justificativa para o Parcelamento ou não da Solução (Obrigatório)

| Solução                                                   | 9 Justificativa para o Parcelamento ou não da Solução 🤨 🔓                                                                                                    |
|-----------------------------------------------------------|----------------------------------------------------------------------------------------------------|
| 5. Levantamento de Mercado                                |                                                                                                    |
| <ol> <li>Descrição da solução como um<br/>todo</li> </ol> | Normal • Font • Size • B I U 5 × x × A • A • A • A • A                                                                                                    |
| 7. Estimativa das Quantidades a<br>serem Contratadas      | - Para descrever a justificativa nesse tópico, é preciso compreender que o                                                                                         |
| 8. Estimativa do Valor da<br>Contratação                  | parcelamento da solução é a divisão dos itens a serem licitados. Exemplo:<br>quando o ETP está sendo feito para compra de papel A4, cartolina, pincel e            |
| 9. Justificativa para o Parcelamento<br>ou não da Solução | carregador de pincel, o parcelamento significa comprar cada um desses itens de<br>forma separada, de modo que empresas diferentes podem fornecer cada um<br>deles. |
| 10. Contratações Correlatas e/ou<br>Interdependentes      |                                                                                                    |
| 11 Alinhamento entre a Contratação                        | Todas as alterações foram salvas.                                                                                                    |

Retornar à Pesquisa

Histórico

Visualizar

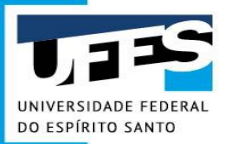

• 9. Justificativa para o Parcelamento ou não da Solução (Obrigatório)

| Solução 🔦                                                 | 9 Justificativa para o Parcelamento ou pão da Solução 9 1                                                                                                    |
|-----------------------------------------------------------|----------------------------------------------------------------------------------------------------|
| 5. Levantamento de Mercado                                |                                                                                                    |
| 6. Descrição da solução como um todo                      | Normal - Font - Size - B I U S × x × A · A · A · A ·                                                                                                    |
| 7. Estimativa das Quantidades a<br>serem Contratadas      | <ul> <li>Esse parcelamento não diz respeito à aquisição parcelada dos produtos<br/>solicitados e também não tem relação com o quantitativo do produto. Ou</li> </ul> |
| 8. Estimativa do Valor da<br>Contratação                  | seja, <b>não</b> significa que o setor receberá os produtos solicitados ou o quantitativo do produto solicitado de forma parcelada.                                  |
| 9. Justificativa para o Parcelamento<br>ou não da Solução | <ul> <li>Significa, isso sim, que os produtos serão licitados de forma<br/>individualizada.</li> </ul>                                                               |
| 10. Contratações Correlatas e/ou<br>Interdependentes      |                                                                                                    |
| 11 Alinhamento entre a Contratação                        | Todas as alterações foram salvas.                                                                                                    |

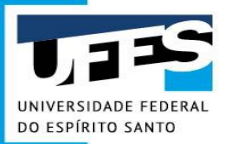

• 9. Justificativa para o Parcelamento ou não da Solução (Obrigatório)

| Solução                                                   | Estudo Tecnico Preliminares > Estudo Tecnico Preliminar No. 17/2020                                                                                                    |
|-----------------------------------------------------------|----------------------------------------------------------------------------------------------------|
| 5. Levantamento de Mercado                                |                                                                                                    |
| 6. Descrição da solução como um<br>todo                   | Normal - Font - Size - <b>B</b> $I \sqcup S \times_2 \times^2   \underline{A} \cdot \underline{A} \cdot$ |
| 7. Estimativa das Quantidades a<br>serem Contratadas      | A Pegra Geral é a de Parcelamente Assim entando pelo parcelamente                                                                                                    |
| 8. Estimativa do Valor da<br>Contratação                  | da solução, a área requisitante deve informar que os produtos devem ser<br>licitados de forma parcelada, vez que não é possível identificar aspectos                                                                                                    |
| 9. Justificativa para o Parcelamento<br>ou não da Solução | técnicos ou econômicos para o não parcelamento da solução.                                                                                                    |
|                                                           |                                                                                                    |
| 10. Contratações Correlatas e/ou<br>Interdependentes      |                                                                                                    |

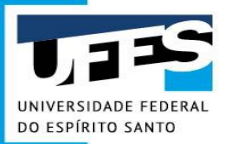

• 9. Justificativa para o Parcelamento ou não da Solução (Obrigatório)

| Solução                                                   |                                                                                                    |
|-----------------------------------------------------------|----------------------------------------------------------------------------------------------------|
| 5. Levantamento de Mercado                                | 9. Justificativa para o Parcelamento ou nao da Solução ♥ 1 (≧)                                                                                                    |
| 6. Descrição da solução como um<br>todo                   | Normal • Font • Size • <b>B</b> <i>I</i> <u>U</u> <del>5</del> × <sub>a</sub> × <sup>a</sup> <u>A</u> • <u>A</u> • <u>A</u> • <u>A</u> • <u>A</u>                                     |
| 7. Estimativa das Quantidades a<br>serem Contratadas      | <ul> <li>Optando pelo <u>não parcelamento</u> da solução, isto é, pela unificação de produtos<br/>em lotes, de modo que todos os produtos do lote sejam fornecidos por uma</li> </ul> |
| 8. Estimativa do Valor da<br>Contratação                  | mesma empresa, a área requisitante deve <b>JUSTIFICAR</b> .                                                                                                    |
| 9. Justificativa para o Parcelamento<br>ou não da Solução | <ul> <li>Essa justificativa deve ser pautada em questões TÉCNICAS E/OU<br/>ECONÔMICAS.</li> </ul>                                                                                     |
| 10. Contratações Correlatas e/ou<br>Interdependentes      |                                                                                                    |
| 11. Alinhamento entre a Contratação                       | Todas as alterações foram salvas.                                                                                                    |

Retornar à Pesquisa

Histórico

Visualizar

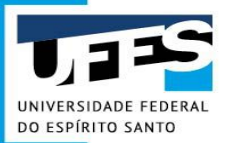

• 9. Justificativa para o Parcelamento ou não da Solução (Obrigatório)

Solução

5. Levantamento de Mercado

6. Descrição da solução como um todo

~

7. Estimativa das Quantidades a serem Contratadas

8. Estimativa do Valor da Contratação

9. Justificativa para o Parcelamento ou não da Solução

10. Contratações Correlatas e/ou Interdependentes

11 Alinhamento entre a Contratação

Estudos Técnicos Preliminares Estudo Técnico Preliminar No. 77/2020

9. Justificativa para o Parcelamento ou não da Solução 🤨 🗆 🅒

Justificativa TÉCNICA para o não parcelamento: os itens são dependentes entre si e por isso devem ser fornecidos pela mesma empresa (o caso do pincel e o seu carregador); itens que devem ser padronizados e por isso fornecidos pela mesma empresa (mobiliários), itens que são muito semelhantes, mudando apenas o tamanho ou cor (ex.: lâmina de bisturi nº 18 e lâmina nº 22); itens que devem ser entregues de forma sincronizada, sob pena de prejudicar as atividades do setor; itens que, analisados individualmente, possuem valores muito baixos; dentre outros.

*Justificativa econômica para o não parcelamento:* se a área requisitante identificar, junto às empresas fornecedoras, que o produto comprado individualmente sairá mais caro que o comprado em um lote de produtos, poderá descrever esse fato como justificativa econômica. Ex.: a empresa forneceu os seguintes preços dos produtos isolados: R\$ 40,00 para o pincel atômico, R\$ 10,00 para o reabastecedor de pincel e R\$6,00 para o apagador (total: 56,00). Mas se esses itens forem comprados em conjunto (lote), a empresa venderia os três por R\$ 45,00.

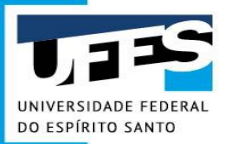

 10. Contratações Correlatas e/ou Interdependentes (NÃO é obrigatório, mas necessita JUSTIFICATIVA)

|                                                           | Estudos Técnicos Preliminares > Estudo Técnico Preliminar No. 77/2020                                                                                                    |
|-----------------------------------------------------------|----------------------------------------------------------------------------------------------------|
| Solução                                                   | 10. Contratações Correlatas e/ou Interdependentes 🤨 🗆 😩                                                                                                    |
| 5. Levantamento de Mercado                                |                                                                                                    |
| 6. Descrição da solução como um<br>todo                   | Normal •   Font •   Size •   B I U S × * A • D •   I L &                                                                                                    |
| 7. Estimativa das Quantidades a<br>serem Contratadas      | Nesse campo, você deve informar se há contratações que guardam                                                                                                    |
| 8. Estimativa do Valor da<br>Contratação                  | relação/afinidade/dependência com o objeto da compra/contratação pretendida, sejam elas já realizadas, ou contratações futuras.(inciso VIII, art. 7º, IN 40/2020). Ou seja, se ao |
| 9. Justificativa para o Parcelamento<br>ou não da Solução | adquiri-los, estarão plenamente aptos a atender ao interesse público demonstrado no DFD e                                                                                         |
| 10. Contratações Correlatas e/ou<br>Interdependentes      | devem ser apresentadas as devidas justificativas.                                                                                                    |
| 11. Alinhamento entre a Contratação                       | <ul> <li>Todas as alterações foram salvas.</li> </ul>                                                                                                    |

Visualizar

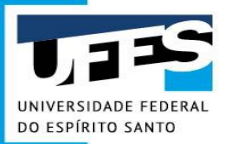

• 11. Alinhamento entre a Contratação e o Planejamento (Obrigatório)

|                                                                                                    | * Estudos Técnicos Preliminares Estudo Técnico Preliminar No. 77/2020                                                                                                    |
|----------------------------------------------------------------------------------------------------|----------------------------------------------------------------------------------------------------|
| <ol> <li>Descrição da solução como um<br/>todo</li> </ol>                                                                                                    | 11. Alinhamento entre a Contratação e o Planejamento 🛛 🕒                                                                                                    |
| 7. Estimativa das Quantidades a<br>serem Contratadas                                                                                                    |                                                                                                    |
| 8. Estimativa do Valor da<br>Contratação                                                                                                    | 1                                                                                                    |
|                                                                                                    |                                                                                                    |
| 9. Justificativa para o Parcelamento<br>ou não da Solução                                                                                                    | Demonstração do alinhamento entre a contratação e o planejamento do órgão ou entidade                                                                                                    |
| <ol> <li>9. Justificativa para o Parcelamento<br/>ou não da Solução</li> <li>10. Contratações Correlatas e/ou<br/>Interdependentes</li> </ol>                                                                   | Demonstração do alinhamento entre a contratação e o planejamento do órgão ou entidade,<br>identificando a previsão no Plano Anual de Contratações ou, se for o caso, justificando a<br>ausência de previsão. Indicar individualmente os itens no PAC vigente. |
| <ul> <li>9. Justificativa para o Parcelamento<br/>ou não da Solução</li> <li>10. Contratações Correlatas e/ou<br/>Interdependentes</li> <li>11. Alinhamento entre a Contratação<br/>e o Planejamento</li> </ul> | Demonstração do alinhamento entre a contratação e o planejamento do órgão ou entidade,<br>identificando a previsão no Plano Anual de Contratações ou, se for o caso, justificando a<br>ausência de previsão. Indicar individualmente os itens no PAC vigente. |

Retornar à Pesquisa

Histórico

Visualizar

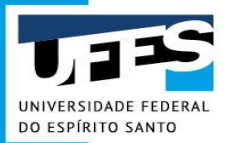

• 12. Resultados Pretendidos (NÃO é obrigatório, mas necessita JUSTIFICATIVA)

| Informações Básicas           | *     | Estudos Técnicos Preliminares      Estudo Técnico Preliminar No. 77/2020                   |
|-------------------------------|-------|--------------------------------------------------------------------------------------------|
| Necessidade                   | •     | 12. Resultados Pretendidos 😢 🛛 🝙                                                           |
| Solução                       | ~     | <ul> <li>         ★ →   □   X □ □ □ = = =   □ = =   □ = =   □ = □   □ = □ =</li></ul>      |
| Planejamento                  | ^     |                                                                                            |
| 12. Resultados Pretendidos    |       | Deve-se declarar os benefícios diretos e indiretos que o órgão ou entidade almeja com a    |
| 13. Providências a serem Adot | adas  | contratação, em termos de economicidade; eficácia; eficiência; de melhor aproveitamento    |
| 14. Possiveis Impactos Ambier | ntais | impactos ambientais positivos (e.g. diminuição do consumo de papel ou de energia elétrica) |
| + Criar campo                 |       | bem como, se for caso, de melhoria da qualidade de produtos ou serviços, de forma a        |
| Viabilidade                   | ~     | atender à necessidade da contratação.                                                      |
| Anexos                        |       | <ul> <li>✓ Todas as alterações foram salvas.</li> </ul>                                    |

Retornar à Pesquisa

Histórico

Visualizar

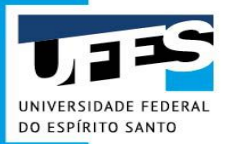

 13. Providências a serem Adotadas (NÃO é obrigatório, mas necessita JUSTIFICATIVA)

| Informações Básicas             | ~   | Estudos Técnicos Preliminares      Estudo Técnico Preliminar No. 77/2020                                                                                                    |
|---------------------------------|-----|----------------------------------------------------------------------------------------------------|
| Necessidade                     | ~   | 13. Providências a serem Adotadas 😢 🛛 🕒                                                                                                    |
| Solução                         | ~   | <ul> <li>★  ★  ★  ★  ★  ★  ★  ★  ★  ★  ★  ★  ★  ★  ★  ★  ★  ★  ★  ★  ★  ★  ★  ★  ★  ★  ★  ★  ★  ★  ★  ★  ★  ★  ★  ★  ★  ★  ★  ★  ★  ★  ★  ★  ★  ★  ★  ★  ★  ★  ★  ★  ★  ★  ★  ★  ★  ★  ★  ★  ★  ★  ★  ★  ★  ★  ★  ★  ★  ★  ★  ★  ★  ★  ★  ★  ★  ★  ★  ★  ★  ★  ★  ★  ★  ★  ★  ★  ★  ★  ★  ★  ★  ★  ★  ★  ★  ★  ★  ★  ★  ★  ★  ★  ★  ★  ★  ★  ★  ★  ★  ★  ★  ★  ★  ★  ★  ★  ★  ★  ★  ★  ★  ★  ★  ★  ★  ★  ★  ★  ★  ★  ★  ★  ★  ★  ★  ★  ★  ★  ★  ★  ★  ★  ★  ★  ★  ★  ★  ★  ★  ★  ★  ★  ★  ★  ★  ★  ★  ★  ★  ★  ★  ★  ★  ★  ★  ★  ★  ★  ★  ★  ★  ★  ★  ★  ★  ★  ★  ★  ★  ★  ★  ★  ★  ★  ★  ★  ★  ★  ★  ★  ★  ★  ★  ★  ★  ★  ★  ★  ★  ★  ★  &lt;</li></ul> |
| Planejamento                    | ^   | 1                                                                                                    |
| 12. Resultados Pretendidos      |     | Nosto tópico devem ser descritos os ajustos que precisam ser feitos no ambiente de órgão                                                                                                    |
| 13. Providências a serem Adotac | las | nara que a contratação surta seus efeitos e com os responsáveis por esses ajustes nos                                                                                                    |
| 14. Possiveis Impactos Ambienta | is  | diversos setores.                                                                                                    |
| + Criar campo                   |     |                                                                                                    |
| Viabilidade                     |     |                                                                                                    |
| Anexos                          | •   | <ul> <li>Todas as alterações foram salvas.</li> </ul>                                                                                                    |

Retornar à Pesquisa

Histórico

Visualizar

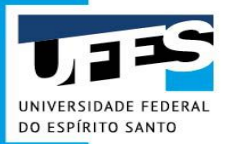

 14. Possíveis Impactos Ambientais (NÃO é obrigatório, mas necessita JUSTIFICATIVA)

| Informações Básicas               | × 1 | Estudos Técnicos Preliminares      Estudo Técnico Preliminar No. 77/2020                                                                 |
|-----------------------------------|-----|----------------------------------------------------------------------------------------------------|
| Necessidade                       | ~   | 14. Possíveis Impactos Ambientais 🔨 🛛 🕒                                                                                                  |
| Solução                           | ~   | ★ →   第   ※ 哈 圖   主 主 三   注 に   症 症   田 書 Ω ⊨ ⊑ Normal -   Font -   Size -   B I U S × x <sup>2</sup>   ▲ · □ -   ダ I <sub>×</sub>   Q % |
| Planejamento                      | ^   |                                                                                                    |
| 12. Resultados Pretendidos        |     | Nosto tónico dovom sor doscritos os possívois impostos ambientais da contratação o                                                       |
| 13. Providências a serem Adotadas | 5   | respectivas medidas de tratamento.                                                                                                    |
| 14. Possiveis Impactos Ambientais |     |                                                                                                    |
| + Criar campo                     |     |                                                                                                    |
| Viabilidade                       | •   |                                                                                                    |
| Anexos                            | ~   | <ul> <li>✓ (&gt;)</li> <li>✓ Todas as alterações foram salvas.</li> </ul>                                                                |
|                                   |     |                                                                                                    |

Retornar à Pesquisa

Histórico

Visualizar

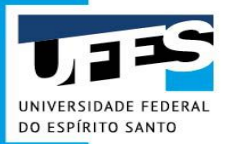

• 15. Declaração de Viabilidade (Obrigatório)

| 7/2020<br>Público            |   | 15. Declaração de Viabilidade 📀                                                                                                    |
|------------------------------|---|----------------------------------------------------------------------------------------------------|
| nformações Básicas           | • | Informe abaixo a viabilidade do objeto deste ETP. Caso o projeto seja inviável, é obrigatório informar a justificativa de inviabilidade.                                                                                       |
| Necessidade                  | ~ | Esta equipe de planejamento declara viável esta contratação com base neste Estudo Técnico Preliminar.     Esta equipe de planejamento declara viável com restrições esta contratação com base neste Estudo Técnico Preliminar. |
| Solução                      | ~ | Esta equipe de planejamento declara inviável esta contratação com base neste Estudo Técnico Preliminar.                                                                                                    |
| lanejamento                  | - |                                                                                                    |
| /iabilidade                  | ^ |                                                                                                    |
| 5. Declaração de Viabilidade |   |                                                                                                    |
| 6. Responsáveis              |   |                                                                                                    |
| Anexos                       | ~ | Salvando alteração                                                                                                    |

Retornar à Pesquisa

Histórico

Visualizar

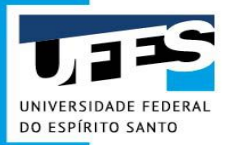

• 15. Declaração de Viabilidade (Obrigatório)

| 9/2021                        | 😤 > Planejamento da Contratação > Estudos Tecnicos Preliminares > Estudo Técnico Preliminar No. 9/2021                                   |
|-------------------------------|----------------------------------------------------------------------------------------------------|
| 🔓 Público   🖉 Possui Anexos   |                                                                                                    |
|                               | 15. Declaração de Viabilidade 🥹                                                                                                    |
| Informações Basicas 🗸 🗸       | Informe abaixo a viabilidade do objeto deste ETP. Caso o projeto seja inviável, é obrigatório informar a justificativa de inviabilidade. |
| Necessidade 🗸                 | • Esta equipe de planejamento declara viável esta contratação com base neste Estudo Técnico Preliminar.                                  |
| Solução 🗸 🗸                   | <ul> <li>Justificativa da Viabilidade</li> </ul>                                                                                         |
| Planejamento                  | Informe no campo abaixo a justificativa da viabilidade.                                                                                  |
| Viabilidade                   | 、 →   票   X ℃ 値   主 主 三   提 詳   準 準   田 를 Ω ⊭ №                                                                                          |
|                               | Format   Fonte -   Tamanho -   B I U S × * × A - A - X   Q ta                                                                            |
| 15. Declaração de Viabilidade |                                                                                                    |
| 16. Responsáveis              |                                                                                                    |
| Anexos 🗸                      | <ul> <li>✓ (&gt;)</li> <li>✓ Todas as alterações foram salvas.</li> </ul>                                                                |

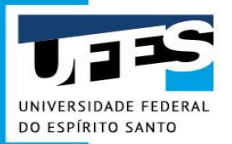

• 16. Responsáveis (Obrigatório) Adicionar Responsável

| Estudo Técnico Preliminar<br>77/2020 |   |
|--------------------------------------|---|
| Público                              |   |
| Informações Básicas                  | ~ |
| Necessidade                          | ~ |
| Solução                              | ~ |
| Planejamento                         | ~ |
| Viabilidade                          | ^ |
| 15. Declaração de Viabilidade        |   |
| 16. Responsáveis                     |   |
| Anexos                               | ~ |

|                                     | Adicionar Responsavel                        |         |
|-------------------------------------|----------------------------------------------|---------|
|                                     | CPF                                          |         |
| 😭 👌 Estudos Técnicos Preliminares 🗦 | Informe o cpf do responsável pelo ETP.       |         |
| 16. Responsáveis 💈                  | Campo obrigatório                            |         |
| ·                                   | Nome Informe o nome do responsável pelo ETP. |         |
| Lista de responsáv                  | Campo obrigatório                            |         |
| Despacho                            | Cargo/Função                                 | ões 🛛   |
| Nenhum item encontra                | Informe o cargo do responsável pelo ETP.     |         |
|                                     | Despacho                                     |         |
|                                     | informe o despacho.                          |         |
|                                     |                                              |         |
|                                     |                                              | -       |
| 4                                   |                                              | •       |
| $\langle \rangle$                   | Cancelar Adicionar                           |         |
|                                     | Retornar à Pesquisa Histórico Visualizar Co  | oncluir |

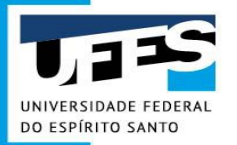

#### **ETP Digital - Anexos**

| Estudo Técnico Preliminar<br>77/2020 |             | * ><br>            |
|--------------------------------------|-------------|--------------------|
| 🔒 Público   🖉 Possui Anexos          |             | An                 |
| Informações Básicas                  | •           | Cliq<br>OD(<br>doc |
| Necessidade                          |             |                    |
| Solução                              | <b>I</b> •€ |                    |
| Planejamento                         |             | A                  |
| Viabilidade                          | •           |                    |
| Anexos                               | ^           |                    |
| Anexos                               |             |                    |

| no <b>campo abaixo</b><br>DP. ODS. ODT. PD<br>entos que forem o | para anexar arquivos (imagens BMP, GIF, HEIC, HEIF<br>F, PPT, PPTX, RTF, SXC, SXD, SXI, SXM, SXW, TXT, XH<br>do tipo PDF, TXT ou imagens suportadas (GIF, JPEG e | ; JPG, JPEG, PNG, SVG, TIFF e WEBP; docum<br>TML, XLS, XLSX e XML; e pacotes 7Z, RAR e ;<br>PNG). | entos DOC, DOCX, HTML<br>ZIP). Só serão exibidos no | ODB, ODC, ODF,<br>ETP consolidado os |
|-----------------------------------------------------------------|----------------------------------------------------------------------------------------------------|---------------------------------------------------------------------------------------------------|-----------------------------------------------------|--------------------------------------|
|                                                                 |                                                                                                    |                                                                                                   |                                                     | •                                    |
| imero                                                           | Nome do Arquivo                                                                                                    | Tamanho                                                                                           | Sigilo                                              | Ações                                |
| nexo I                                                          | teste.pdf                                                                                                    | 74.73 KB                                                                                          |                                                     | 1                                    |
|                                                                 |                                                                                                    |                                                                                                   | <u> </u>                                            |                                      |
|                                                                 |                                                                                                    |                                                                                                   |                                                     |                                      |
|                                                                 |                                                                                                    |                                                                                                   |                                                     |                                      |
|                                                                 |                                                                                                    |                                                                                                   |                                                     |                                      |
|                                                                 |                                                                                                    |                                                                                                   |                                                     |                                      |

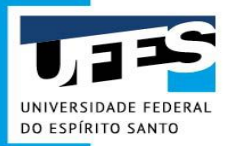

# **ETP Digital - Sigilo**

| Estudo Técnico Preliminar | Estudos Técnicos Preliminares Estudos Técnicos Preliminar No. 77/2020 | Ative / Desetive a sigila deste ETPL                                  |
|---------------------------|-----------------------------------------------------------------------|-----------------------------------------------------------------------|
| 77/2020                   | 2. Descrição da necessidade 💈 🕒                                       | Clique no cadeado caso deseje que todo<br>este ETP se torne sigiloso. |

| Informações Básicas | * |
|---------------------|---|
| Necessidade         | ~ |
| Solução             | ~ |
| Planejamento        | ~ |
| Viabilidade         | ~ |
| Anexos              |   |
| Anexos              |   |

#### Anexos 🔞

Clique no campo abaixo para anexar arquivos (imagens BMP, GIF, HEIC, HEIF, JPG, JPEG, PNG, SVG, TIFF e WEBP, documentos DOC, DOCX, HTML, ODB, ODC, ODF, ODG, ODP, ODS, ODT, PDF, PPT, PPTX, RTF, SXC, SXD, SXI, SXM, SXW, TXT, XHTML, XLS, XLSX e XML; e pacotes 7Z, RAR e ZIP). Só serão exibidos no ETP consolidado os documentos que forem do tipo PDF, TXT ou imagens suportadas (GIF, JPEG e PNG).

Você deverá apresentar uma nova justificativa.

|              |                 |                                     |                                        | 0                  |
|--------------|-----------------|-------------------------------------|----------------------------------------|--------------------|
| Número       | Nome do Arquivo | Tamanho                             | Sigilo                                 | Ações              |
| Anexo I      | teste.pdf       | 74.73 KB                            |                                        |                    |
|              |                 |                                     | A                                      |                    |
|              |                 | Ative / Desative of                 | sigilo deste ane                       | xo!                |
|              |                 | Clique no cadeado<br>anexo se torne | caso deseje que<br>liberado do sigilo. | este               |
| $\mathbf{O}$ |                 |                                     | Todas as alter                         | ações foram salva: |

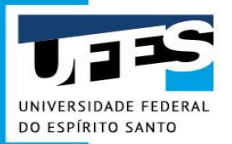

## **ETP Digital - Visualização**

• Visualização de um ETP em construção

|            | C                                | Compressed III             |                                                   |   |
|------------|----------------------------------|----------------------------|---------------------------------------------------|---|
| Est<br>77/ |                                  | Visualizar ETP             |                                                   |   |
| <b></b>    | Estudo Técnico Prelir<br>77/2020 |                            |                                                   |   |
| 1.5        | 🔓 Publico   🔗 Possul An          | □                          | - + Automatic Zoom * 55 📕 >>                      | * |
| Into       | Informações Básicas              | UASG 153046                | Estudo Técnico Preliminar 77/2020                 |   |
| Nei        |                                  |                            |                                                   |   |
| Sol        | Necessidade                      | Estudo                     | o Técnico Preliminar 77/2020                      |   |
|            | Solução                          | Listudo                    |                                                   |   |
| Pla        | Planejamento                     |                            | Ações                                             |   |
| Via        |                                  | 1. Informações Básicas     | ± 0                                               |   |
|            | Viabilidade                      | Número do processo:        |                                                   |   |
| Ane        | Anexos                           |                            |                                                   |   |
| Ani        | Anexos                           | 2. Descrição da necessidad | e v                                               |   |
|            |                                  |                            |                                                   |   |
|            |                                  |                            | Fechar                                            | - |
|            |                                  |                            | Toidas as alterações foram salvas. Yas.           |   |
|            |                                  |                            | Retornar à Pesquisa Histórico Visualizar Concluir |   |
|            |                                  |                            |                                                   |   |
|            |                                  |                            | <b>T</b>                                          |   |

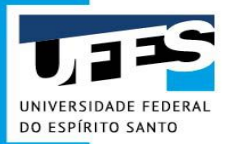

#### **ETP Digital - Histórico**

| Estudo Técnico Preliminar<br>77/2020 | Anexos @     | Estudo Técnico Preliminar No. 77/2020 |                   |
|--------------------------------------|--------------|---------------------------------------|-------------------|
| Histórico de Atualiza                | ação do ETP  |                                       |                   |
| Atividade<br>\$                      | Status<br>\$ | Editado por<br>\$                     | Data∕Hora<br>♦    |
| Alteração                            | Rascunho     | SERVIDOR                              | 15/10/2020 13:29  |
| Alteração                            | Rascunho     | SERVIDOR                              | 13/10/2020 18:11  |
| Inclusão                             | Rascunho     | SERVIDOR                              | 13/10/2020 18:04  |
| Exibir: 10 💙   1-10 de 3 itens       |              |                                       | 1♥ de 1 página(s) |
|                                      |              |                                       | Fechar            |

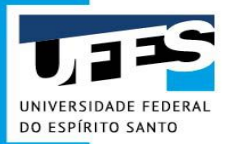

#### **ETP Digital - Concluindo**

| Informações Básicas | ~ |
|---------------------|---|
| Necessidade         | ~ |
| Solução             | • |
| Planejamento        |   |
| Viabilidade         | • |
| Anexos              | ^ |
| Anexos              |   |

| nexos 🔞                                                                        |                                                                                                    |                                                                                                    |                                                     |                                     |
|--------------------------------------------------------------------------------|----------------------------------------------------------------------------------------------------|----------------------------------------------------------------------------------------------------|-----------------------------------------------------|-------------------------------------|
| lique no <b>campo abaixo</b><br>DG, ODP, ODS, ODT, PD<br>ocumentos que forem ( | para anexar arquivos (imagens BMP, GIF, HEIC, HEIF<br>F, PPT, PPTX, RTF, SXC, SXD, SXI, SXM, SXW, TXT, XH<br>do tipo PDF, TXT ou imagens suportadas (GIF, JPEG e | F, JPG, JPEG, PNG, SVG, TIFF e WEBP, docum<br>ITML, XLS, XLSX e XML; e pacotes 7Z, RAR e 2<br>PNG). | entos DOC, DOCX, HTML<br>ZIP). Só serão exibidos no | , ODB, ODC, ODF,<br>ETP consolidado |
|                                                                                |                                                                                                    |                                                                                                    |                                                     | 0                                   |
| Número                                                                         | Nome do Arquivo                                                                                                    | Tamanho                                                                                             | Sigilo                                              | Ações                               |
| Anexo I                                                                        | teste.pdf                                                                                                    | 74.73 KB                                                                                            |                                                     | Ł 🗇                                 |
| Anexo I                                                                        | teste.pdf                                                                                                    | 74.73 KB                                                                                            |                                                     | *                                   |
|                                                                                |                                                                                                    |                                                                                                    |                                                     |                                     |
|                                                                                |                                                                                                    |                                                                                                    |                                                     |                                     |
|                                                                                |                                                                                                    |                                                                                                    |                                                     |                                     |
|                                                                                |                                                                                                    |                                                                                                    |                                                     |                                     |
|                                                                                |                                                                                                    |                                                                                                    |                                                     |                                     |

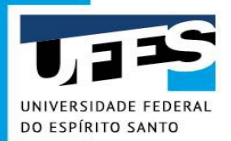

### ETP Digital - Visualizando e Baixando

#### Detalhar Estudo Técnico Preliminar

- Informações básicas do documento
- Visualizador do documento
- Lista de Anexos

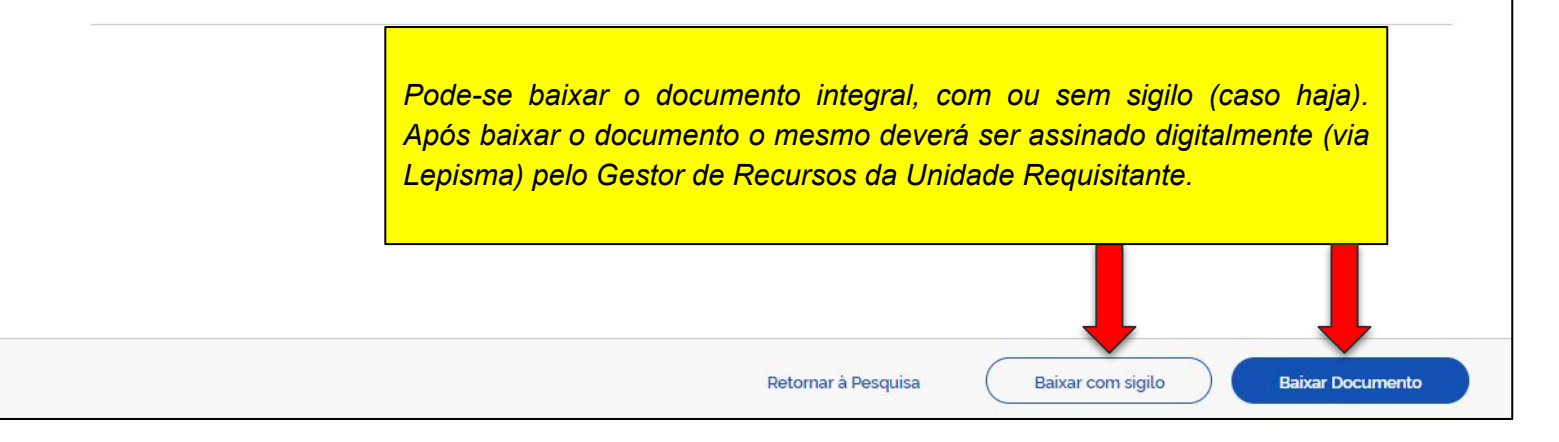

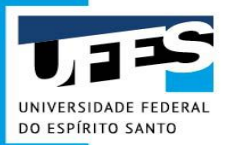

# **ETP Digital - Réplica**

#### Estudos Técnicos Preliminares

Utilize esse espaço para pesquisar, editar, excluir, criar um novo ou criar um Estudo Técnico Preliminar baseado em um já existente

| ( | <b>(=)</b> |
|---|------------|
| 0 |            |

#### Pesquisa

Pesquise pelos termos desejados, a partir de 3 caracteres

Outras Uasgs

#### Lista de Estudos Técnicos Preliminares

|   | Nº do ETP 🖨 | Processo 🖨       | Necessidade 🗢            | Status 🖨  | Réplicas 🗘 | Açõe     | es  |     |       |         |
|---|-------------|------------------|--------------------------|-----------|------------|----------|-----|-----|-------|---------|
| Ø | 69/2020     | 23068.0421502020 | Considerando o Oficio nº | Concluido | 0          | ľ        | 0   | Ô   | Ľ)    | <       |
|   | 68/2020     |                  | O item 'Taq DNA Polymer  | Concluido | 0          | ľ        | 0   | Ō   | đ     | <       |
| Ø | 67/2020     | 23068.039771/202 | Aquisição de Material de | Concluído | 0          | ľ        | 0   | Î   | ľ     | <       |
|   |             |                  |                          |           |            | Criar um | ETF | Pap | Jarti | r deste |

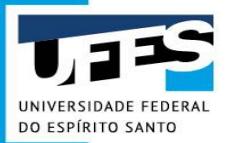

## **ETP Digital - Publicação**

- Para publicar um ETP, será preciso atender aos seguintes requisitos:
  - Que o ETP esteja devidamente concluído;
  - Que o ETP não seja completamente sigiloso.
- Com esses requisitos atendidos, será liberada a opção de publicar seu ETP para visualização e réplica por outras UASGs.

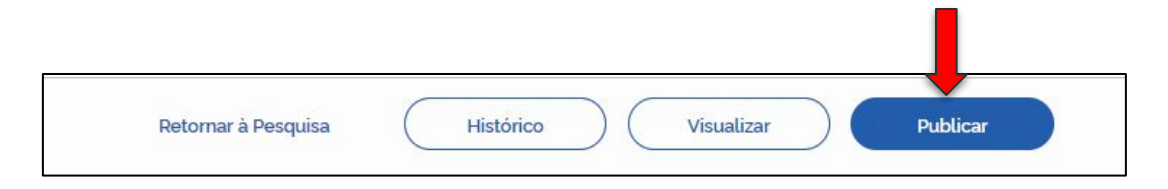

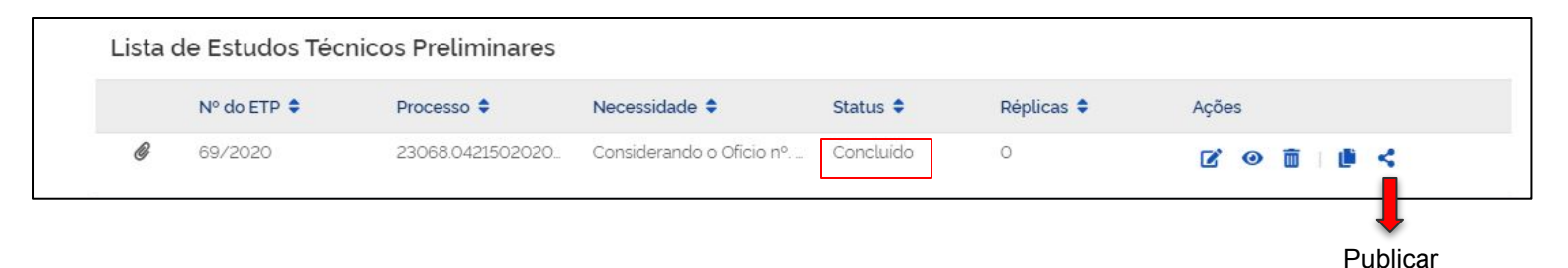

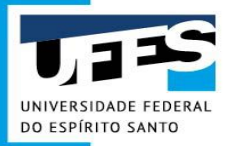

# **Solicitando Material -**

# documentos necessários

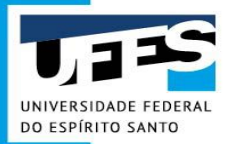

# **TIPOS DE AQUISIÇÃO**

- 1. AQUISIÇÃO COMUM
  - Materiais de consumo via Calendário de Compras;
  - Materiais de consumo via compras extraordinárias;
  - Materiais permanentes.
- 2. AQUISIÇÃO ESPECÍFICA
  - Fornecedor exclusivo;
  - Pesquisa científica;
  - Importação;
  - Registro de Preços nova ata;
  - Carona em RP. (ADESÃO)

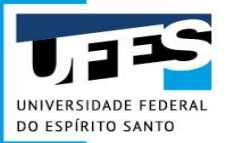

Sistema Administrativo -Ambiente de produção Compra de Materiais Agenda de Compras Manual de Procedimentos de Compras ETP Digital Registro de Preços Licitação PGC Materiais Almoxarifado Patrimônio Produtos Ouímicos Controlados

#### TIPOS DE AQUISIÇÃO NO MANUAL DE PROCEDIMENTOS DE COMPRAS

Início >

#### Manual de Procedimentos de Compras

O **Manual de Procedimentos** está em processo de atualização. O objetivo do Manual é facilitar a consulta aos assuntos relacionados à aquisição de materiais desenvolvidos por esta Diretoria de Materiais e Patrimônio.

A

Acompanhamento da Solicitação de Compra - andamento 🔗

Aquisição comum - materiais de consumo via Calendário de Compras 🤜

Aquisição comum - materiais de consumo via compras extraordinárias <

Aquisição comum - materiais permanentes <

Aquisição específica - carona em RP 🖗

Aquisição específica - fornecedor exclusivo 🖉 🧲

Aquisição específica - pesquisa científica

Aquisição específica - importação 🖉 🧲

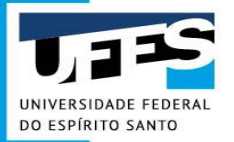

#### TIPOS DE AQUISIÇÃO -PRINCIPAIS DOCUMENTOS

- Documento de Formalização de Demanda DFD;
- Documento de Formalização da Pesquisa de Preços DFPP;
- Termo de referência TR;
- Estudo Técnico Preliminar ETP.

**OBS.:** Devem ser assinados digitalmente via Lepisma.

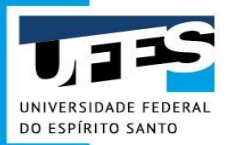

# Documento de Formalização de Demanda - DFD

- Conforme Art. 7, IN 40/2020, sobre ETP;
- Documento que formaliza e autoriza a despesa futura da aquisição dos itens;
- Utilizado para todo procedimento de compra licitação, dispensa, inexigibilidade e adesão;
- Informações mínimas que deve conter:
  - Justificativa da Contratação descrição do objeto, necessidade de aquisição, local de utilização, previsão de tempo de uso, beneficiários diretos, justificativa de escolha de uma dada marca (se couber),etc.

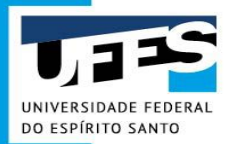

# Documento de Formalização de Demanda - DFD

- Justificativa do quantitativo a ser adquirido metodologia utilizada para determinar o quantitativo a ser contratado;
- Fonte do recurso da aquisição (PROPLAN); e
- Outras informações complementares.
- O DFD deve ser assinado digitalmente pelo **Gestor de Recursos** via Lepisma;
- Documento com as instruções para elaboração do DFD disponível no Portal Administrativo:

http://compras.ufes.br/manual-de-procedimentos

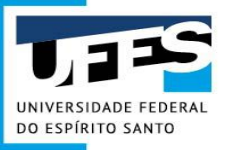

#### Documento de Formalização de Demanda - DFD (MODELO)

#### DOCUMENTO DE FORMALIZAÇÃO DA DEMANDA

| Setor Requisitante (Unidade/Setor/Depto/Centro):                                                          |                                                                        |  |  |  |  |  |  |
|----------------------------------------------------------------------------------------------------|------------------------------------------------------------------------|--|--|--|--|--|--|
| Responsável pela Demanda:                                                                                 | Matrícula/SIAPE:                                                       |  |  |  |  |  |  |
| E-mail:                                                                                                   | Telefone: ( )                                                          |  |  |  |  |  |  |
| Instruções gerais (apagar este item após o p                                                              | preenchimento):                                                        |  |  |  |  |  |  |
| <ol> <li>Preencher todos os itens conforme as instruções;</li> </ol>                                      |                                                                        |  |  |  |  |  |  |
| <ol> <li>Substituir as instruções de cada item pela resposta correspondente.</li> </ol>                   | 2. Substituir as instruções de cada item pela resposta correspondente. |  |  |  |  |  |  |
| 3. Lembrar de apagar as notas explicativas e as sugestões de justificativas em caso de não utilização;    |                                                                        |  |  |  |  |  |  |
| 4. Este documento deverá ser ASSINADO DIGITALMENTE PELO GESTOR DE RECURSOS via Lepisma.                   |                                                                        |  |  |  |  |  |  |
| <ol> <li>Justificativa da necessidade da aquisição, considerando o Planejamento Estratégico, s</li> </ol> | e for o caso.                                                          |  |  |  |  |  |  |
| Descrição do objeto a ser adquirido (grupo de materiais, por exemplo) e justificativa det                 | alhada da aquisição:                                                   |  |  |  |  |  |  |
| a. parecer técnico sobre o motivo/finalidade/necessidade da aquisição (relevância para a                  | as atividades da Universidade);                                        |  |  |  |  |  |  |
| b. projeto a ser atendido;                                                                                |                                                                        |  |  |  |  |  |  |
| c. local de utilização;                                                                                   |                                                                        |  |  |  |  |  |  |
| d. previsão de tempo de uso;                                                                              |                                                                        |  |  |  |  |  |  |
| e. beneficiários diretos;                                                                                 |                                                                        |  |  |  |  |  |  |
| f. destinação após a finalização da pesquisa (se for o caso);                                             |                                                                        |  |  |  |  |  |  |
| <li>g. justificativa para a escolha de uma marca ou tipo específico, se for o caso;</li>                  |                                                                        |  |  |  |  |  |  |
| 2. Justificativa do quantitativo a ser adquirido:                                                         |                                                                        |  |  |  |  |  |  |
| Apresentar a metodologia utilizada para levantamento das quantidades demandadas. Po                       | or exemplo: média de utilização dos últimos 3 anos; para               |  |  |  |  |  |  |
| atendimento de X alunos pelo período X.                                                                   |                                                                        |  |  |  |  |  |  |
| 3. Fonte do recurso da aquisição:                                                                         |                                                                        |  |  |  |  |  |  |
| Indicar a fonte orçamentária. Em caso de dúvidas, entrar em contato com a Proplan.                        |                                                                        |  |  |  |  |  |  |
| 4. Outras informações complementares:                                                                     |                                                                        |  |  |  |  |  |  |
|                                                                                                    | 14                                                                     |  |  |  |  |  |  |
| Gestor de Recursos da Unidad                                                                              | de                                                                     |  |  |  |  |  |  |
| Nome:                                                                                                    |                                                                        |  |  |  |  |  |  |
| SIAPE                                                                                                    |                                                                        |  |  |  |  |  |  |
|                                                                                                    |                                                                        |  |  |  |  |  |  |

Local, \_\_\_\_ de \_\_\_\_\_ de \_\_\_\_\_

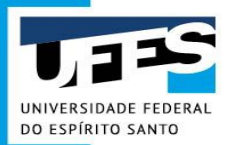

#### Documento de Formalização da Pesquisa de Preços - DFPP (MODELO)

#### DOCUMENTO DE FORMALIZAÇÃO DA PESQUISA DE PREÇOS

#### SOLICITAÇÃO DE COMPRA Nº: XXXX/2020 RESPONSÁVEL PELA PELA PESQUISA DE PREÇOS Nome completo: Matrícula SIAPE:

A Solicitação de Compra justifica a contratação do material e demonstra os itens da solicitação com suas respectivas pesquisas de preços. Tais pesquisas se configuram em 03 (três) preços, dentre os quais pelo menos 01 (um) sendo de aquisição e/ou contratação similar com outro ente público, com a identificação do número do Pregão/Ano, UASG e dados do vencedor.

Declaro que a pesquisa de preços foi realizada obedecendo aos parâmetros previstos na INSTRUÇÃO NORMATIVA Nº 73, DE 5 DE AGOSTO DE 2020. Portanto, para fins de orçamentação e análise de vantajosidade nas licitações de bens e serviços, foram priorizados os parâmetros previstos nos incisos I (Painel de Preços) e II (aquisições e contratações similares de outros entes públicos) combinado ao inciso III (pesquisa publicada em mídia especializada, sítios eletrônicos especializados ou de domínio amplo) e/ou ao inciso IV (pesquisas com fornecedores) do Art. 5º da IN SEGES/ME nº 73/2020. Assim como, realizou-se análise crítica dos preços coletados, verificando a razoabilidade da aferição do preço médio, com a desconsideração dos preços inexequíveis ou excessivamente elevados.

Dessa forma, responsabilizo-me pela veracidade das informações contidas na Solicitação de Compra, assim como os anexos inseridos no Portal Administrativo da UFES e que todos os preços informados refletem o valor de mercado e atendem à descrição e às especificidades necessárias aos materiais a adquirir.

#### JUSTIFICATIVA DE ITENS COM APENAS 02 (DOIS) ORÇAMENTOS:

#### JUSTIFICATIVA DE ITENS COM PENDÊNCIA DE PELO MENOS 01 (UM) ORÇAMENTO DE ENTE PÚBLICO:
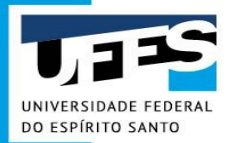

# **TERMO DE REFERÊNCIA - TR**

 - É o documento que condensa as principais informações da fase interna da licitação.

# **TERMO DE REFERÊNCIA - TR**

Do espírito sante Conforme art. 3º, inciso XI do Decreto 10.524/2019, sobre Pregão Eletrônico.

- Termo de Referência: documento elaborado com base nos estudos técnicos preliminares, que deverá conter:
- a) os elementos que embasam a avaliação do custo pela administração pública, a partir dos padrões de desempenho e qualidade estabelecidos e das condições de entrega do objeto, com as seguintes informações:

- a definição do objeto contratual e dos métodos para a sua execução, vedadas especificações excessivas, irrelevantes ou desnecessárias, que limitem ou frustrem a competição ou a realização do certame;

 - o valor estimado do objeto da licitação demonstrado em planilhas, de acordo com o preço de mercado; e

- o cronograma físico-financeiro, se necessário;

- 2. b) o critério de aceitação do objeto;
- 3. c) os deveres do contratado e do contratante;
- 4. d) a relação dos documentos essenciais à verificação da qualificação técnica e econômico-financeira, se necessária;
- 5. e) os procedimentos de fiscalização e gerenciamento do contrato ou da ata de registro de preços;
- 6. f) o prazo para execução do contrato; e
- 7. g) as sanções previstas de forma objetiva, suficiente e clara.

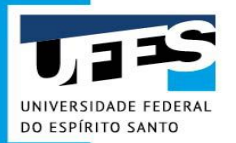

# **TERMO DE REFERÊNCIA - TR**

#### TERMODE REFERÊNCIA VALOR TOTAL R\$ XX.XXX,XX

1. DO OBJETO

1.1. REQUISITOS DE ACEITAÇÃO

- 1.1.1.1. DA CERTIFICAÇÃO:
- 1.1.1.2. DA INDICAÇÃO DE MARCA DE REFERÊNCIA
- 1.1.1.3. DOS CRITÉRIOS DE SUSTENTABILIDADE AMBIENTAL
- 1.1.1.4. DA AMOSTRA
- 1.1.1.5. DA COMISSÃO PARECERISTA
- 2. JUSTIFICATIVA E OBJETIVO DA CONTRATAÇÃO
- 3. CLASSIFICAÇÃO DOS BENS COMUNS
- 4. DA ENTREGA, DO RECEBIMENTO E DA ATESTAÇÃO:
- 5. CABERÁ À UFES:
- 6. DOS ENCARGOS DA LICITANTE VENCEDORA
- 7. DA ALTERAÇÃO SUBJETIVA
- 8. DO CONTROLE E FISCALIZAÇÃO DA EXECUÇÃO
- 9. DO PAGAMENTO
- 10. DO REAJUSTE
- 11. DA GARANTIA
- 12. DAS SANÇÕES
- 13. DOS RECURSOS ORÇAMENTÁRIOS.

ASSINATURA DIGITAL DO RESPONSÁVEL

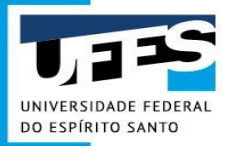

# **Estudo Técnico Preliminar - ETP**

 Após preenchimento e publicação do ETP no Sistema ETP Digital, baixá-lo em versão pdf, devendo ser assinado digitalmente pelo Gestor de Recursos;

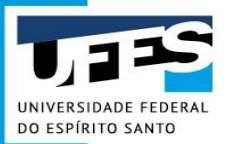

## ASSINATURA DIGITAL VIA LEPISMA - PASSO A PASSO

1º O DOCUMENTO A SER ASSINADO DEVE ESTAR EM ARQUIVO PDF.

2º ACESSAR LEPISMA > UTILITÁRIOS > ASSINAR ARQUIVOS.

|                        |               | Assinar Arquivos        | sinar Arguivos        | 5               |                    |                  |
|------------------------|---------------|-------------------------|-----------------------|-----------------|--------------------|------------------|
|                        | 8             | Assinar Arquivos com To | ken - SERPRO          |                 |                    |                  |
| +                      | ASSINA ★      | Favoritos               | Filtrar resu          | iltados         |                    |                  |
| Data Assinatura 🕁      | Nome Arquivo  |                         | Documento Relacionado | Seguencial Peça | tisuária Assinante | Ações            |
| 15/04/2020<br>13.31.33 | Formulário_Si | afi.pdf                 |                       | [               |                    | @ <b>1</b> @ 1 × |

#### **3º** CLICAR EM ASSINAR ARQUIVOS

|                   |                      |   | Assi      | nar Arquivos |                 |                   |                         |
|-------------------|----------------------|---|-----------|--------------|-----------------|-------------------|-------------------------|
|                   | ASSINAR ARQUIVOS     | - |           | Filtrar resu | ltados          |                   |                         |
| Data Assinatura 🕹 | Nome Acquivo         |   | Documento | Relacionado  | Sequencial Peça | Usuário Assimante | Ações                   |
| 15/04/2020        | Formulário_Siafi.pdf |   |           |              |                 |                   | @ <b>B</b> @ <b>B</b> × |

## **T2** ASSINATURA DIGITAL VIA LEPISMA- PASSO A PASSO

UNIVERSIDADE FEDERAL DO ESPÍRITO SANTO

|          | S ADICIONAR          | ARQUIVOS |                   | Tipo de assina | fura                             |   |   |
|----------|----------------------|----------|-------------------|----------------|----------------------------------|---|---|
| Nome 个   |                      |          | -                 | Servidor       |                                  |   | _ |
| Pesquisa | de preços - PEÇA pdf |          |                   |                | 0.15 MB                          |   | , |
|          |                      |          | Linhas por página | 5 🕶            | Mostrando de 1 a 1 de 1 arquivos | < |   |

#### 5º CLICAR EM ASSINAR.

| 🗞 ADICIONAR ARQUIVOS          | 8                 | Tipo de assinatura<br>Servidor | E:                               | ×     |
|-------------------------------|-------------------|--------------------------------|----------------------------------|-------|
| Nome 1                        |                   |                                | Таталбо                          | Ações |
| Pesquisa de preços - PEÇA pdf |                   |                                | 0.15 MB                          | ×     |
|                               | Linhas por página | 5 - N                          | lostrando de 1 a 1 de 1 arquivos | <     |

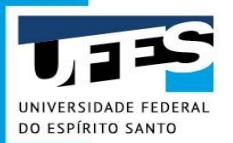

#### ASSINATURA DIGITAL VIA LEPISMA- PASSO A PASSO

#### 6º CLICAR EM BAIXAR ARQUIVO ASSINADO.

|                        |                               | A     | ssinar Arquivos   |                 |                   |                               |
|------------------------|-------------------------------|-------|-------------------|-----------------|-------------------|-------------------------------|
| +                      | ASSINAR ARQUIVOS              |       | Filtrar result    | ados            |                   |                               |
| Data Assinatura 🗸      | Nome Arguivo                  | Docum | nento Relacionado | Sequencial Peça | Usuário Assinante | Ações<br>Baixar arquivo assir |
| 18/06/2020<br>17:17:22 | Pesquisa de preços - PEÇA.pdf |       |                   |                 |                   | @ 🖬 @ 🗎 🗙                     |
| 15/04/2020             | Formulário_Slafi.pdf          |       |                   |                 |                   | @ 🖬 💿 🗙                       |

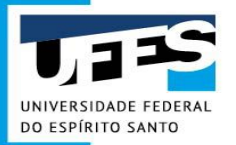

## AQUISIÇÃO COMUM - VIA CALENDÁRIO DE COMPRAS.

Documentação necessária para ser anexada à Solicitação de Compra:

 1 - Documento de Formalização de Demanda (modelo) - devidamente preenchido e assinado digitalmente pelo Gestor de Recursos;

2 - Documento de Formalização da Pesquisa de Preços (modelo) - devidamente preenchido e assinado digitalmente pelo responsável pela elaboração da pesquisa de preços; e

3 - 03 (três) pesquisas de preços.

Após preenchimento completo enivar para: Gestor de Recursos

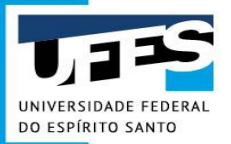

## AQUISIÇÃO COMUM - MATERIAIS DE CONSUMO VIA COMPRA EXTRAORDINÁRIA.

#### Documentação necessária para ser anexada à Solicitação de Compra:

 Documento de Formalização de Demanda (modelo) - devidamente preenchido e assinado digitalmente pelo Gestor de Recursos;

2 - Documento de Formalização da Pesquisa de Preços (modelo)- devidamente preenchido e assinado digitalmente pelo responsável pela elaboração da pesquisa de preços;

3 - Termo de Referência (modelo) & - devidamente preenchido e assinado digitalmente pelo responsável pela elaboração do Termo de Referência;

4 - Estudo Técnico Preliminar (modelo) - após preenchido e publicado o ETP no Sistema ETP Digital (clique aqui)
 Baixá-lo em versão pdf, devendo ser assinado digitalmente pelo Gestor de Recursos; e

5 - 03 (três) pesquisas de preços.

Após preenchimento completo enivar para: Gestor de Recursos

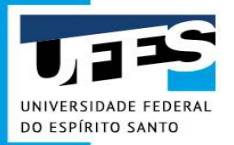

## AQUISIÇÃO COMUM - MATERIAIS PERMANENTES.

Documentação necessária para ser anexada à Solicitação de Compra:

 Documento de Formalização de Demanda (modelo) - devidamente preenchido e assinado digitalmente pelo Gestor de Recursos;

2 - Documento de Formalização da Pesquisa de Preços (modelo)- devidamente preenchido e assinado digitalmente pelo responsável pela elaboração da pesquisa de preços;

3 - Termo de Referência (modelo) & - devidamente preenchido e assinado digitalmente pelo responsável pela elaboração do Termo de Referência;

4 - Estudo Técnico Preliminar (modelo) - após preenchido e publicado o ETP no Sistema ETP Digital (clique aqui) Ø, baixá-lo em versão pdf, devendo ser assinado digitalmente pelo Gestor de Recursos; e

5 - 03 (três) pesquisas de preços.

Após preenchimento completo enivar para: Gestor de Recursos

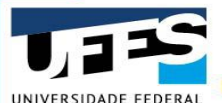

#### **AQUISIÇÃO ESPECÍFICA - FORNECEDOR EXCLUSIVO.**

Documentação necessária para ser anexada à Solicitação de Compra:

DO ESPÍRITO SANTO

 Documento de Formalização de Demanda (modelo) - devidamente preenchido e assinado digitalmente pelo Gestor de Recursos;

2 - Documento de Formalização da Pesquisa de Preços (modelo) - devidamente preenchido e assinado digitalmente pelo responsável pela elaboração da pesquisa de preços;

3 - Termo de Referência (modelo) & - devidamente preenchido e assinado digitalmente pelo responsável pela elaboração do Termo de Referência;

4 - Estudo Técnico Preliminar (modelo) & & após preenchido e publicado o ETP no Sistema ETP Digital (clique aqui) & baixá-lo em versão pdf, devendo ser assinado digitalmente pelo Gestor de Recursos;

5 - Proposta/ orçamento/ cotação de preço (modelo);

6 - Comprovação de compatibilidade dos preços ofertados com os praticados no mercado;

7 - Comprovação de exclusividade (documento original ou cópia autenticada);

8 - Contrato Social da empresa ou equivalente;

 9 - Comprovação de registro na PRPPG do projeto de pesquisa ao qual o material está vinculado - somente quando destinados à pesquisa;

10 - Certidão Negativa de Débitos Trabalhistas (Tribunal Superior do Trabalho) - disponível em http://www.tst.jus.br/certidao 과;

11 - Certidão de Regularidade do FGTS (Caixa Econômica Federal) - disponível em https://consultacrf.caixa.gov.br/consultacrf/pages/consultaEmpregador.jsf 🖓;

12 - Certidão de Débitos Relativos a Créditos Tributários Federais e à Dívida Ativa da União - disponível em http://www.pgfn.fazenda.gov.br @ ou https://idg.receita.fazenda.gov.br/orientacao/tributaria/certidoes-e-situacaofiscal @;

Após preenchimento completo enviar para: Gestor de Recursos

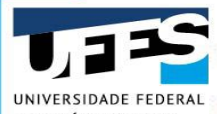

## AQUISICÃO ESPECÍFICA - PESQUISA CIENTÍFICA.

UNIVERSIDADE FEDERAL DO ESPÍRITO SANTO de Recursos;

2 - Documento de Formalização da Pesquisa de Preços (modelo) &- devidamente preenchido e assinado digitalmente pelo responsável pela elaboração da pesquisa de preços;

 3 - Termo de Referência - Dispensa para Pesquisa Científica (modelo) - devidamente preenchido e assinado digitalmente pelo responsável pela elaboração do Termo de Referência;

4 - Estudo Técnico Preliminar (modelo) - após preenchido e publicado o ETP no Sistema ETP Digital (clique aqui) , baixá-lo em versão pdf, devendo ser assinado digitalmente pelo Gestor de Recursos;

5 - Propostas de Preços com os Fornecedores – mínimo de 03 (três) (modelo);

 6 - Comprovação de registro na PRPPG do projeto de pesquisa ao qual o bem estará vinculado - basta apenas um projeto de pesquisa para cada processo;

7 - Indicação orçamentária - obtida com a Proplan;

8 - Contrato Social da empresa ou equivalente;

9 - Certidão Negativa de Débitos Trabalhistas (Tribunal Superior do Trabalho) - disponível em http://www.tst.jus.br/certidao &; 교

10 - Certidão de regularidade do FGTS (Caixa Econômica Federal) - disponível em https://consultacrf.caixa.gov.br/consultacrf/pages/consultaEmpregador.jsf 윤? : 윤

11 - Certidão de Débitos Relativos a Créditos Tributários Federais e à Dívida Ativa da União - disponível em http://www.pgfn.fazenda.gov.br& ou https://idg.receita.fazenda.gov.br/orientacao/tributaria/certidoes-e-situacaofiscal 과;

ATENÇÃO: Incluir somente as certidões do fornecedor de menor valor cotado;

Após autuação tramitar para: Diretoria de Pesquisa/PRPPG.

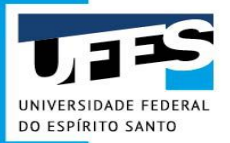

## AQUISIÇÃO ESPECÍFICA - IMPORTAÇÃO.

#### Documentação necessária para ser anexada à Solicitação de Compra:

 Toda a documentação exigida para o processo de aquisição por Dispensa de Licitação para Pesquisa Científica ou Compra por Exclusividade de fornecimento, conforme o tipo de contratação;

Obs.: No caso de Compra por Exclusividade, em que o fabricante não tenha representante no Brasil, a comprovação de exclusividade emitida pela empresa deverá ser traduzida por tradutor juramentado e posteriormente apresentada a FECOMERCIO para certificação.

2 - Proforma Invoice.

Após preenchimento completo enviar para: Gestor de Recursos

Após aprovação do Gestor de Recursos enviar para: DMP

#### Setor responsável para esclarecer dúvidas:

Divisão de Importação e Exportação (DIE/DMP) Telefone: (27) 4009-2299 / (27) 4009-2313 Email: importacao.proad@ufes.br

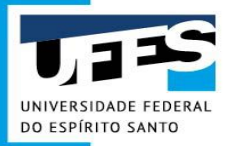

# Aquisição Específica - Registro de Preços (nova ata)

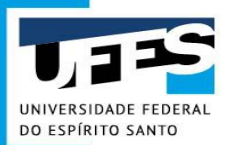

#### Sistema de Registro de Preços

**Registro de Preços** – sistema que viabiliza a realização de diversas aquisições sem a necessidade de se fazer um novo procedimento licitatório para cada uma delas.

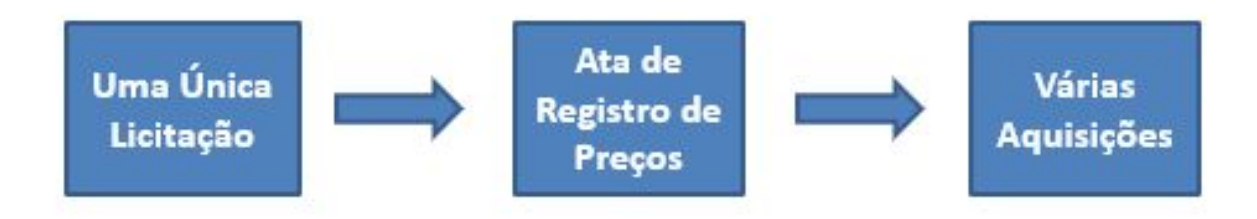

#### Validade da Ata: máximo 12 meses

Lei 8.666/93:

Art. 15. As compras, sempre que possível, deverão:

II - ser processadas através de sistema de registro de preços;

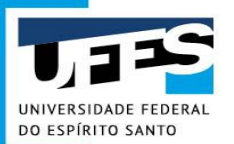

#### Sistema de Registro de Preços

#### QUANDO SE UTILIZA O SRP?

Decreto 7.892/2013

Art. 3º O Sistema de Registro de Preços poderá ser adotado nas seguintes hipóteses:

- I necessidade de **contratações frequentes**;
- II conveniente entregas parceladas;
- III atendimento a mais de um órgão ou entidade;

IV - pela natureza do objeto, não for possível definir previamente o quantitativo a ser adquirido.

Jurisprudência TCU:

Aquisição única deturpa o instituto do Registro de Preços.

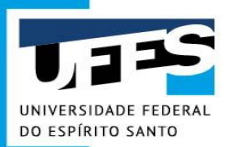

#### Sistema de Registro de Preços

#### VANTAGENS

- > Evita retrabalho
- > Feita a Licitação, as aquisições subsequentes são mais céleres
- > O preço da aquisição é conhecido

#### DESVANTAGENS

- Risco de obsolescência do material
- Preço inflacionado (projetado para a validade da Ata, de até 1 ano)
- O órgão fica preso ao preço contratado
- > O órgão fica preso ao material contratado

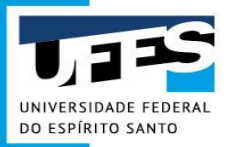

#### Aquisição Específica - Nova Ata de Registro de Preços

UIIS

Transparência - Fale Conosco

Solicitações - Gestão - gustavo f.vieira (Sair)

#### Solicitação de compra, serviços e fundações

| Natureza da Aquisição                               | Tipo de Aquisição                                                                                            | Unidade Gestora \Theta        |
|-----------------------------------------------------|----------------------------------------------------------------------------------------------------|-------------------------------|
| Selecione a Natureza da Aquisição                   | ✓ Selecione o Tipo de Aquisição ✓                                                                            | Selecione a Unidade Gestora   |
| Unidade Solicitante O                               | Selecione o Tipo de Aquisição<br>Aquisição comum                                                             | Unidade de Compra             |
| Selecione a Unidade Solicitante                     | <ul> <li>Aquisição específica - carona em RP</li> <li>Aquisição específica - fornecedor exclusivo</li> </ul> | Selecione a Unidade de Compra |
| Objeto 😡                                            | Aquisição específica - importação<br>Aquisição específica - pesquisa científica                              |                               |
| Exemplo: Aquisição de material de expediente e escr | itório. Contratação - fundação de apoio<br>Contratação - serviços                                            |                               |
| Justificativa 9                                     | Registro de preço - nova ata                                                                                 |                               |

O material atenderá as necessidades do concurso UFES 2015 para contratação de servidores, cujo número de inscritos é da ordem de 12000 pessoas.

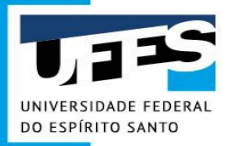

# Aquisição Específica - Adesão (Carona) em Ata de Registro de Preços

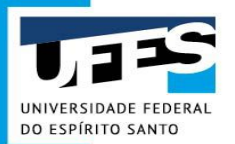

#### O QUE É ADESÃO (CARONA)?

Decreto 7.892/2013

Art. 22. Desde que devidamente justificada a vantagem, a ata de registro de preços, durante sua vigência, poderá ser **utilizada por** qualquer **órgão** ou entidade da administração pública federal **que não tenha participado do certame licitatório**, mediante anuência do órgão gerenciador.

Adesão (Carona) = utilização de Ata de Registro de Preços de outro órgão para adquirir bens ou materiais.

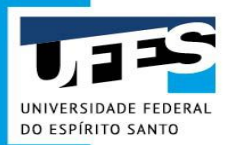

É um procedimento **EXCEPCIONAL**. A regra é a realização de licitação:

#### Lei 8.666/93

Art. 2º As obras, serviços, inclusive de publicidade, compras, alienações, concessões, permissões e locações da Administração Pública, quando contratadas com terceiros, **serão necessariamente precedidas de licitação**, ressalvadas as hipóteses previstas nesta Lei.

Tem de haver justificativa para a não realização do processo licitatório

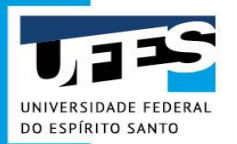

| REQUISITO                     | FUNDAMENTO                   |
|-------------------------------|------------------------------|
| Ata vigente                   | Art. 22, <i>caput</i>        |
| Ata de órgão Federal          | Art. 22, § 8°                |
| Vantajosidade                 | Art. 22, <i>caput</i>        |
| Planejamento da contratação   | TCU, Ac nº 1.233/2012        |
| Anuência do órgão gerenciador | Art. 22, <i>caput</i> e § 1º |
| Anuência do fornecedor        | Art. 22, § 2º                |
| Quantitativo disponível       | Art. 22, §§ 3º e 4º          |

\* Artigos mencionados são do Decreto 7.892/2013

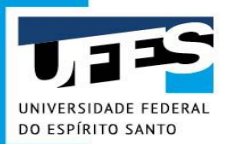

#### Quantitativo disponível para Adesão:

|                       | Qtde por Órgão     | Qtde no Total                |
|-----------------------|--------------------|------------------------------|
| RP Comum              | 50% do registrado  | Dobro (2x) do registrado     |
| RP Compra<br>Nacional | 100% do registrado | Quíntuplo (5x) do registrado |

\* "compra nacional - compra ou contratação de bens e serviços, em que o órgão gerenciador conduz os procedimentos para registro de preços destinado à **execução descentralizada de programa ou projeto federal**, mediante prévia indicação da demanda pelos entes federados beneficiados;"

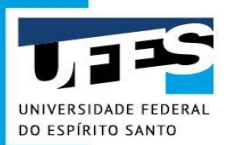

Mitos sobre a Adesão (Carona):

- 1. "Processo de Adesão é fácil de fazer".
- 2. "Processo de Adesão é rápido".
- 3. "Processo de Adesão é certo, garantido".

#### Verdades sobre a Adesão (Carona):

- 1. Pode ser mais difícil que a Compra Comum.
- 2. Demanda tempo.
- 3. Depende de forças externas, alheias a nosso controle.

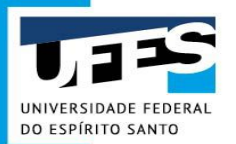

Quanto antes iniciado o processo de Adesão, maiores as chances de sucesso.

A autorização para adesão tem validade de até 90 dias:

Decreto 7.892/2013

Art. 22... § 6º Após a autorização do órgão gerenciador, o órgão não participante **deverá efetivar a aquisição ou contratação solicitada em até noventa dias**, observado o prazo de vigência da ata.

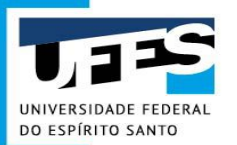

#### Documentação necessária:

- 1. Documento de Formalização de Demanda
- 2. Documento de Formalização de Pesquisa de Preços
- 3. Termo de Referência
- 4. Estudo Técnico Preliminar
- 5. 3 (três) Pesquisas de Preço
- 6. Ata de Registro de Preços a ser aderida
- 7. Autorização do fornecedor do material

O preço da Ata a ser aderida deve ser menor que os preços das pesquisas de preço apresentadas, a fim de comprovar a **vantajosidade** da contratação (TCU, Ac. 1.202/2014 e Art. 22, Decreto 7.892/2013).

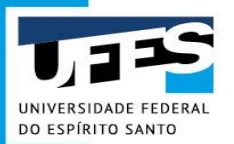

#### Selecionando a Ata para adesão:

1. Painel de Preços

Ferramenta do governo federal que que dá visibilidade a todas as compras públicas realizadas no sistema SIASG e Comprasnet

| SISPP |  |
|-------|--|
| SISRP |  |

| Estadual  |  |
|-----------|--|
| Federal   |  |
| Municipal |  |

Manual do Painel de Preços:

http://paineldeprecos.planejamento.gov.br/storage/26aef97365b8eb 36c361c4b104c44bb8.pdf

2. Pesquisa com Fornecedores

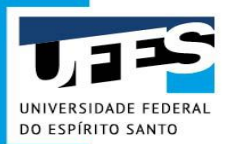

Informações importantes sobre a Ata selecionada:

- Número do Pregão
- Código UASG (Órgão Gerenciador)
- Número do(s) Item(s) na Ata
- > Nome e CNPJ do Fornecedor

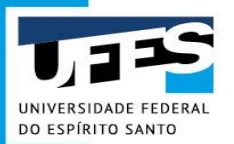

#### **Conseguindo o documento que indica a Ata selecionada:**

- Acessar o site de compras governamentais (Comprasnet);
- Ir em "Consultas" -> "Atas de pregão", ou acessar o seguinte link:
- http://comprasnet.gov.br/livre/pregao/ata0.asp
- Informar o número do Pregão e a UASG (ou nome do Órgão Gereciador) da Ata desejada. Clicar em Ok;
- Clicar no Pregão desejado dentre os listados;

| o Eletrônico |                                |                                           |  |
|--------------|--------------------------------|-------------------------------------------|--|
| Nº do Pregão | Cód. UASG<br>(Unid. de Compra) | Nome da UASG<br>(Unid. de Compra)         |  |
| 292020       | 153046                         | UNIVERSIDADE FEDERAL DO ESPIRITO SANTO/ES |  |

- Clicar em "Resultado por Fornecedor";
- Imprimir o relatório (salvar em PDF).

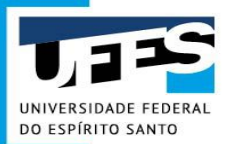

#### Autorização do Fornecedor:

- Encontrar o contato do fornecedor (Google, site do fornecedor, sites especializados em busca de CNPJ...)
- Preencher o Ofício de Solicitação de Autorização para Adesão a Ata de Registro de Preços
  - Modelo disponível no manual, em compras.ufes.br. Basta substituir os dados em vermelho. Assinar digitalmente.
- Enviar o "Ofício de Solicitação" para o fornecedor, por e-mail.
- Caso o fornecedor tenha interesse no fornecimento, ele deve responder ao e-mail enviando um documento de autorização, em anexo (forma livre). Esse documento é a autorização do fornecedor.

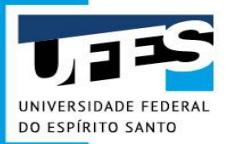

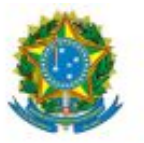

#### UNIVER SIDADE FEDERAL DO ESPÍRITO SANTO CENTRO OU PRÓ-REITORIA Av. Fernando Ferrari, 514 – Campus Universitário – Goiabeiras - 29.075-910 – Vitória/ES UASG: 153046

Ofício nº 00/2021 - XXXX/XXXX/UFES

Vitória - ES, XX de XXXXXXXX de 2021.

Prezado Representante,

A UNIVERSIDADE FEDERAL DO ESPÍRITO SANTO - UFES, UASG 153046, CNPJ 32.479.123/0001-43, com endereço à Av. Fernando Ferrari, 514, Goiabeiras, Vitória, ES, CEP 29075-910, solicita à empresa FORNECEDOR LTDA - EPP – CNPJ: 00.000.000/0000-00, em conformidade com o §2º do artigo 22 do Decreto 7.892/2013, adesão à Ata de Registro de Preços n. 04/2020 do 3º Batalhão Logístico do Rio Grande do Sul, UASG 000000, para o fornecimento do(s) seguinte(s) item(s):

| Nº na<br>Ata | Descrição resumida                                                | Quantidade<br>Solicitada |
|--------------|-------------------------------------------------------------------|--------------------------|
| 4            | Televisor 55 polegadas Full HD                                    | 2 un.                    |
| 6            | Álcool etílico hidratado. Líquido. 70º jppm. Frasco com 1.000 ml. | 70 frascos               |
| 11           | Conjunto didático com 48 peças.                                   | 10 conjuntos             |

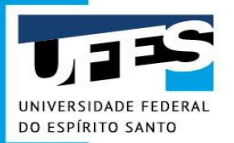

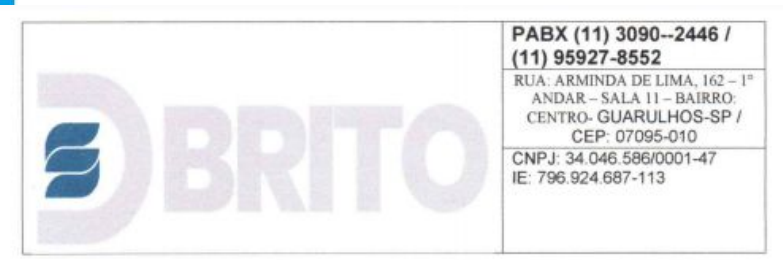

| DADOS DO LICITANTE                                              |  |
|-----------------------------------------------------------------|--|
| DENOMINAÇÃO: DSBRITO COMERCIO DE ARTEFATOS EM AÇO INOX EIRELI   |  |
| RUA: ARMINDA DE LIMA, 162 - 1º ANDAR - SALA 11 - BAIRRO: CENTRO |  |
| CIDADE: GUARULHOS - SP CEP: 07095-010                           |  |
| CNPJ: 34.046.586/0001-47 INSC. EST. 796.924.687.113             |  |
| FONE: 11 3090-2446 - (11) 95927-8552                            |  |
| E-mail: fabio@dsbrito.com.br                                    |  |
|                                                                 |  |

#### AUTORIZAÇÃO DE ADESÃO DA ATA SRP DO PREGÃO 1/2020 UASG 160191

As Planilhas de Quantitativos e Custos Conterão as Descrições dos Produtos Que Compõem a Solução Proposta as Respectivas Quantidades, Unidades, Preços, Unitários e Totais Gerais, Expressos em Reais (R\$)

| ITTEM 55<br>BEBEDOURIO<br>INDUSTRIO | UN. 43 | Fabricante:<br>Projinox | BEBEDOURO ÁGUA, TIPO<br>INDUSTRIAL,<br>CARACTERÍSTICAS ADICIONAIS<br>4 TORNEIRAS LATÃO CROMADO,<br>SERPENTINA COBRE LOCAL I,<br>VOLTAGEM 110/220 V,<br>MATERIAL GABINETE AÇO<br>INOXIDÁVEL, MATERIAL<br>RESERVATÓRIO ÁGUA AÇO<br>INOXIDÁVEL, CAPACIDADE<br>ÁGUA 200 L. GARANTIA MÍNIMA<br>DE 12 MESES. EM ACORDO COM<br>AS NORMAS VIGENTES. | 1.950,00 | 83.850,00 |
|-------------------------------------|--------|-------------------------|----------------------------------------------------------------------------------------------------|----------|-----------|
|-------------------------------------|--------|-------------------------|----------------------------------------------------------------------------------------------------|----------|-----------|

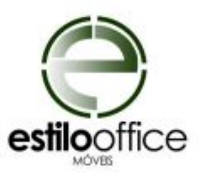

Goiânia, 11 de dezembro de 2020.

#### A

Universidade Federal do Espírito Santo - UFES

Att.: Divisão de Controle de Compras - DCC/DMP/PROAD/UFES

Assunto: Resposta à Consulta para Adesão a Ata de RP do pregão 08/2019, via e-mail.

#### Prezada Senhora,

Em atendimento a vossa consulta, temos a satisfação de informar que confirmamos nosso interesse e capacidade de fornecer os produtos solicitados, conforme especificação e condições descritas no referido edital e termo de referência, nos itens correspondentes à Ata de Registro de Preços referente ao pregão eletrônico 08/2019, do Instituto Federal do Maranhão – Campus Imperatriz, UASG 158294, conforme a seguir.

| ITEM | DESCRIÇÃO                                                  | QUANT | VALOR<br>UNITÁRIO | VALOR TOTAL    |
|------|------------------------------------------------------------|-------|-------------------|----------------|
| 4    | POLTRONA GIRATÓRIA ESPALDAR MÉDIO COM<br>BRAÇOS REGULÁVEIS | 13    | R\$ 1.150,00      | R\$ 14.950,00  |
| 6    | CADEIRA GIRATÓRIA ESPALDAR BAIXO COM<br>BRAÇOS             | 131   | R\$ 535,00        | R\$ 70.085,00  |
| 20   | CONJUNTO ADULTO COM PRANCHETA LATERAL                      | 1125  | R\$ 320,00        | R\$ 360.000,00 |
|      | TOTAL ADESÃO                                               |       |                   | R\$ 445.035,00 |

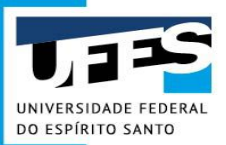

Com a documentação necessária em mãos, basta fazer a Solicitação de Compras no Portal Administrativo.

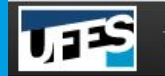

Transparência - Fale Conosco

Solicitações - Gestão - gustavo.f.vieira (Sair)

#### Solicitação de compra, serviços e fundações

| Natureza da Aquisição             |   | Tipo de Aquisição              |   | Unidade Gestora 🚱             |   |
|-----------------------------------|---|--------------------------------|---|-------------------------------|---|
| Selecione a Natureza da Aquisição | ~ | Selecione o Tipo de Aquisição  | ~ | Selecione a Unidade Gestora   | ~ |
| Unidade Solicitante               |   | Unidade de Entrega             |   | Unidade de Compra             |   |
| Selecione a Unidade Solicitante   | ~ | Selecione a Unidade de Entrega | ~ | Selecione a Unidade de Compra | ~ |

#### Objeto \varTheta

Exemplo: Aquisição de material de expediente e escritório.

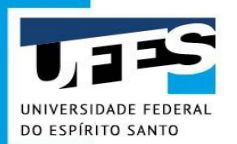

Para cada Ata de Registro de Preços a ser aderida, deve ser feita uma Solicitação de Compra.

Não agrupar Atas diferentes em uma mesma Solicitação.

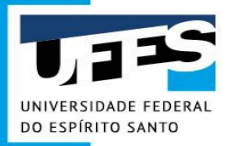

# Aquisição via Utilização de Registro de Preços existente

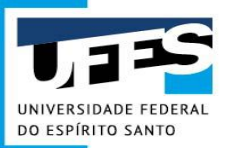

#### Utilização de Ata Registro de Preços existente

#### Atas de Registro de Preços da UFES:

| 🗧 Tran | sparência - Fale Conosco                                                                                         |                                            |
|--------|----------------------------------------------------------------------------------------------------|--------------------------------------------|
| 412020 | ATA DE REGISTRO DE PREÇOS Nº 41/2020 - MICROSOFT OFFICE 365                                                      | Superintendência de Tecnologia da Informaç |
| 402020 | ATA DE REGISTRO DE PREÇOS Nº 40/2020 - PLATAFORMA DE VIRTUALIZAÇÃO                                               | Superintendência de Tecnologia da Informaç |
| 392020 | ATA DE REGISTRO DE PREÇOS Nº 39/2020 - COMPUTADORES E NOTEBOOKS                                                  | Diretoria de Materiais e Patrimônio        |
| 372020 | ATA DE REGISTRO DE PREÇOS Nº 37/2020 - ÁGUA MINERAL                                                              | Diretoria de Materiais e Patrimônio        |
| 342020 | ATA DE REGISTRO DE PREÇOS Nº 34/2020 - NOBREAKS                                                                  | Diretoria de Materiais e Patrimônio        |
| 312020 | ATA DE REGISTRO DE PREÇOS Nº 31/2020 - CONDICIONADORES DE AR II                                                  | Diretoria de Materiais e Patrimônio        |
| 292020 | ATA DE REGISTRO DE PREÇOS Nº 29/2020 - EPI PARA ENFRENTAMENTO AO COVID-19                                        | Diretoria de Materiais e Patrimônio        |
| 182020 | ATA DE REGISTRO DE PREÇOS Nº 18/2020 - MATERIAIS ODONTOLÓGICOS                                                   | Diretoria de Materiais e Patrimônio        |
| 172020 | ATA DE REGISTRO DE PREÇOS Nº 17/2020 - PILHAS, BATERIAS, CARREGADORES, FILTROS DE LINHA E EXTENSÕES<br>ELÉTRICAS | Diretoria de Materiais e Patrimônio        |
| 142020 | ATA DE REGISTRO DE PREÇOS № 14/2020 - MOBILIÁRIO                                                                 | Diretoria de Materiais e Patrimônio        |
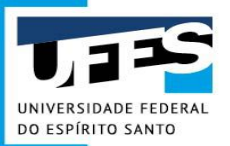

## Utilização de Ata Registro de Preços existente

#### Atas de Registro de Preços da UFES:

| Trans            | sparência  → Fale Con | 05C0                                  |                        | Er                                           |
|------------------|-----------------------|---------------------------------------|------------------------|----------------------------------------------|
| Registro         | o de preço            | os vigentes                           |                        |                                              |
| Número do pregão | 0                     | Descrição do produto                  | Fornecedor             | Código do produto                            |
| Número do Pregá  | ão                    | notebook                              | Fornecedor             | Código do Produto                            |
| ∿ Limpar         | Q Buscar              | Res                                   | ultados encontrados: 3 |                                              |
| Número<br>Pregão |                       | Descriçã                              | io                     | Unidade Gestora                              |
| 10192020         | ATA DE REGISTRO DE F  | PREÇOS Nº 1019/2020 - COMPUTADORES E  | NOTEBOOKS.             | Centro Universitário Norte do Espírito Santo |
| 392020           | ATA DE REGISTRO DE F  | PREÇOS Nº 39/2020 - COMPUTADORES E N  |                        | Diretoria de Materiais e Patrimônio          |
| 112020           | ATA DE REGISTRO DE F  | PREÇOS Nº 11/2020 - COMPONENTES E INS | SUMOS DE INFORMÁTICA   | Diretoria de Materiais e Patrimônio          |

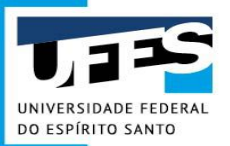

## Utilização de Ata Registro de Preços existente

#### Solicitação de Utilização de Registro de Preços Existente:

| Transparência - Fale Conosco      |                                                                                                    |                                      | Solicitações -             | Gestão 🗸 | gustavo.f.vieira (Sair) |  |
|-----------------------------------|----------------------------------------------------------------------------------------------------|--------------------------------------|----------------------------|----------|-------------------------|--|
|                                   |                                                                                                    | Documentos aguardande                | o encaminhamento           |          |                         |  |
|                                   | Compra, Serviços e Fundações                                                                       | Criar nova solicitação               | *                          |          |                         |  |
| Solicitação de utiliz             | Inclusão de Materiais/Serviços no Catálogo<br>Inclusão de Item no PGC<br>Materiais ao Almoxarifado | Sua unidade Planejamento de Demandas |                            |          |                         |  |
| Unidade Solicitante               | Serviços Internos                                                                                  |                                      | Unidade Gestora            |          |                         |  |
| Selecione a Unidade Solicitante   | Transporte                                                                                         | ~                                    | Selecione a Unidade Geston |          | ora 🗸                   |  |
|                                   | Utilização de Registro de Preços Existente                                                         |                                      |                            |          |                         |  |
| Natureza da Aquisição             | Objeto                                                                                             |                                      |                            |          |                         |  |
| Selecione a Natureza da Aquisição | ✓ Exemplo: Aquisição de materia                                                                    | l de expediente e escritório.        |                            |          |                         |  |

#### Justificativa

O material atenderá as necessidades do concurso UFES 2015 para contratação de servidores, cujo número de inscritos é da ordem de 12000 pessoas.

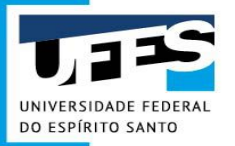

# Aquisição via Solicitação de Materiais ao Almoxarifado

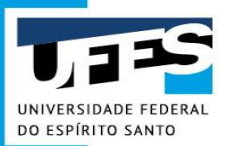

## Solicitação de Materiais ao Almoxarifado

#### Materiais Estocáveis disponíveis no Almoxarifado Central da UFES:

#### Sistema Administrativo -Ambiente de produção

Compra de Materiais

Registro de Preços

Licitação

PGC Materiais

Almoxarifado

Manual Almoxarifado

Material Estocável (Cesta Básica)

Recebimento de Materiais

#### Início > Almoxarifado >

#### Material Estocável (Cesta Básica)

#### Passo a Passo - Pedido de material ao Almoxarifado (Estocável)

Como forma de melhorar a qualidade do serviço prestado pela DMP à comunidade de servidores da UFES, o setor de Almoxarifado preparou e esta disponibilizando um pequeno manual com o passo a passo de como se fazer o pedido de materiais estpcaveis ao Almoxarifado.

Se você é um requisitante e tem a tarefa de repor os materiais de expediente, por exemplo, no seu setor, é de suma importância conhecer o passo a passo do processo.

#### Anexo(s):

passo\_a\_passo\_pedido\_material\_estocaveLpdf
 Relação de Materiais Estocáveis (Cesta Básica)
 Relação de Materiais Estocáveis (Cesta Básica) - EPIs COVID

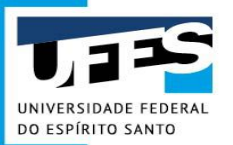

## Solicitação de Materiais ao Almoxarifado

Materiais Estocáveis disponíveis no Almoxarifado Central da UFES:

\*

ITENS EM FASE DE ENTREGA NO ALMOXARIFADO. AGUARDANDO RECEBIMENTO PARA DISPONIBILIDADE NO ESTOQUE

| COD_SIE | MATERIAL ESTOCÁVEL                                         | UNIDADE DE FORNECIMENTO |
|---------|------------------------------------------------------------|-------------------------|
| 322959  | AÇÚCAR                                                     | pacote de 2 KG          |
| 967     | AGUA SANITÁRIA A 2%,.                                      | frasco c/ 1 litro       |
| 973     | ALCOOL ETÍLICO HIDRATADO 46 GRAUS.                         | frasco c/ 1 litro       |
| 2057    | APAGADOR PARA QUADRO BRANCO                                | unidade                 |
| 2060*   | APONTADOR ESCOLAR*.                                        | unidade                 |
| 974     | BALDE PLÁSTICO COM ALÇA DE METAL, CAP. 20 LITROS.          | unidade                 |
| 846*    | BLOCO DE PAPEL LEMBRETE*.                                  | PACOTE C/ 4 UNIDADES    |
| 188     | BORRACHA BRANCA DE APAGAR COM PROTETOR PLÁSTICO            | unidade                 |
| 325563  | CAFÉ TORRADO E MOIDO.                                      | pacote c/ 500 g         |
| 200     | CAIXA PARA ARQUIVO MORTO EM PLÁSTICO POLIONDA, COR AMARELA | unidade                 |
| 225     | CANETA ESFEROGRÁFICA AZUL                                  | unidade                 |
| 226     | CANETA ESFEROGRÁFICA PRETA                                 | unidade                 |
| 227     | CANETA ESFEROGRÁFICA VERMELHA                              | unidade                 |
| 233     | CANETA MARCA TEXTO COR AMARELA FLUORESCENTE                | unidade                 |

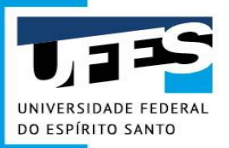

## Solicitação de Materiais ao Almoxarifado

#### Solicitação de Materiais ao Almoxarifado:

|                                                                       | s                                                                                                    | olicitações 👻                                                                                                    | Gestão 🕶                                                                                                    | gustavo.f.vieira (Sair)                                                                                                    |
|-----------------------------------------------------------------------|----------------------------------------------------------------------------------------------------|----------------------------------------------------------------------------------------------------|----------------------------------------------------------------------------------------------------|----------------------------------------------------------------------------------------------------|
|                                                                       | Documentos aguardando encar                                                                                                    | minhamento                                                                                                    |                                                                                                    |                                                                                                    |
| Compra, Serviços e Fundações                                          | Criar nova solicitação                                                                                                    | •                                                                                                    |                                                                                                    |                                                                                                    |
| Inclusão de Materiais/Serviços no Catálogo<br>Inclusão de Item no PGC | Sua unidade<br>Planejamento de Demandas                                                                                                    |                                                                                                    |                                                                                                    |                                                                                                    |
| Materiais ao Almoxarifado                                             |                                                                                                    |                                                                                                    |                                                                                                    |                                                                                                    |
| Serviços Internos                                                     | Gest                                                                                                    | ora do Recurso                                                                                                    | þ                                                                                                    |                                                                                                    |
| Transporte<br>Utilização de Registro de Preços Existente              | <b>`</b>                                                                                                    |                                                                                                    |                                                                                                    | ~                                                                                                    |
|                                                                       | Compra, Serviços e Fundações<br>Inclusão de Materiais/Serviços no Catálogo<br>Inclusão de Item no PGC<br>Materiais ao Almoxarifado<br>Serviços Internos<br>Transporte<br>Utilização de Registro de Preços Existente | Compra, Serviços e Fundações<br>Inclusão de Materiais/Serviços no Catálogo<br>Inclusão de Item no PGC<br>Materiais ao Almoxarifado<br>Serviços Internos<br>Transporte<br>Utilização de Registro de Preços Existente | Solicitações -         Compra, Serviços e Fundações         Inclusão de Materiais/Serviços no Catálogo         Inclusão de Item no PGC         Materiais ao Almoxarifado         Serviços Internos         Transporte         Utilização de Registro de Preços Existente | Solicitações - Gestão -   Compra, Serviços e Fundações Documentos aguardando encaminhamento   Inclusão de Materiais/Serviços no Catálogo Criar nova solicitação   Inclusão de Item no PGC Sua unidade   Materiais ao Almoxarifado Planejamento de Demandas   Serviços Internos Gestora do Recurso   Transporte V   Utilização de Registro de Preços Existente |

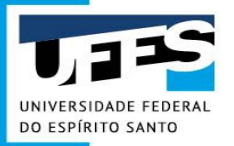

# Panorama da Aquisição de Materiais

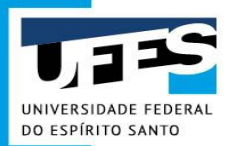

## Panorama da Aquisição de Materiais

1. Se existir Ata de Registro de Preços da UFES disponível:

Fazer Solicitação de Utilização de Registro de Preços Existente;

2. Se o material está disponível no Almoxarifado:

Fazer Solicitação de Materiais ao Almoxarifado;

3. Não sendo nenhum dos dois casos acima:

Fazer <u>Solicitação de Compra</u> (Comum ou Específica, conforme o caso).

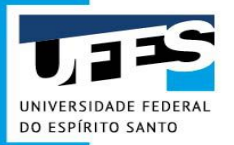

# Como planejar a compra via Portal Administrativo

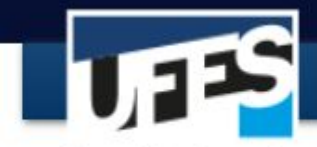

#### Universidade Federal do Espírito Santo

## Portal Administrativo

| Sistema Administrativo -<br>Ambiente de produção | Início >                                                                                                    |
|--------------------------------------------------|----------------------------------------------------------------------------------------------------|
| Compra de Materiais 🔹                            | Manual de Procedimentos de Compras                                                                                                    |
| Agenda de Compras                                | O <b>Manual de Procedimentos</b> está em processo de atualização. O objetivo do Manual é facilitar a consulta aos<br>assuntos relacionados à aquisição de materiais desenvolvidos por esta Diretoria de Materiais e Patrimônio. |
| Manual de Procedimentos<br>de Compras            |                                                                                                    |
| ETP Digital                                      | I<br>Inclusão do produto no Catélogo do Materiais 🕄                                                                                                    |
| Registro de Preços                               | inclusao de produco no catalogo de Matenais @"                                                                                                    |
| Licitação 🔹                                      |                                                                                                    |
| PGC Materiais                                    | Lauratemente de demendes de metericie (DCC)                                                                                                    |
| Almoxarifado 🔹                                   | Levantamento de demandas de materiais (PGC)                                                                                                    |

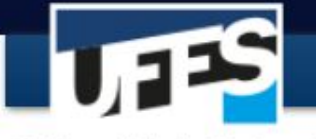

#### Universidade Federal do Espírito Santo

# Portal Administrativo

| Sistema Administrativo -<br>Ambiente de produção | Início >                                                                                                    |
|--------------------------------------------------|----------------------------------------------------------------------------------------------------|
| Compra de Materiais 🔹                            | Levantamento de demandas de materiais - PGC                                                                                                    |
| Registro de Preços                               | Passo a passo: Lançamento da demanda de materiais da Unidade para o ano seguinte:                                                                                                    |
| Licitação 🔹                                      | - Manual de Procedimentos - Sistema Interno (clique aqui) 🖗                                                                                                    |
| PGC Materiais                                    | Passo a passo: Consulta da demanda de materiais da Unidade:                                                                                                    |
| Almoxarifado 🔹                                   | Para consultar a demanda prevista pela Unidade, o requisitante deverá seguir as seguintes etapas:                                                                                                    |
| Patrimônio                                       | 1. Acessar www.compras.ufes.br @;<br>2. Clicar em Sistema Administrativo - Ambiente de produção;                                                                                                    |
| Produtos Químicos<br>Controlados                 | <ol> <li>3. Entrar com Login e Senha;</li> <li>4. Clicar em Solicitações &gt; Planejamento de Demandas;</li> <li>5. Clicar em Consulta de Demandas,</li> <li>6. Localizar a Unidade Gestora, o ano e clicar no ícone "lupa".</li> </ol> |
| Fale conosco                                     | Ao final irá aparecer a página com os itens selecionados pela Unidade no Levantamento de Demandas (PGC).                                                                                                    |
| Sistema Administrativo -                         |                                                                                                    |

| Transparência - Fale Conosco |                                  | Solic                                                                   | itações 🝷        |      |
|------------------------------|----------------------------------|-------------------------------------------------------------------------|------------------|------|
| Documentos aquardan          | do opoominhom                    | Documentos aguardando encaminł<br>Criar nova solicitação<br>Sua unidade | namento<br>•     |      |
| Documentos aguardar          | Solicitação de Demanda de Compra | Planejamento de Demandas                                                | •                |      |
|                              | Consulta de Demandas             |                                                                         |                  |      |
| Transparência - Fale Conosco |                                  | Solicitações 👻 Gestão 👻 a                                               | iline tavares (S | air) |

### **Consultar Demandas**

| Ano  | Gestora                     | Uasg   | Situação    | Ações |
|------|-----------------------------|--------|-------------|-------|
| 2021 | Almoxarifado Central - UFES | 153046 | Não enviada | Q     |
| 2020 | Almoxarifado Central - UFES | 153046 | Enviada     | Q     |
| 2021 | BC - Biblioteca Central     | 153046 | Não enviada | Q     |
| 2020 | BC - Biblioteca Central     | 153046 | Enviada     | Q     |
| 2022 | CAR - Centro de Artes       | 153046 | Não enviada | Q     |
|      |                             |        |             |       |

### 2020 - PROAD - Pró-Reitoria de Administração

Situação: Enviada

| Código SIE | Descrição                      | Prioridade | Quantidade | Valor Unitário (R\$) |
|------------|--------------------------------|------------|------------|----------------------|
|            | SABÃO EM BARRA, NEUTRO,        |            |            |                      |
|            | BIODEGRADÁVEL, EM TABLETE DE   |            |            |                      |
|            | 200G. CONTENDO SEBO BOVINO,    |            |            |                      |
|            | ÓLEO DE BABAÇU E HIDRÓXIDO     |            |            |                      |
|            | DE SÓDIO, CONSERVANTES,        |            |            |                      |
|            | SEQUESTRANTES, ETC. A          |            |            |                      |
|            | EMBALAGEM DEVERA CONTER        |            |            |                      |
|            | EXTERNAMENTE OS DADOS DE       |            |            |                      |
|            | IDENTIFICAÇÃO, PROCEDENCIA,    |            |            |                      |
|            | NUMERO DO LOTE, VALIDADE E     |            |            |                      |
|            | NUMERO DO LOTE, VALIDADE E     |            |            |                      |
|            | NUMERO DE NOTIFICAÇÃO NO       |            |            |                      |
|            | MINISTERIO DA SAUDE/ ANVISA. O |            |            |                      |
|            | PRODUTO DEVE ESTAR             |            |            |                      |
|            | DEVIDAMENTE NOTIFICADO NA      |            |            |                      |
|            | ANVISA, EM CONFORMIDADE        |            |            |                      |
| 1060       | INTEGRAL COM A NORMA TECNICA   | Alta       | 6          | 1.42                 |
|            | NBR-14.725 DA ABNT, ATRAVES DA |            |            |                      |
|            | APRESENTAÇÃO DA FISPQ - FICHA  |            |            |                      |
|            | DE INFORMAÇÕES DE              |            |            |                      |

| Sistema Administrativo -<br>Ambiente de produção |
|--------------------------------------------------|
| Compra de Materiais 🔹 🔹                          |
| Registro de Preços                               |
| Licitação 🔹                                      |
| PGC Materiais                                    |
| Almoxarifado 🔹                                   |
| Patrimônio                                       |
| Produtos Químicos<br>Controlados                 |
| Fale conosco                                     |
| Sistema Administrativo -                         |

Ambiente de treino

#### Início >

## Levantamento de demandas de materiais - PGC

Passo a passo: Lançamento da demanda de materiais da Unidade para o ano seguinte:

- Manual de Procedimentos - Sistema Interno (clique aqui) 🖗

Passo a passo: Consulta da demanda de materiais da Unidade:

Para consultar a demanda prevista pela Unidade, o requisitante deverá seguir as seguintes etapas:

Acessar www.compras.ufes.br ;
 Clicar em Sistema Administrativo - Ambiente de produção;
 Entrar com Login e Senha;
 Clicar em Solicitações > Planejamento de Demandas;
 Clicar em Consulta de Demandas,
 Localizar a Unidade Gestora, o ano e clicar no ícone "lupa".

Ao final irá aparecer a página com os itens selecionados pela Unidade no Levantamento de Demandas (PGC).

Durante o período estabelecido para lançamento das demandas pelo requisitante, acessar o

Portal Administrativo: http://portaladministrativo.ufes.br/;

#### Clique em Sistema Administrativo – Ambiente de Produção;

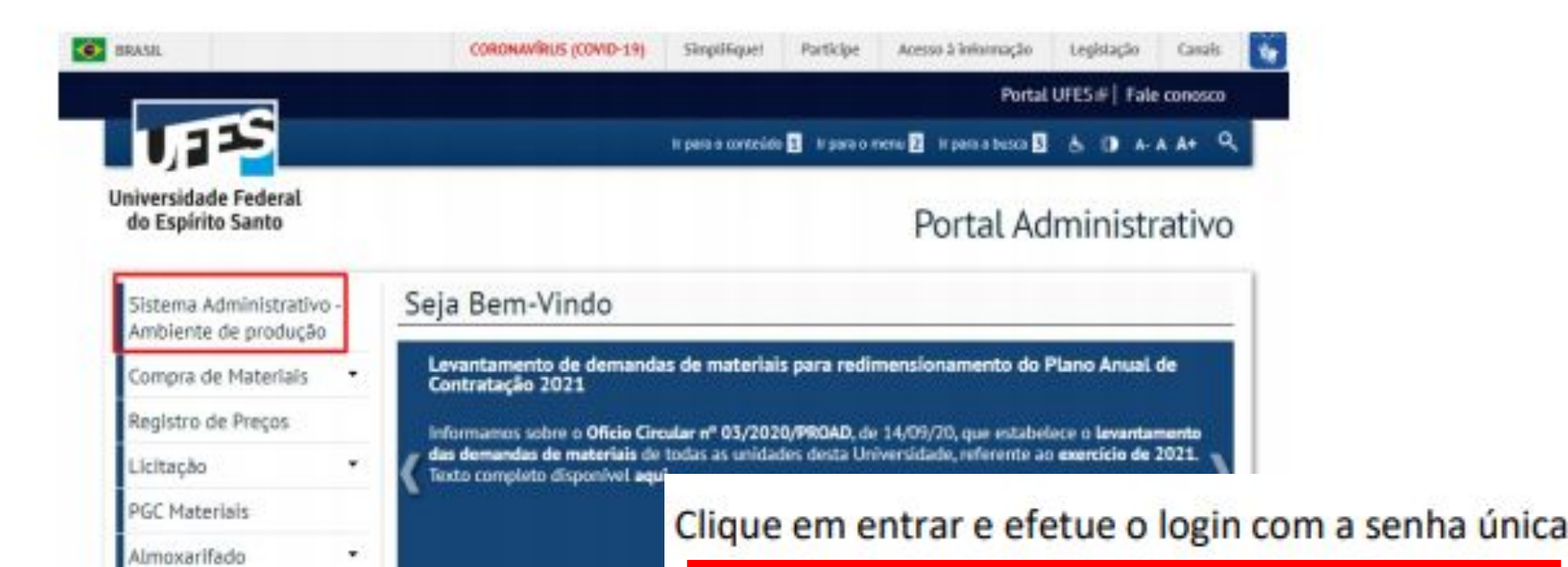

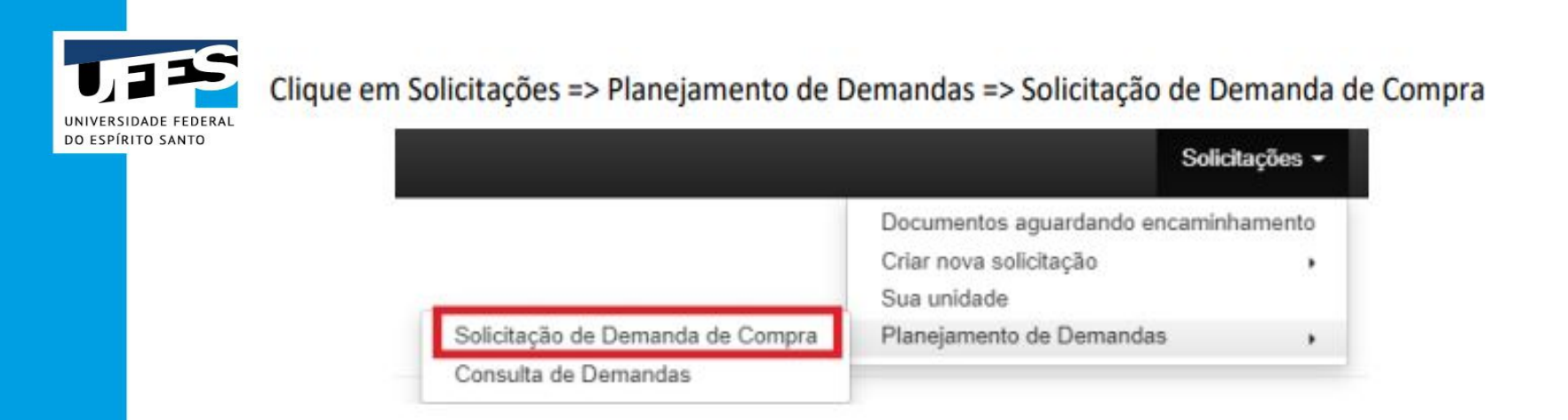

Selecione o Campus de sua unidade => Continuar;

#### Solicitação de Demanda de Compra

| -> Continuar |
|--------------|
|              |

Na aba filtro busque o item pretendido pelo código SIE ou digitando parte da descrição do produto => clique no ícone de Lupa;

## Solicitação de Demanda de Compra

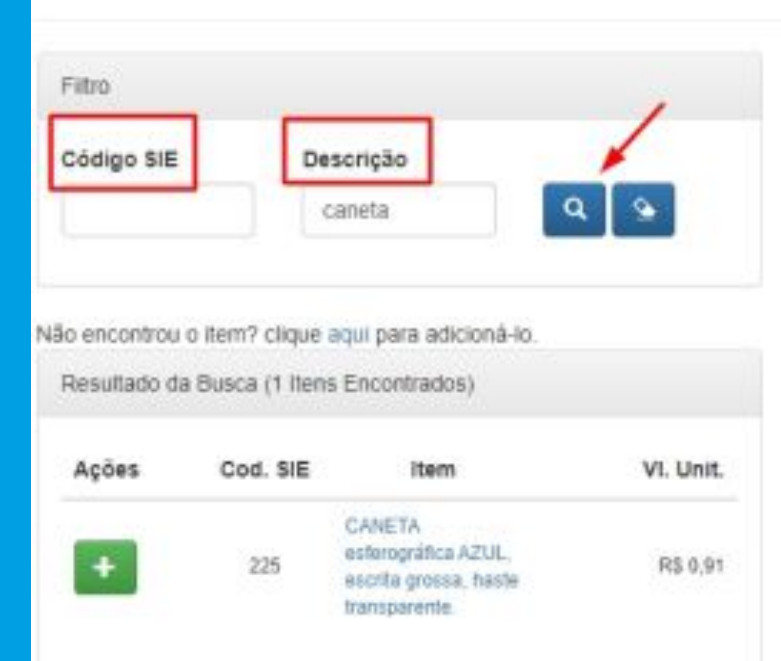

| Ações     | Item            | Prioridade       | Quant.       | VI. Unit.     | Total          | Solicitante     |
|-----------|-----------------|------------------|--------------|---------------|----------------|-----------------|
|           |                 | Ner              | nhum item ad | icionado.     |                |                 |
| Disponive | I: R\$ 57.496,0 | 00               |              | Total Utiliza | do: R\$ 0,00 d | e R\$ 57.496,00 |
| Unidade G | estora: PRO     | AD - Pró-Reitori | a de Admir   | nistraç       |                |                 |
|           |                 | 8                |              |               |                |                 |
|           |                 |                  | Salvar Soli  | citação       |                |                 |
|           |                 |                  |              |               |                |                 |

Ao clicar na lupa, todos os itens disponíveis, relacionados à palavra chave ou o item relacionado ao código SIE digitado, serão listados;

#### Solicitação de Demanda de Compra

Fitte Código Descrição 125 Caneta CANETA esferográfica AZUL, escrita grossa, haste transparente. CANETA ESFEROGRÁFICA AZUL, CORPO PLÁSTICO TRANSPARENTE, SEXTAVADO, Solicitação de Dei NOME DO FABRICANTE IMPRESSO NO CORPO DA CANETA. TAMPA Resultado da Busca (9 Itens Encontrados) ANTIASFIXIANTE NA COR DA TINTA, PONTA DE LATÃO, ESFERA DE TUNGSTÊNIO. TINTA À BASE DE CORANTES ORGÂNICOS E SOLVENTES, CAPAZ DE ESCREVER SEM BORRÕES E FALHAS ATÉ O FINAL DA CARGA, ESCRITA GROSSA. Ações item. VI. Unit. COMPRIMENTO, COM TAMPA, MÍNIMO DE 13 CM E MÁXIMO DE DE 15 CM, COM CAMETA DESENHO ENCAIXE EXTERIOR DA CARGA PELA PARTE INFERIOR DA HASTE. AS CANETAS **RS 14.43** ARQUITETONICO DEVERÃO VIR ACONDICIONADAS EM CAIXAS DE 25 OU 50 UNIDADES. Código SIE Descrição CAMETA ESPEROGRÁFICA R\$ 0.81 caneta Fechar CANETA ESPEROGRÁFICA RS 0.81 Não encontrou o item% clique agui para adicioná-lo Unidade Gestora: PROAD - Pro-Reitoria de Administrac **CANETA ESPERIOGRÁFICA** R\$ 0.83 Resultado da Busca (Milens Encontrados) CANETA HIDROGRÁFICA Salvar Solicitação R\$ 1.79 Ações Cod. SIE VI. Unit. Item. Enviar Solicitação 225

Para acessar a descrição detalhada do item, clique em cima da descrição sucinta;

36

Unit,

tal Ut

Caso o item que o sua unidade deseja acrescentar na demanda não seja encontrado, clique no local indicado abaixo;

### Solicitação de Demanda de

| Código SIE                   | Descrição                                                             |      |
|------------------------------|-----------------------------------------------------------------------|------|
|                              | caneta                                                                | ۹ 9- |
|                              |                                                                       |      |
| 4ão encontrou                | o item? clique aqui para adicioná-lo                                  |      |
| 4ão encontrou<br>Resultado d | o item? clique aqui para adicioná-lo<br>a Busca (0 itens Encontrados) |      |

Preencha corretamente todos os campos do formulário;

ATENÇÃO: No campo destacado abaixo, se existir vinculação ou dependência entre a aquisição do material a ser cadastrado e outro item do Catálogo, é necessário informar o número do código SIASG do material vinculado. Se não houver a vinculação ou dependência o campo destacado deverá ficar em branco.

#### Incluir Item no Planejamento

| Código do SIE                                     | Tipo do item                                   | Sub-item                                         | Código do item SIASC                          |
|---------------------------------------------------|------------------------------------------------|--------------------------------------------------|-----------------------------------------------|
|                                                   | Selecione 👻                                    | Selecone 🗸                                       |                                               |
| Descrição                                         |                                                |                                                  |                                               |
| Objeto a ser contratado (Minimo de 10 car         | racheres)                                      |                                                  |                                               |
| Descrição sucinta do objeto                       |                                                |                                                  |                                               |
| Minimo de 30 caracteres                           |                                                |                                                  |                                               |
| Unidade de fornecimento                           |                                                | Quant, contratada/adquirida                      | Estimativa valor unitário (R8)                |
| Unidade, Litro, Galdio, elc                       |                                                | Total a ser adquirido no ano                     | Lim valor médio do istgete                    |
| Grau de prioridade da contratação ou<br>aquisição | Data desejada para contratação ou<br>aquisição | Tem vinculação ou dependência com<br>outro item? | Se sim, informe o SIASG do item<br>vinculado, |
| Balaringa                                         |                                                | Selectore N                                      |                                               |

### Clique em enviar. Após o envio, o item já estará disponível para inclusão na

demanda de sua unidade;

| minino de 25 calaçãos                                                                                                    |                               |                                                                                                    |                                                                        |                                               |
|----------------------------------------------------------------------------------------------------|-------------------------------|----------------------------------------------------------------------------------------------------|------------------------------------------------------------------------|-----------------------------------------------|
| Unidade de fornecimento                                                                                                    |                               |                                                                                                    | Quant. contratada/adquirida                                            | Estimativa valor unitário (R\$)               |
| Unidade, Litro, Galão, etc.                                                                                                    |                               |                                                                                                    | Total a ser adquirido no ano                                           | Um valor médio do objeti                      |
| Grau de prioridade da contrataçã<br>aquisição                                                                                   | bo ou                         | Data desejada para contratação ou<br>aquisição                                                          | Tem vinculação ou dependência com<br>outro item?                       | Se sim, informe o SIASG do item<br>vinculado. |
| Selecione                                                                                                    | *                             |                                                                                                    | Selecione 👻                                                            |                                               |
|                                                                                                    |                               |                                                                                                    |                                                                        |                                               |
| Justificativa para aquisição ou or<br>Justificativa da necessidade de o                                                         | ontrataçã<br>xintrataçã       | o<br>i (Minimo de 100 caracleres)                                                                       |                                                                        |                                               |
| Justificativa para aquisição ou os<br>Justificativa da necessidade de o<br>Demento de despesa                                   | entrataçã<br>xintrataçã       | o<br>(Minimo de 100 caracteres)<br>Renovação de contrato?                                               | Participação de recursos externos?                                     |                                               |
| Justificativa para aquisição ou os<br>Justificativa da necessidade de o<br>Demento de despesa<br>Selecione                      | ontrataçã<br>xintritação      | o<br>(Minimo de 100 caracteres)<br>Renovação de contrato?<br>Selecione                                  | Participação de recursos externos?<br>Selecione                        |                                               |
| Justificativa para aquisição ou os<br>Justificativa da necessidade de o<br>Demento de despesa<br>Selecione<br>JA 90 Solicitante | ontrataçã<br>contratação<br>v | o<br>(Minmo de 100 caracleres)<br>Renovação de contrato?<br>Selecione v<br>Responsável pela atualização | Participação de recursos externos?<br>Selecione<br>E-mail para Contato |                                               |

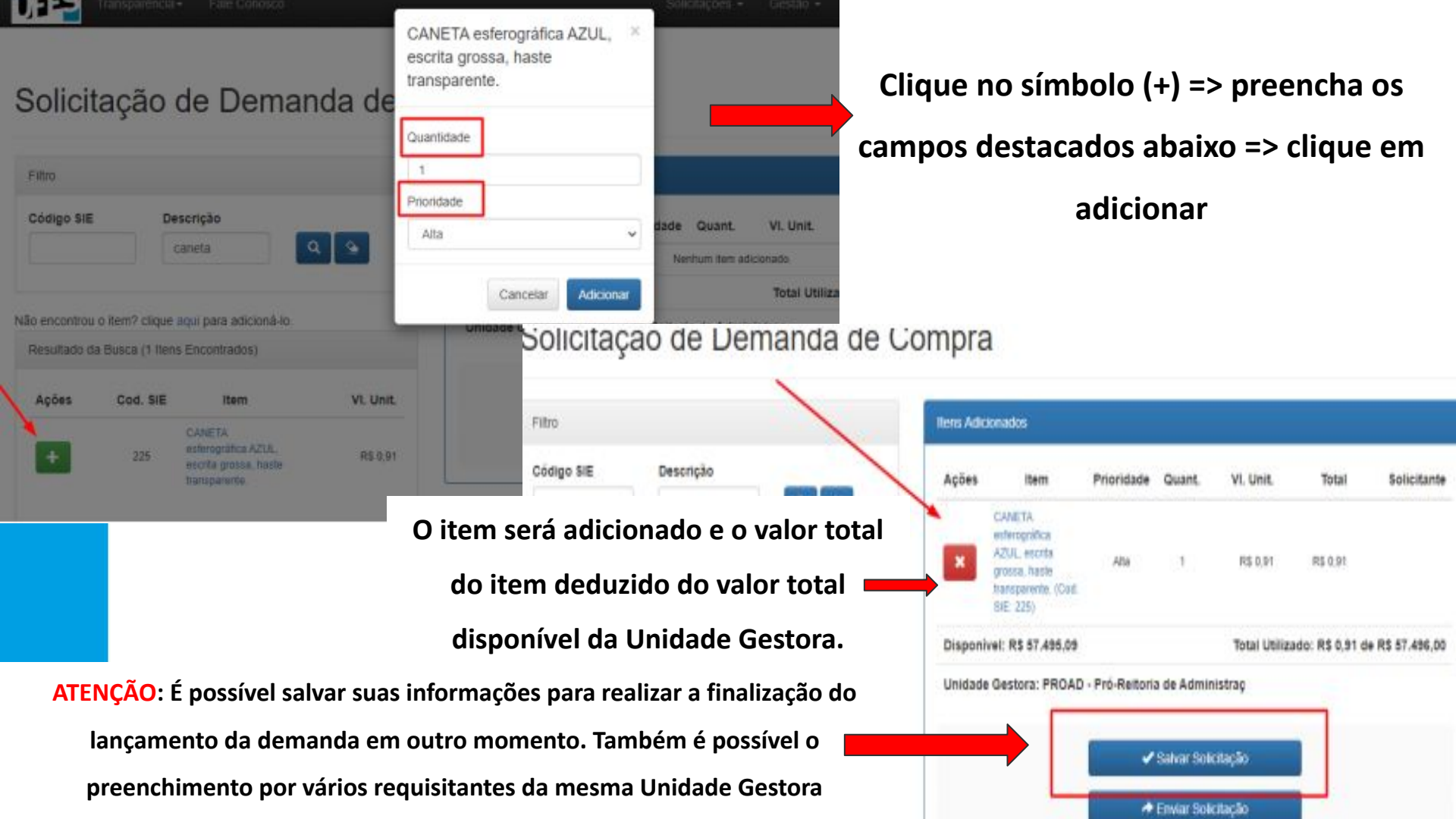

O envio (aprovação) da solicitação, conforme destacado abaixo, deverá ser realizado pelo Gestor de Recursos da Unidade durante o período estabelecido para aprovação da demanda lançada no sistema.

Após o envio não será possível realizar alterações nos dados lançados.

VI. Unit.

R\$ 0.91

Total

R\$ 0.91

Total Utilizado: R\$ 0,91 de R\$ 57,496,00

Solicitante

ALINE SILVA

#### Solicitação de Demanda de Compra

| Fitro         |                       |                     |            | Itens Adic | ionados                                                                                     |                |             |          |
|---------------|-----------------------|---------------------|------------|------------|---------------------------------------------------------------------------------------------|----------------|-------------|----------|
| Código SIE    | Descr                 | ição                |            | Ações      | item                                                                                        | Prioridade     | Quant.      | VI. 1    |
| Não encontrou | o item? clique aqu    | i para adicionà-lo. | <b>Q 9</b> | ×          | CANETA<br>esterogrifica<br>AZUL, eccita<br>grossa, haste<br>transparente (Cod.<br>SIE: 225) | Ala            | 1           | R        |
| Hesuitado di  | a Busca ( litens end  | coustados)          |            | Disponi    | vel: R\$ 57.495.09                                                                          |                |             | Tot      |
| Ações         | Cod. SIE              | item                | VI. Unit.  | Unidade    | Gestora: PROAD                                                                              | - Pró-Reitoria | a de Admin  | istraç   |
| Use           | o filto para encontra | r os items.         |            |            | 1                                                                                           | -              | Salver Sole | citação, |
|               |                       |                     |            |            |                                                                                             | *              | Enviar Sole | cração   |

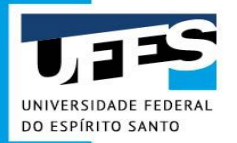

# Como fazer pedidos de compras

# via sistema?

- Solicitação de Materiais ao Almoxarifado (Estocáveis)
- Solicitação de Utilização de RP existente
- Solicitação de Compra

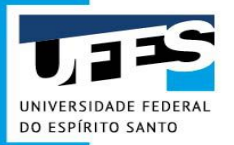

# Solicitação de Materiais ao Almoxarifado

(MATERIAIS ESTOCÁVEIS)

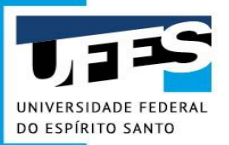

# PRINCIPAIS FUNÇÕES DO ALMOXARIFADO

- Receber e conferir os materiais adquiridos ou cedidos de acordo com o documento de compra;
- Receber, conferir, armazenar e registrar os materiais em estoque;
- Registrar, em sistema próprio, as notas fiscais dos materiais recebidos;
- Encaminhar à Superintendência de Contabilidade e Finanças as notas fiscais para pagamento;
- Elaborar estatísticas de consumo por materiais e centros de custos para previsão das compras;
- Elaborar balancetes dos materiais existentes e outros relatórios solicitados;
- Preservar a qualidade e as quantidades dos materiais estocados;
- Viabilizar o inventário anual dos materiais estocados;
- Garantir que as instalações estejam adequadas para movimentação e retiradas dos materiais visando um atendimento ágil e eficiente;
- Organizar e manter atualizado o registro de estoque do material existente;
- Estabelecer as necessidades de aquisição dos materiais de consumo para fins de reposição de estoque, bem como solicitar sua aquisição.

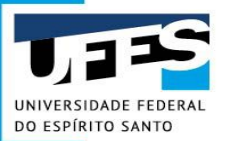

Q Buscar

💁 Limpar

# COMO SOLICITAR MATERIAIS AO ALMOXARIFADO

| Transparência -       | Fale Conosco |                       |                        |       |                         | Solicitações <del>-</del> | Gestão <del>-</del> | jose.r.sousa (Sair) |
|-----------------------|--------------|-----------------------|------------------------|-------|-------------------------|---------------------------|---------------------|---------------------|
| _                     |              |                       |                        | Doc   | cumentos aguardando enc | aminhamento               |                     |                     |
|                       |              | Compra, Serviços e    | Fundações              | Cria  | ar nova solicitação     | •                         |                     |                     |
| Solicitações (        | la unio      | Inclusão de Materiai  | s/Serviços no Catálogo | Sua   | a unidade               |                           |                     |                     |
| Jonichações (         |              | Inclusão de Item no   | PGC                    | Pla   | nejamento de Demandas   | +                         |                     |                     |
|                       |              | Materiais ao Almoxa   | rifado                 |       |                         |                           |                     |                     |
| Tipo de Solicitação   | U            | ni Serviços Internos  |                        | de Ge | stora                   | Campu                     | IS                  |                     |
| Todas                 | •            | Transporte            |                        | as    |                         | • Todo                    | s                   | v                   |
|                       |              | Utilização de Registr | o de Preços Existente  |       |                         |                           |                     |                     |
| Status da Solicitação | N            | úmero da Solicitaçao  | Data de Criação Inic   | ial   | Data de Criação Final   | Descri                    | ção                 |                     |
| Todos                 | •            |                       | 03/02/2021             |       | 05/03/2021              | desc                      | rição de produ      | tos ou pessoas      |
| N° Empenho            | Ti           | po de Aquisição       |                        |       |                         |                           |                     |                     |
|                       |              |                       |                        |       |                         |                           |                     |                     |

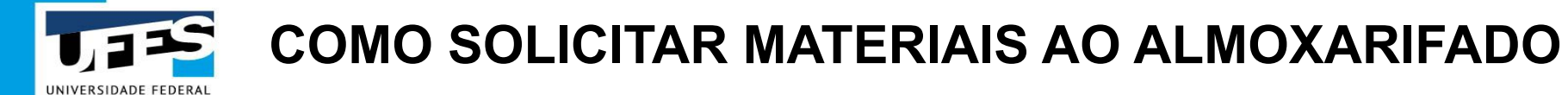

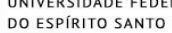

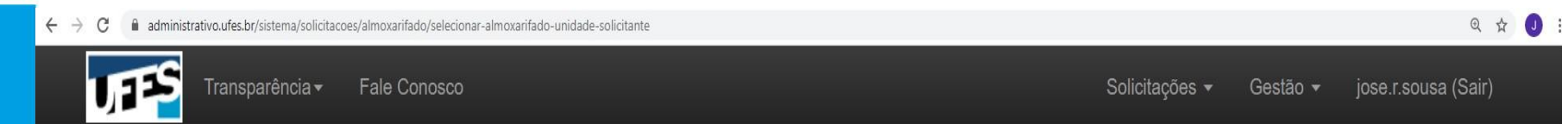

# Informe o almoxarifado solicitado e a unidade solicitante

| Almoxarifado Solicitado*   | Unidade Solicitante*            | Gestora do Recurso |
|----------------------------|---------------------------------|--------------------|
| Selecione o almoxarifado v | Selecione a unidade solicitante | v v                |
| ← Voltar                   |                                 | → Continuar        |

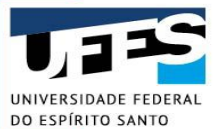

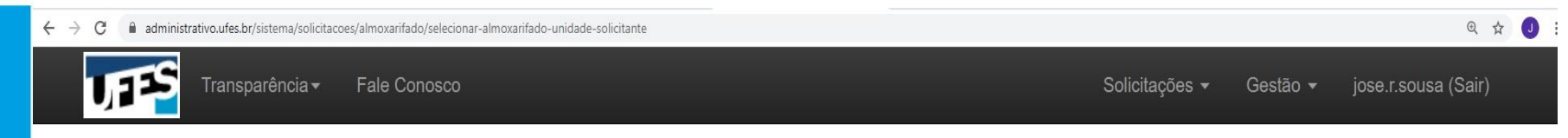

## Informe o almoxarifado solicitado e a unidade solicitante

| moxarifado Solicitado <sup>*</sup> |   | Unidade Solicitante*                            | Gestora do Recurso                    |
|------------------------------------|---|-------------------------------------------------|---------------------------------------|
| Almoxarifado Central da UFES       | ~ | Diretoria de Materiais e Patrimônio - DMP/PROAD | PROAD - Pró-Reitoria de Administração |

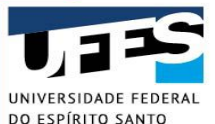

DO ESPÍRITO SANTO

 $\leftrightarrow \rightarrow c$ administrativo.ufes.br/sistema/solicitacoes/almoxarifado/adicionar-materiais-requisicao#

175

Q 1 

Solicitações -Gestão -

#### Adicionar materiais à solicitação

| Filtro            | Resultado | da Busca (0 Itens | s Encontrados)             |       | Itens Adicion | ados - Solicitaçã   | ão Nº 0036/2021      |                      |       |
|-------------------|-----------|-------------------|----------------------------|-------|---------------|---------------------|----------------------|----------------------|-------|
| Código            | Item      | Unidade           | Disponibilidade            | Ações | Item          | Quant.              | Unitário             | Total                | Ações |
|                   |           | Use o filtr       | o para encontrar os itens. |       |               | Nenh                | um item adicionado.  |                      |       |
| Código SIASG      |           |                   |                            |       |               |                     | To                   | tal: <b>R\$ 0,00</b> |       |
|                   |           |                   |                            |       |               |                     | Saldo: F             | R\$ 5.597,81         |       |
| Descrição         |           |                   |                            |       |               | Requisitado: A      | lmoxarifado Centra   | al da UFES           |       |
|                   |           |                   |                            |       |               | Solicitante: Direto | ria de Materiais e I | Patrimônio           |       |
| Estrutura Nivel 2 |           |                   |                            |       |               |                     | Gestora d            | lo Recurso:          |       |
| TODAS ~           |           |                   |                            |       |               | PROAD - P           | ró-Reitoria de Adm   | ninistração          |       |
| Estrutura Nível 3 |           |                   |                            |       |               |                     |                      |                      |       |
| TODAS 🗸           |           |                   |                            |       |               | ✓E                  | nviar Solicitação    |                      |       |
| Estrutura Nível 4 |           |                   |                            |       |               | 00                  | ontinuar Denois      |                      |       |
| TODAS ~           |           |                   |                            |       |               |                     | onundur Depoio       |                      |       |
| Q Buscar          |           |                   |                            |       |               |                     |                      |                      |       |
|                   |           |                   |                            |       |               |                     |                      |                      |       |

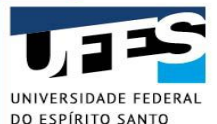

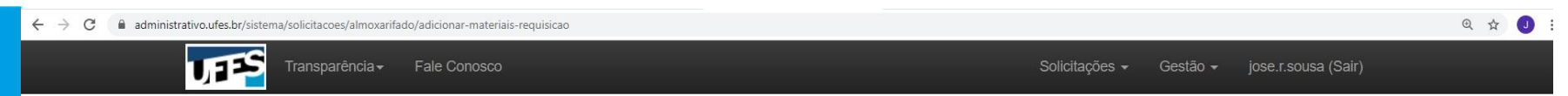

#### Adicionar materiais à solicitação

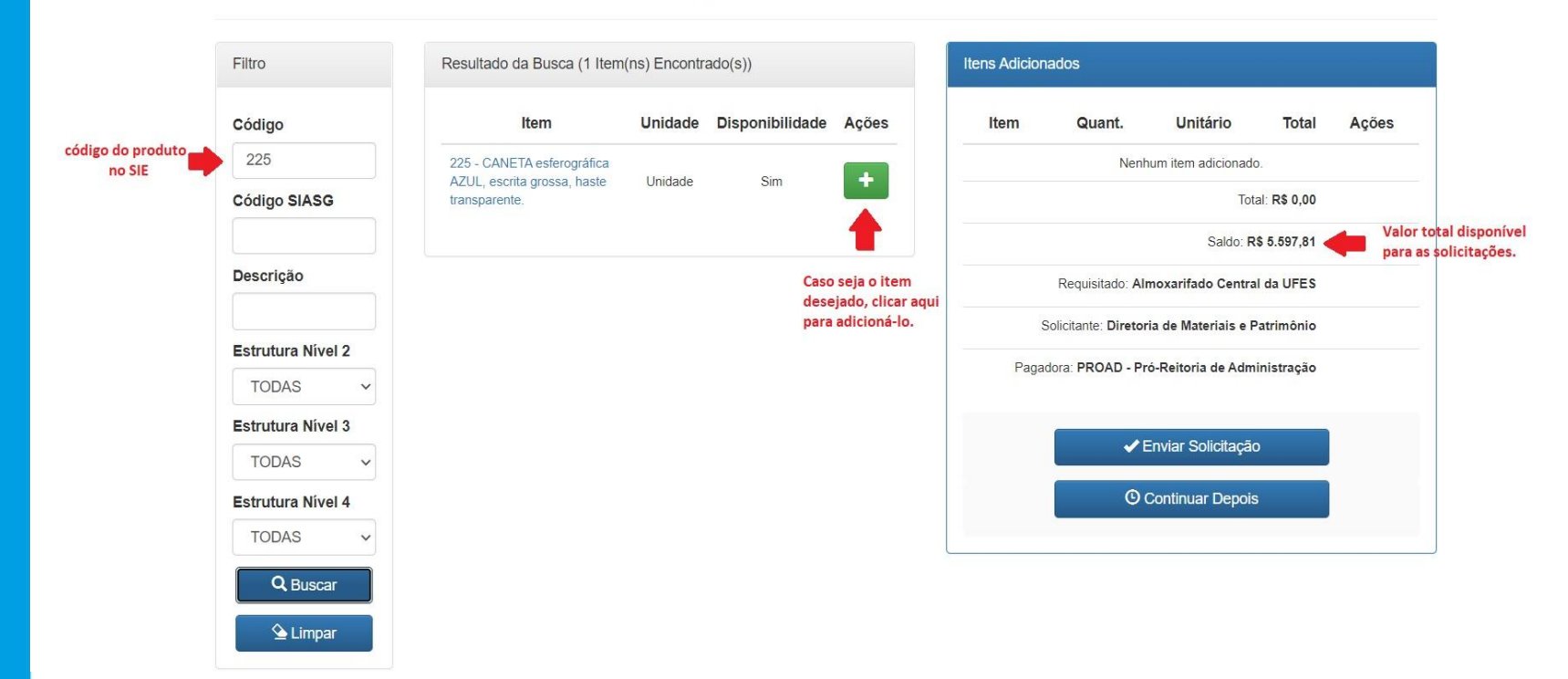

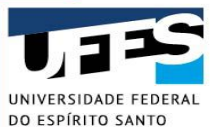

DO ESPÍRITO SANTO

→ C 🔒 administrativo.ufes.br/sistema/solicitacoes/almoxarifado/adicionar-materiais-requisicao

| Adicionar m       | ateriais à solicit                                | CANETA esferográfica AZUL, ×<br>escrita grossa, haste<br>transparente. |                                                  |
|-------------------|---------------------------------------------------|------------------------------------------------------------------------|--------------------------------------------------|
| Filtro            | Resultado da Busca (1 Item(ns) En                 | Valor Unitário (R\$)                                                   | 3 Adicionados                                    |
| Código            | Item Unid                                         | R\$ 0,38                                                               | tem Quant. Unitário Total Ações                  |
| 225               | 225 - CANETA esferográfica                        | Quant. a Solicitar (Unidade)                                           | Nenhum item adicionado.                          |
| Código SIASG      | AZUL, escrita grossa, haste Unid<br>transparente. | 15                                                                     | Total: R\$ 0,00                                  |
|                   |                                                   | Valor Total (R\$)                                                      | Saldo: <b>R\$ 5.597,81</b>                       |
| Descrição         |                                                   | R\$ 5,70                                                               | Requisitado: Almoxarifado Central da UFES        |
|                   |                                                   | <b>↓</b>                                                               | Solicitante: Diretoria de Materiais e Patrimônio |
| Estrutura Nível 2 |                                                   | 🗙 Cancelar 🗸 Adicionar                                                 | Pagadora: PROAD - Pró-Reitoria de Administração  |
| TODAS             |                                                   |                                                                        |                                                  |
|                   |                                                   |                                                                        | ✓ Enviar Solicitação                             |
| Estrutura Nível 4 |                                                   |                                                                        | O Continuar Depois                               |
| TODAS ~           |                                                   |                                                                        |                                                  |
| Q. Buscar         |                                                   |                                                                        |                                                  |
|                   |                                                   |                                                                        |                                                  |

UNIVERSIDADE FEDERAL DO ESPÍRITO SANTO

| Adicionar n         | nateriai                                      | 5                                                                                                    |
|---------------------|-----------------------------------------------|----------------------------------------------------------------------------------------------------|
| Filtro              | Resultado da                                  | Item adicionado com sucesso! Sua solicitação já foi registrada no banco de dados.<br>Para enviá-la, clique no botão 'Enviar Solicitação' ou, caso necessite, adicione<br>outros itens antes de enviá-la. |
| Código              |                                               | nt. Unitário Total Ações                                                                                                    |
| 225<br>Código SIASG | 225 - CANET<br>AZUL, escrita<br>transparente. | Fechar p R\$ 0,38 R\$ 3,80                                                                                                    |
| Descripão           |                                               | Total: <b>R\$ 3,80</b>                                                                                                    |
| Descrição           |                                               | Saldo: <b>R\$ 5.594,01</b>                                                                                                    |
| Estrutura Nível 2   |                                               | Requisitado: Almoxarifado Central da UFES                                                                                                    |
| TODAS 🗸             |                                               | Soficitante: Diretoria de Materiais e Patrimônio                                                                                                    |
| Estrutura Nível 3   |                                               | Gestora do Recurso: PROAD - Pró-Reitoria de Administração                                                                                                    |
| TODAS ~             |                                               |                                                                                                    |
| Estrutura Nível 4   |                                               | ✓ Enviar Solicitação                                                                                                    |

### UNIVERSIDADE FEDERAL DO ESPÍRITO SANTO

# COMO SOLICITAR MATERIAIS AO ALMOXARIFADO

SFIRTO SANTO

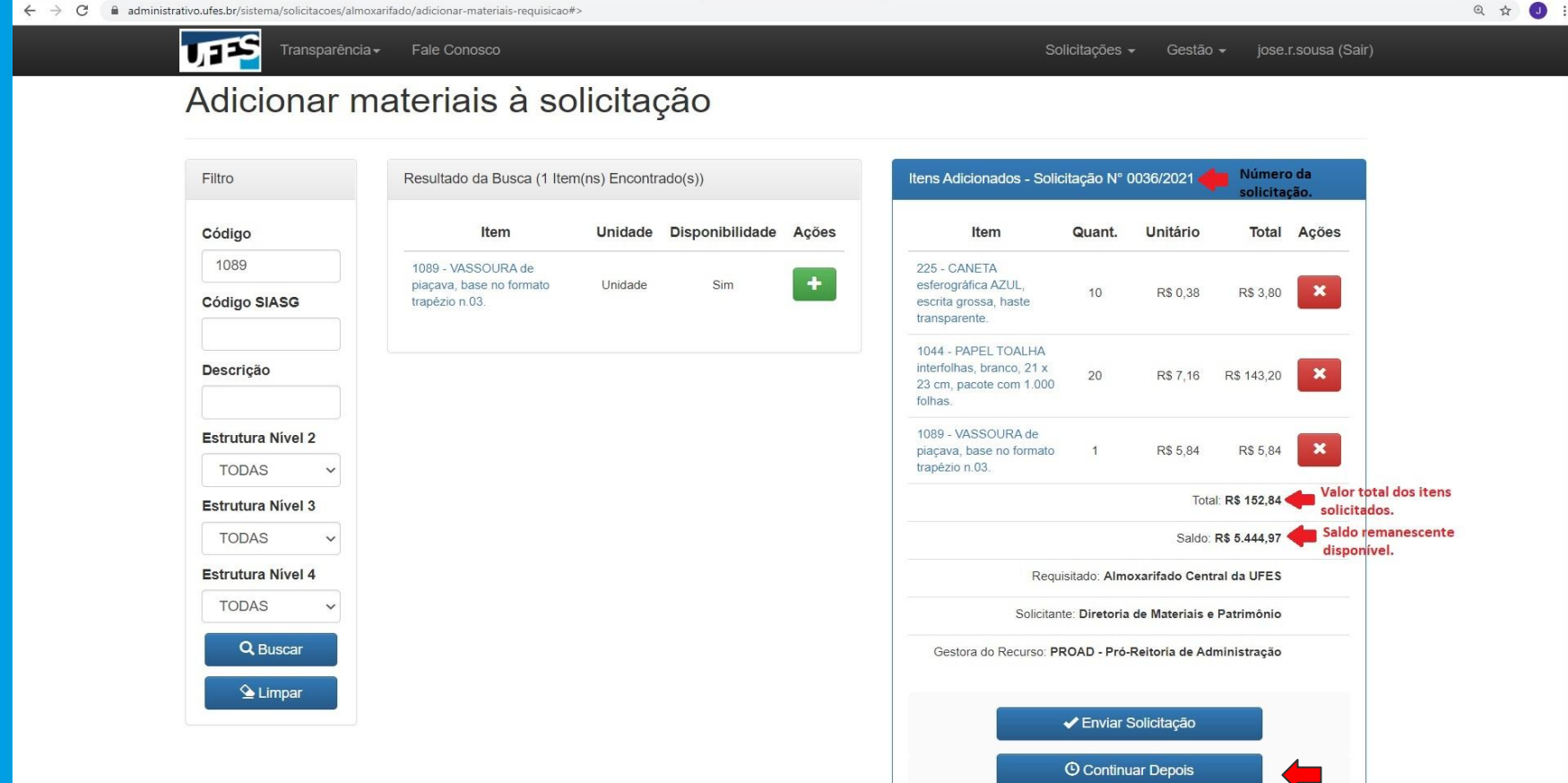

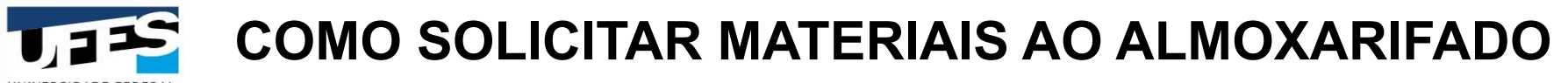

UNIVERSIDADE FEDERAL DO ESPÍRITO SANTO

| ← → C | administrativ | vo.ufes.br/sistema/solici | citacao/visualizar-soli | licitacoes-unidade                      |                           |                     |                     | ( | @ ☆ | 0 |
|-------|---------------|---------------------------|-------------------------|-----------------------------------------|---------------------------|---------------------|---------------------|---|-----|---|
|       | 1             | JTS Tran                  | nsparência <del>-</del> | Fale Conosco                            | Solicitações <del>-</del> | Gestão <del>-</del> | jose.r.sousa (Sair) |   |     |   |
| -     | -             | Sua solic                 | citação foi salva       | com sucesso, mas ainda não foi enviada. |                           |                     | ×                   |   |     |   |

### Solicitações da unidade

| Tipo de Solicitação   | Unidade Solicitante       |                                          | Unidade Ge   | estora                | Campus                           |
|-----------------------|---------------------------|------------------------------------------|--------------|-----------------------|----------------------------------|
| Todas 🔹               | Todas 🔹                   |                                          | Todas 👻      |                       | Todos 👻                          |
| Status da Solicitação | Número da Solicitação     | Número da Solicitação Data de Criação In |              | Data de Criação Final | Descrição                        |
| Todos 🔹               |                           | 03/02/2021                               | 1 05/03/2021 |                       | descrição de produtos ou pessoas |
| N° Empenho            | Tipo de Aquisição         |                                          |              |                       |                                  |
|                       | Selecione o Tipo de Aquis | sição                                    | ~            |                       |                                  |
| Q Buscar 🕒 Limpar     |                           |                                          |              |                       |                                  |

UNIVERSIDADE FEDERAL DO ESPÍRITO SANTO 6

 $\rightarrow$ 

administrativo.ufes.br/sistema/solicitacoes/almoxarifado/adicionar-materiais-requisicao# C

| Filtro               | Resultado da Busca (1 Item(ns) Encontrado(s))                                      |         |                 |       | Itens Adicionados - Solicitação Nº 0036/2021                                          |                                           |                   |            |     |  |
|----------------------|------------------------------------------------------------------------------------|---------|-----------------|-------|---------------------------------------------------------------------------------------|-------------------------------------------|-------------------|------------|-----|--|
| Código               | Item                                                                               | Unidade | Disponibilidade | Ações | Item                                                                                  | Quant.                                    | Unitário          | Total      | Açõ |  |
| 1007<br>Código SIASG | 1007 - DETERGENTE líquido<br>neutro, viscoso, para uso<br>geral. Frasco com 500mL. | Frasco  | Sim             | •     | PAPEL TOALHA<br>interfolhas, branco, 21 x<br>23 cm, pacote com 1.000<br>folhas.       | 20,00                                     | R\$ 7,16          | R\$ 143,20 | ×   |  |
| Descrição            |                                                                                    |         |                 |       | CANETA esferográfica<br>AZUL, escrita grossa,<br>haste transparente.                  | 10,00                                     | R\$ 0,38          | R\$ 3,80   | ×   |  |
| Estrutura Nível 2    |                                                                                    |         |                 |       | 1007 - DETERGENTE<br>líquido neutro, viscoso,<br>para uso geral. Frasco<br>com 500mL. | 6                                         | R\$ 1,52          | R\$ 9,12   | ×   |  |
| Estrutura Nível 3    |                                                                                    |         |                 |       | -                                                                                     |                                           | Total: R\$ 156,12 |            |     |  |
| TODAS ~              |                                                                                    |         |                 |       |                                                                                       | Saldo: R\$ 5.441,69                       |                   |            |     |  |
| Estrutura Nível 4    |                                                                                    |         |                 |       | Requ                                                                                  | Requisitado: Almoxarifado Central da UFES |                   |            |     |  |
| TODAS ~              |                                                                                    |         |                 |       | Solicitante: Diretoria de Materiais e Patrimônio                                      |                                           |                   |            |     |  |
| Q Buscar             |                                                                                    |         |                 |       | Gestora do Recurso: PROAD - Pró-Reitoria de Administração                             |                                           |                   |            |     |  |

Q 🕁 🔳

UNIVERSIDADE FEDERAL DO ESPÍRITO SANTO

| $\leftrightarrow$ $\rightarrow$ $C$ $\cong$ administ | trativo.ufes.br/sistema/solicitacoes/almo | xarifado/adicionar-mat        | eriais-requisicao#                                                                                                    |  |                                                                                       |               |                |                 |       | @ \$ J |
|------------------------------------------------------|-------------------------------------------|-------------------------------|----------------------------------------------------------------------------------------------------|--|---------------------------------------------------------------------------------------|---------------|----------------|-----------------|-------|--------|
|                                                      | Transparênci                              | a <del>-</del> Fale Conos     | sco                                                                                                    |  | s                                                                                     | olicitações   |                |                 |       |        |
|                                                      | Adicionar m                               | nateriai                      | Observações da Solicitação a ser enviada                                                                                |  |                                                                                       |               |                |                 |       |        |
|                                                      |                                           |                               | Se necessário, informe as observações referentes à solicitação no campo abaixo.<br>Caso não necessite, deixe em branco. |  |                                                                                       |               |                |                 |       |        |
|                                                      | Filtro                                    | Resultado da                  |                                                                                                    |  |                                                                                       | o N° (        | 0036/2021      |                 |       |        |
|                                                      | Código                                    |                               |                                                                                                    |  |                                                                                       | ant.          | Unitário       | Total           | Ações |        |
|                                                      | 1007                                      | 1007 - DETE<br>neutro, visco: |                                                                                                    |  |                                                                                       |               | R\$ 7 16       | R\$ 143 20      |       |        |
|                                                      | Código SIASG                              | geral. Frasco                 | × Cancelar                                                                                                    |  | Enviar                                                                                |               |                |                 |       |        |
|                                                      | Descrição                                 |                               |                                                                                                    |  | AZUL, escrita grossa, haste transparente                                              | 10,00         | R\$ 0,38       | <b>R\$</b> 3,80 | ×     |        |
|                                                      | Estrutura Nivel 2                         |                               |                                                                                                    |  | 1007 - DETERGENTE<br>líquido neutro, viscoso,<br>para uso geral. Frasco<br>com 500mL. | 6             | R\$ 1,52       | R\$ 9,12        | ×     |        |
|                                                      | Estrutura Nivel 3                         |                               |                                                                                                    |  |                                                                                       |               | Tota           | al: R\$ 156,12  |       |        |
|                                                      | TODAS ~                                   |                               |                                                                                                    |  |                                                                                       |               | Saldo:         | R\$ 5.441,69    |       |        |
|                                                      | Estrutura Nivel 4                         |                               |                                                                                                    |  | Requ                                                                                  | isitado: Alm  | oxarifado Cent | ral da UFES     |       |        |
|                                                      |                                           |                               |                                                                                                    |  | Solicitan                                                                             | te: Diretoria | de Materiais e | Patrimônio      |       |        |
|                                                      |                                           |                               |                                                                                                    |  | Gestora do Recurso: Pl                                                                | ROAD - Pró-   | Reitoria de Ad | ministração     |       |        |
|                                                      | Limpar                                    |                               |                                                                                                    |  |                                                                                       | 🖌 Enviar :    | Solicitação    |                 |       |        |
|                                                      |                                           |                               |                                                                                                    |  |                                                                                       | () Continu    | iar Depois     |                 |       |        |
#### **COMO SOLICITAR MATERIAIS AO ALMOXARIFADO**

UNIVERSIDADE FEDERAL DO ESPÍRITO SANTO

| $\leftrightarrow$ $\rightarrow$ C $\textcircled{a}$ administrativo.ufes.br/sistem | a/solicitacoes/almoxarifado/adicionar-mate | eriais-requisicao#                 |                               |                                              |             |                 |              |       | Q 🕁 🥑 |
|-----------------------------------------------------------------------------------|--------------------------------------------|------------------------------------|-------------------------------|----------------------------------------------|-------------|-----------------|--------------|-------|-------|
| UTES                                                                              | Transparência + Fale Conos                 | sca.                               |                               | Sc                                           | olicitações |                 |              |       |       |
| Adicic                                                                            | nar materiais                              | Após enviar a solicitação, não ser | rá mais possível editá-la. De | seja realmente enviar?                       | ×           |                 |              |       |       |
| Aucic                                                                             | mai materiais                              |                                    |                               | Confirmar                                    |             |                 |              |       |       |
|                                                                                   |                                            |                                    |                               |                                              |             |                 |              |       |       |
| Hitro                                                                             | Resultado da                               |                                    |                               |                                              | Nº O        |                 |              |       |       |
| Código                                                                            | It                                         |                                    |                               |                                              | nt.         | Unitário        | Total        | Ações |       |
| 1007                                                                              | 1007 - DETER                               |                                    |                               |                                              |             |                 |              |       |       |
| Código SIA                                                                        | SG geral. Frasco d                         |                                    |                               | <u> </u>                                     | 0           |                 | R\$ 143,20   |       |       |
|                                                                                   |                                            | × Cancelar                         |                               | Enviar                                       |             |                 |              |       |       |
| Descrição                                                                         |                                            |                                    |                               | AZUL, escrita grossa,<br>haste transparente. | 10,00       |                 |              |       |       |
|                                                                                   |                                            |                                    |                               |                                              |             |                 |              | _     |       |
| TODAS                                                                             | ivel 2                                     |                                    |                               |                                              |             |                 |              |       |       |
| Estrutura                                                                         | ivel 3                                     |                                    |                               |                                              |             |                 | R\$ 156,12   |       |       |
| TODAS                                                                             | ~                                          |                                    |                               |                                              |             |                 | R\$ 5.441,69 |       |       |
| Estrutura N                                                                       | ível 4                                     |                                    |                               |                                              | tado: Almo: | xarifado Centr  | al da UFES   |       |       |
| TODAS                                                                             | ~                                          |                                    |                               |                                              | Diretoria d | de Materiais e  | Patrimônio   |       |       |
| Q Bu                                                                              | scar                                       |                                    |                               | Gestora do Recurso: PRC                      | DAD - Pró-R | leitoria de Adr | ninistração  |       |       |
| S Lin                                                                             | ipar                                       |                                    |                               |                                              |             |                 |              |       |       |
|                                                                                   |                                            |                                    |                               |                                              |             |                 |              |       |       |
|                                                                                   |                                            |                                    |                               | 0                                            |             |                 |              |       |       |

### COMO SOLICITAR MATERIAIS AO ALMOXARIFADO

UNIVERSIDADE FEDERAL DO ESPÍRITO SANTO

| $\leftrightarrow$ $\rightarrow$ C $($ administration | vo.ufes.br/sistema/solicitacao/visualizar-solicitacoes-unidade | ଷ୍           | ι 🖈 🤳 |
|------------------------------------------------------|----------------------------------------------------------------|--------------|-------|
|                                                      | Transparência - Fale Conosco                                   | Solicitações |       |
|                                                      | Solicitação enviada com sucesso.                               | ×            |       |

#### Solicitações da unidade

| Tipo de Solicitação   |    | Unidade Solicitante       |              | Unidade Gestora |                       | Campus                          |   |
|-----------------------|----|---------------------------|--------------|-----------------|-----------------------|---------------------------------|---|
| Todas                 | Ŧ  | Todas                     | v            | Todas           |                       | Todos                           | • |
| Status da Solicitação |    | Número da Solicitação     | Data de Cria | ção Inicial     | Data de Criação Final | Descrição                       |   |
| Todos                 | v  |                           | 03/02/2021   |                 | 05/03/2021            | descrição de produtos ou pessoa | s |
| N° Empenho            |    | Tipo de Aquisição         |              |                 |                       |                                 |   |
|                       |    | Selecione o Tipo de Aquis | sição        | ~               |                       |                                 |   |
| Q, Buscar 💁 Limpa     | ar |                           |              |                 |                       |                                 |   |

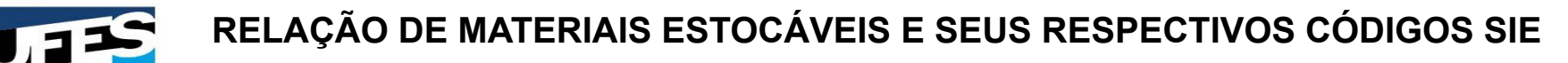

#### UNIVERSIDADE FEDERAL DO ESPÍRITO SANTO

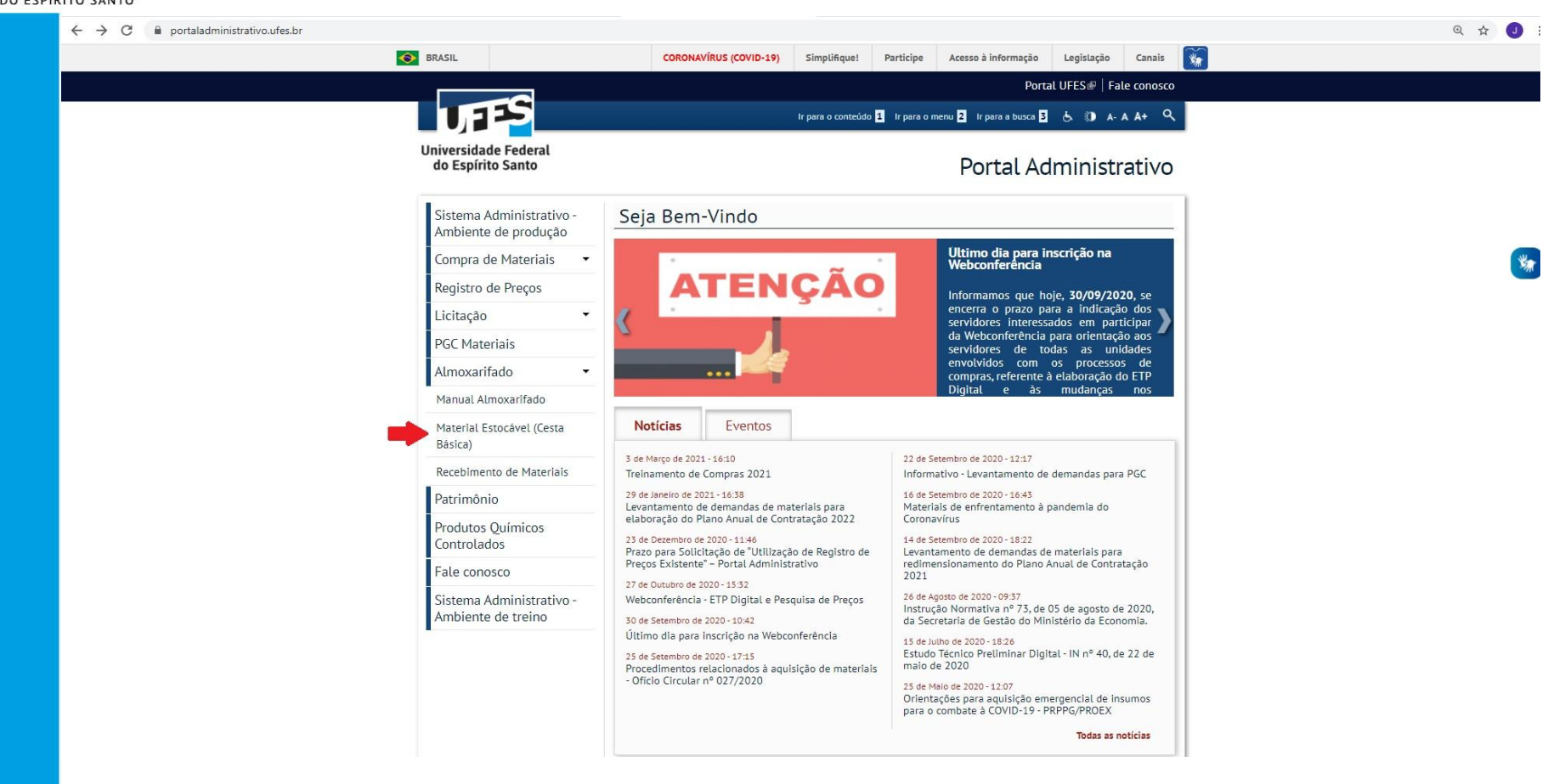

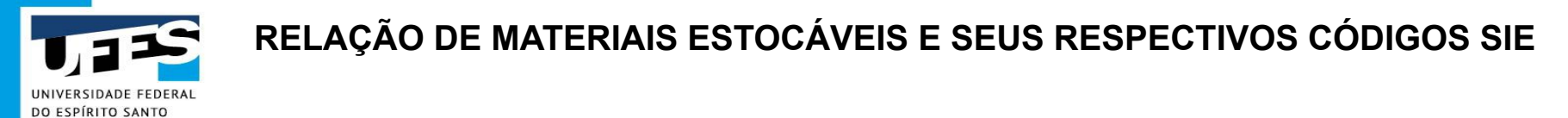

| $\dot{c}  ightarrow \mathbf{C}$ $\hat{\mathbf{e}}$ portaladministrativo.ufes.br/material-estocavel-cesta-basica | Q 🕁 🕖                                                                                                    |
|----------------------------------------------------------------------------------------------------|----------------------------------------------------------------------------------------------------|
| BRASIL                                                                                                    | CORONAVÍRUS (COVID-19) Simplifique! Participe Acesso à informação Legislação Canais                                                                                                    |
|                                                                                                    | Portal UFES @   Fale conosco                                                                                                    |
| 1755                                                                                                    | Ir para o conteúdo 🚺 Ir para o menu 🖸 Ir para a busca 🖪 🔥 🗊 🗛 A A+ 🔍                                                                                                    |
| Universidade Feder<br>do Espírito Santo                                                                         | Portal Administrativo                                                                                                    |
| Sistema Administ<br>Ambiente de proc                                                                            | rativo - Início > Almoxarifado >                                                                                                    |
| Compra de Materi                                                                                                | iais                                                                                                    |
| Registro de Preço                                                                                               | Passo a Passo - Pedido de material ao Almoxarifado (Estocável)<br>S                                                                                                    |
| Licitação                                                                                                    | Como forma de melhorar a qualidade do serviço prestado pela DMP à comunidade de servidores da UFES, o setor de<br>Almoxarifado preparou e esta disponibilizando um pequeno manual com o passo a passo de como se fazer o pedido                                                                                                    |
| PGC Materiais                                                                                                   | de materials estpcavels ao Almoxarifado.                                                                                                    |
| Almoxarifado                                                                                                    | Se você é um requisitante e tem a tarefa de repor os materiais de expediente, por exemplo, no seu setor, é de suma importância conhecer o passo a passo do processo.                                                                                                    |
| Manual Almoxarifac                                                                                              | do Anexo(s):                                                                                                    |
| Material Estocável (<br>Básica)                                                                                 | Cesta       Image: Cesta and the constraint of the constraint of the constraint |
| Recebimento de Ma                                                                                               | teriais                                                                                                    |
| Patrimônio                                                                                                    |                                                                                                    |
| Produtos Químico<br>Controlados                                                                                 | NS                                                                                                    |
| Fale conosco                                                                                                    |                                                                                                    |
| Sistema Administ<br>Ambiente de treir                                                                           | rativo                                                                                                    |

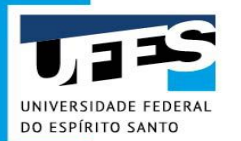

#### RELAÇÃO DE MATERIAIS ESTOCÁVEIS E SEUS RESPECTIVOS CÓDIGOS SIE

ITENS EM FASE DE ENTREGA NO ALMOXARIFADO. AGUARDANDO RECEBIMENTO PARA DISPONIBILIDADE NO ESTOQUE

| COD_SIE | MATERIAL ESTOCÁVEL                                         | UNIDADE DE FORNECIMENTO |
|---------|------------------------------------------------------------|-------------------------|
| 322959  | AÇÚCAR                                                     | pacote de 2 KG          |
| 967     | AGUA SANITÁRIA A 2%,.                                      | frasco c/ 1 litro       |
| 973     | ALCOOL ETÍLICO HIDRATADO 46 GRAUS.                         | frasco c/ 1 litro       |
| 2057    | APAGADOR PARA QUADRO BRANCO                                | unidade                 |
| 2060*   | APONTADOR ESCOLAR*.                                        | unidade                 |
| 974     | BALDE PLÁSTICO COM ALÇA DE METAL, CAP. 20 LITROS.          | unidade                 |
| 846*    | BLOCO DE PAPEL LEMBRETE*.                                  | PACOTE C/ 4 UNIDADES    |
| 188     | BORRACHA BRANCA DE APAGAR COM PROTETOR PLÁSTICO            | unidade                 |
| 325563  | CAFÉ TORRADO E MOIDO.                                      | pacote c/ 500 g         |
| 200     | CAIXA PARA ARQUIVO MORTO EM PLÁSTICO POLIONDA, COR AMARELA | unidade                 |
| 225     | CANETA ESFEROGRÁFICA AZUL                                  | unidade                 |
| 226     | CANETA ESFEROGRÁFICA PRETA                                 | unidade                 |
| 227     | CANETA ESFEROGRÁFICA VERMELHA                              | unidade                 |
| 233     | CANETA MARCA TEXTO COR AMARELA FLUORESCENTE                | unidade                 |
| 235     | CANETA MARCA TEXTO COR VERDE FLUORESCENTE                  | unidade                 |
| 320339  | CAPA DE PROCESSO                                           | unidade                 |
| 297     | CLIPS № 2/0 (00) EM AÇO.                                   | caixa c/ 100 unidades   |
| 299     | CLIPS № 6/0 EM AÇO.                                        | caixa c/ 50 unidades    |
| 1162    | COADOR(Filtro) PARA CAFÉ.                                  | caixa c/ 30 unidades    |
| 307     | COLA BRANCA.                                               | tubo c/ 40 g            |

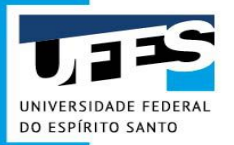

## Solicitação de Utilização de RP existente

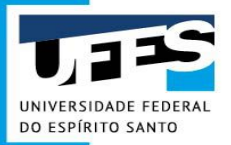

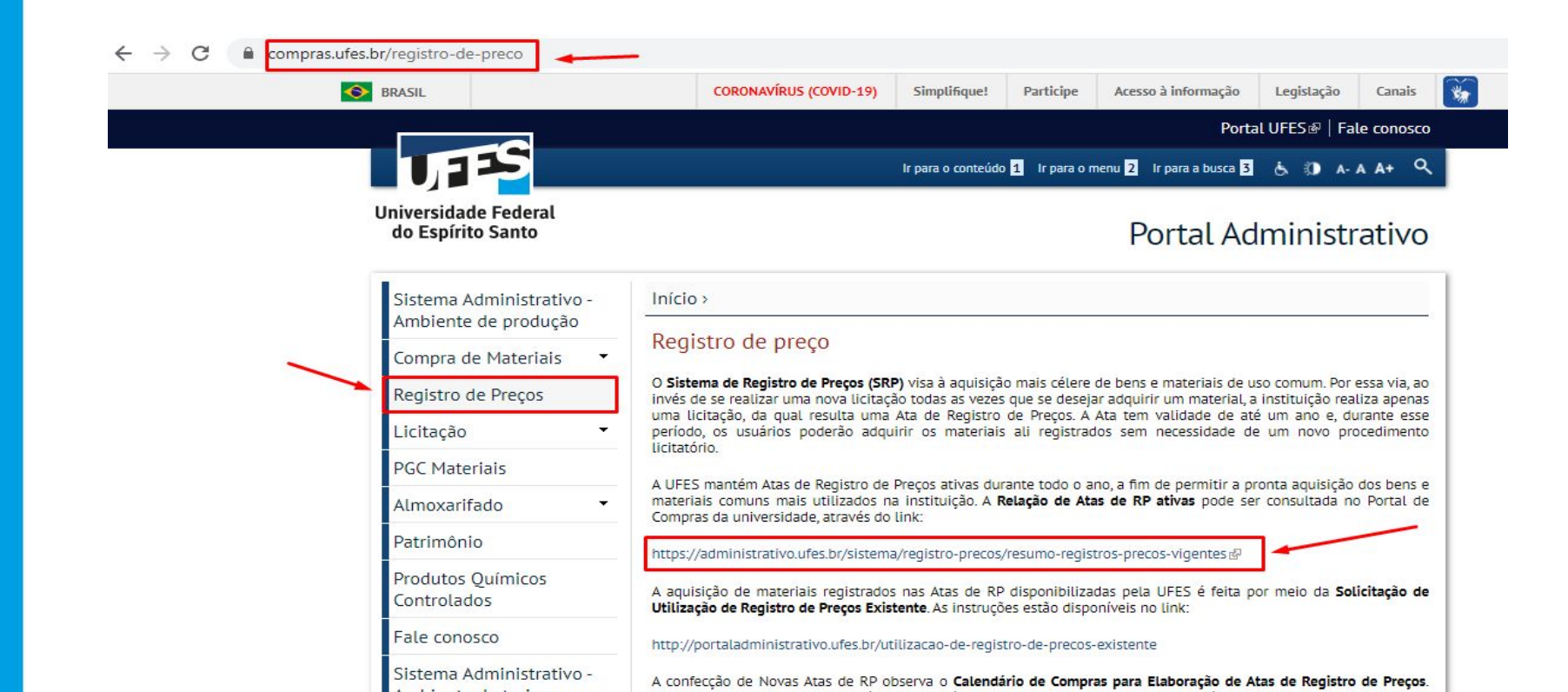

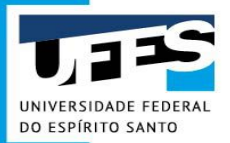

|                  | « 1 2 »                                                                                    |                                                       |
|------------------|--------------------------------------------------------------------------------------------|-------------------------------------------------------|
| Número<br>Pregão | Descrição                                                                                  | Unidade Gestora                                       |
| 20212020         |                                                                                            | Diretoria de Suporte Administrativo - Setorial S      |
| 20192020         |                                                                                            | Diretoria de Suporte Administrativo - Setorial S      |
| 20032020         |                                                                                            | Diretoria de Suporte Administrativo - Setorial S      |
| 20022020         |                                                                                            | Diretoria de Suporte Administrativo - Setorial S      |
| 10192020         | ATA DE REGISTRO DE PREÇOS Nº 1019/2020 - COMPUTADORES E NOTEBOOKS.                         | Centro Universitário Norte do Espírito Santo          |
| 10052020         | ATA DE REGISTRO DE PREÇOS Nº 1005/2020 - EQUIPAMENTOS AUDIOVISUAIS.                        | Centro Universitário Norte do Espírito Santo          |
| 10042020         | ATA DE REGISTRO DE PREÇOS Nº 1004/2020 - MOBÍLIA HOSPITALAR, ESCRITÓRIO E ELETRODOMÉSTICO. | Centro Universitário Norte do Espírito Santo          |
| 10032020         | ATA DE REGISTRO DE PREÇOS Nº 1003/2020 - EQUIPAMENTOS DE LABORATÓRIO E MÉDICO HOSPITALAR.  | Centro Universitário Norte do Espírito Santo          |
| 10022020         | ATA DE REGISTRO DE PREÇOS № 1002/2020 - ÁGUA MINERAL E GARRAFÃO.                           | Diretoria de Suporte Administrativo - Setorial Norte. |
| 412020           | ATA DE REGISTRO DE PREÇOS Nº 41/2020 - MICROSOFT OFFICE 365                                | Superintendência de Tecnologia da Informação          |
| 402020           | ATA DE REGISTRO DE PREÇOS Nº 40/2020 - PLATAFORMA DE VIRTUALIZAÇÃO                         | Superintendência de Tecnologia da Informaçã           |
| 392020           | ATA DE REGISTRO DE PREÇOS Nº 39/2020 - COMPUTADORES E NOTEBOOKS                            | Diretoria de Materiais e Patrimônio                   |
| 372020           | ATA DE REGISTRO DE PRECOS Nº 37/2020 - ÁGUA MINERAL                                        | Diretoria de Materiais e Patrimônio                   |

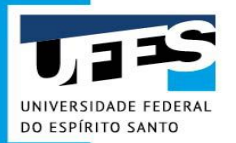

| 20032020 |                                                                                                    | Diretoria de Suporte Administrativo - Setorial S      |
|----------|----------------------------------------------------------------------------------------------------|-------------------------------------------------------|
| 20022020 |                                                                                                    | Diretoria de Suporte Administrativo - Setorial S      |
| 0192020  | ATA DE REGISTRO DE PREÇOS Nº 1019/2020 - COMPUTADORES E NOTEBOOKS.                                               | Centro Universitário Norte do Espírito Santo          |
| 10052020 | ATA DE REGISTRO DE PREÇOS Nº 1005/2020 - EQUIPAMENTOS AUDIOVISUAIS.                                              | Centro Universitário Norte do Espírito Santo          |
| 10042020 | ATA DE REGISTRO DE PREÇOS Nº 1004/2020 - MOBÍLIA HOSPITALAR, ESCRITÓRIO E ELETRODOMÉSTICO.                       | Centro Universitário Norte do Espírito Santo          |
| 10032020 | ATA DE REGISTRO DE PREÇOS Nº 1003/2020 - EQUIPAMENTOS DE LABORATÓRIO E MÉDICO HOSPITALAR.                        | Centro Universitário Norte do Espírito Santo          |
| 10022020 | ATA DE REGISTRO DE PREÇOS Nº 1002/2020 - ÁGUA MINERAL E GARRAFÃO.                                                | Diretoria de Suporte Administrativo - Setorial Norte. |
| 412020   | ATA DE REGISTRO DE PREÇOS Nº 41/2020 - MICROSOFT OFFICE 365                                                      | Superintendência de Tecnologia da Informação          |
| 402020   | ATA DE REGISTRO DE PREÇOS Nº 40/2020 - PLATAFORMA DE VIRTUALIZAÇÃO                                               | Superintendência de Tecnologia da Informação          |
| 392020   | ATA DE REGISTRO DE PREÇOS Nº 39/2020 - COMPUTADORES E NOTEBOOKS                                                  | Diretoria de Materiais e Patrimônio                   |
| 372020   | ATA DE REGISTRO DE PREÇOS Nº 37/2020 - ÁGUA MINERAL                                                              | Diretoria de Materiais e Patrimônio                   |
| 342020   | ATA DE REGISTRO DE PREÇOS Nº 34/2020 - NOBREAKS                                                                  | Diretoria de Materiais e Patrimônio                   |
| 312020   | ATA DE REGISTRO DE PREÇOS Nº 31/2020 - CONDICIONADORES DE AR II                                                  | Diretoria de Materiais e Patrimônio                   |
| 292020   | ATA DE REGISTRO DE PREÇOS Nº 29/2020 - EPI PARA ENFRENTAMENTO AO COVID-19                                        | Diretoria de Materiais e Patrimônio                   |
| 182020   | ATA DE REGISTRO DE PREÇOS Nº 18/2020 - MATERIAIS ODONTOLÓGICOS                                                   | Diretoria de Materiais e Patrimônio                   |
| 172020   | ATA DE REGISTRO DE PREÇOS Nº 17/2020 - PILHAS, BATERIAS, CARREGADORES, FILTROS DE LINHA E EXTENSÕES<br>ELÉTRICAS | Diretoria de Materiais e Patrimônio                   |
| 142020   | ATA DE REGISTRO DE PREÇOS Nº 14/2020 - MOBILIÁRIO                                                                | Diretoria de Materiais e Patrimônio                   |

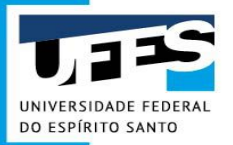

| FES  | Transparência <del>-</del> | Fale Conosco Solicitações - Gestão -                                                                                                    | vinicius pino (Sair)  |
|------|----------------------------|----------------------------------------------------------------------------------------------------|-----------------------|
| Item | Código do<br>Produto       | Descrição do Produto                                                                                                    | Possui<br>Restrição?  |
| 1    | 6165                       | ABAIXADOR DE LÍNGUA DESCARTÁVEL (ESPÁTULA EM MADEIRA). PACOTE COM 100 UNIDADES.                                                                                                    | Material<br>Estocável |
| 2    | 969                        | ÁLCOOL ETÍLICO HIDRATADO. GEL. 70º INPM. FRASCO COM 500 G.                                                                                                    | Material<br>Estocável |
| 3    | 3195                       | ÁLCOOL ETÍLICO HIDRATADO. LÍQUIDO. 70º INPM. FRASCO COM 1.000 ML.                                                                                                    | Material<br>Estocável |
| 5    | 325459                     | AVENTAL CIRÚRGICO DESCARTÁVEL, USO ÚNICO, MANGA LONGA COM ELÁSTICO NOS PUNHOS, ABERTURA NAS COSTAS,<br>CONFECCIONADO EM NÃO TECIDO, TAMANHO UNIVERSAL, GRAMATURA 40. PACOTE COM 10 UNIDADES | Saldo esgotado        |
| 6    | 326307                     | AVENTAL CIRÚRGICO DESCARTÁVEL, USO ÚNICO, MANGA LONGA COM ELÁSTICO NOS PUNHOS, ABERTURA NAS COSTAS,<br>CONFECCIONADO EM NÃO TECIDO, TAMANHO UNIVERSAL, GRAMATURA 50. PACOTE COM 10 UNIDADES | Saldo esgotado        |
| 7    | 324305                     | AVENTAL DESCARTÁVEL, NÃO ESTÉRIL, MANGA LONGA COM ELÁSTICO NOS PUNHOS, ABERTURA NAS COSTAS, CONFECCIONADO EM NÃO<br>TECIDO, TAMANHO UNIVERSAL, GRAMATURA 30. PACOTE COM 10 UNIDADES.        | Saldo esgotado        |
| 10   | 1148                       | DISPENSER HIGIENIZADOR (SABONETEIRA). MATERIAL PLÁSTICO ABS. CAPACIDADE: 800 A 900 ML.                                                                                                    | Material<br>Estocável |
| 11   | 326304                     | LUVA CIRÚRGICA EM LATEX, ESTERILIZADA. TAMANHO 6,0. EMBALAGEM COM 01 PAR.                                                                                                    | Saldo esgotado        |
| 12   | 324565                     | LUVA CIRÚRGICA EM LATEX, ESTERILIZADA. TAMANHO 6,5. CAIXA COM 50 PARES.                                                                                                    | Saldo esgotado        |
| 13   | 324566                     | LUVA CIRÚRGICA EM LATEX, ESTERILIZADA. TAMANHO 7,0. CAIXA COM 50 PARES.                                                                                                    | Saldo esgotado        |
| 14   | 324567                     | LUVA CIRÚRGICA EM LATEX, ESTERILIZADA. TAMANHO 7,5. CAIXA COM 50 PARES.                                                                                                    | Saldo esgotado        |
| 15   | 324652                     | LUVA CIRÚRGICA EM LATEX, ESTERILIZADA. TAMANHO 8,0. CAIXA COM 50 PARES.                                                                                                    | Saldo esgotado        |

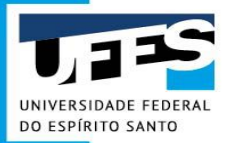

| Trans            | sparência - Fale Conosco                                                  | Solicitações                                           |
|------------------|---------------------------------------------------------------------------|--------------------------------------------------------|
| Número<br>Pregão | Descrição                                                                 | Unidade Gestora                                        |
| 62020            | ATA DE REGISTRO DE PREÇOS Nº 06/2020 - GARRAFAS TÉRMICAS E ACESSÓRIOS     | Diretoria de Materiais e Patrimônio                    |
| 52020            | ATA DE REGISTRO DE PREÇOS Nº 05/2020 - QUADROS BRANCOS E DE AVISO         | Diretoria de Materiais e Patrimônio                    |
| 42020            | ATA DE REGISTRO DE PREÇOS Nº 04/2020 - MATERIAIS DE BIOSSEGURANÇA         | Diretoria de Materiais e Patrimônio                    |
| 32020            | ATA DE REGISTRO DE PREÇOS Nº 03/2020 - ELETRODOMÉSTICOS                   | Diretoria de Materiais e Patrimônio                    |
| 22020            | ATA DE REGISTRO DE PREÇOS Nº 2/2019 - GÁS LIQUEFEITO DE PETRÓLEO (GLP).   | Diretoria de Materiais e Patrimônio                    |
| 10072019         | ATA DE REGISTRO DE PREÇOS № 1007/2019 - MATERIAL DE CONSUMO MANUTENÇÃO.   | Diretoria de Suporte Administrativo - Setori<br>Norte. |
| 10062019         | ATA DE REGISTRO DE PREÇOS № 1006/2019 - MATERIAL DE CONSUMO LABORATORIAL. | Diretoria de Suporte Administrativo - Setori<br>Norte. |
| 10052019         | ATA DE REGISTRO DE PREÇOS № 1005/2019 - MATERIAL QUÍMICO E FARMACOLÓGICO. | Diretoria de Suporte Administrativo - Setori<br>Norte. |
| 462019           | ATA DE REGISTRO DE PREÇOS Nº 46/2019 - ACESSIBILIDADE                     | Diretoria de Materiais e Patrimônio                    |

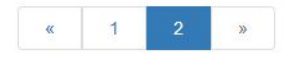

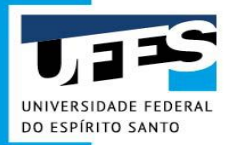

| Л | <b>FS</b> | Transparência→ | Fale Conosco                                                                                                    | Solicitações 🕶    | Gestão 🕶   | vinicius.pino (Sair)  |
|---|-----------|----------------|----------------------------------------------------------------------------------------------------|-------------------|------------|-----------------------|
|   | 11        | 1006           | DESODORIZADOR DE AMBIENTE (TIPO SPRAY BOM AR), AEROSSOL, LÍQUIDO, LIVRE DE CFC. CAPACIDADE MÍ<br>AROMA DE LAVANDA OU JASMIM | NIMA DA LATA: 360 | ML, 293 G. | Sem Restrição         |
|   | 12        | 1148           | DISPENSER HIGIENIZADOR (SABONETEIRA). MATERIAL PLÁSTICO ABS. CAPACIDADE: 800 A 900 ML.                                      |                   |            | Item bloqueado        |
|   | 13        | 324581         | ESPARADRAPO IMPERMEÁVEL (TIPO FITA HOSPITALAR COMUM). ROLO MEDINDO (LXC): 10CM X 4,5M. COR BE                               | RANCA, NÃO ESTÉR  | RIL.       | Sem Restrição         |
|   | 14        | 324582         | FITA CIRÚRGICA MICROPOROSA (TIPO ESPARADRAPO MICROPORE). ROLO MEDINDO (LXC): 2,5CM X 10M. COL<br>LIVRE DE LÁTEX.            | R BRANCA, HIPOAL  | LERGÊNICA, | Material<br>Estocável |
|   | 19        | 320887         | LUVA DE SEGURANÇA (PAR), MATERIAL LÁTEX NATURAL, COR AMARELA - TAMANHO G.                                                   |                   |            | Material<br>Estocável |
|   | 20        | 320893         | LUVA DE SEGURANÇA (PAR), MATERIAL LÂTEX NATURAL, COR AMARELA - TAMANHO M.                                                   |                   |            | Material<br>Estocável |
|   | 31        | 320892         | LUVA DE SEGURANÇA (PAR), MATERIAL LÂTEX NATURAL, COR AMARELA - TAMANHO P.                                                   |                   |            | Material<br>Estocável |
|   | 32        | 9462           | REPELENTE LÍQUIDO, NÃO OLEOSO, CONTRA MOSQUITOS PARA APLICAÇÃO NA PELE, USO HUMANO, FRASC                                   | O COM 100 ML.     |            | Sem Restrição         |
|   | 33        | 6389           | SABONETE LÍQUIDO, ANTISEPTICO, PEROLADO. EMBALAGEM COM 800ML.                                                               |                   |            | Saldo esgotado        |
|   | 34        | 1077           | SACO PLÁSTICO PARA COLETA DE "LIXO HOSPITALAR" (IMPRESSO). CAPACIDADE 100L. EMB. 100 UNIDADES.                              |                   |            | Sem Restrição         |
|   | 35        | 1080           | SACO PLÁSTICO PARA COLETA DE "LIXO HOSPITALAR" (IMPRESSO). CAPACIDADE 15L. EMB. 100 UNIDADES.                               |                   |            | Sem Restrição         |
|   | 36        | 1069           | SACO PLÁSTICO PARA COLETA DE "LIXO HOSPITALAR" (IMPRESSO). CAPACIDADE 50L. EMB. 100 UNIDADES.                               |                   |            | Sem Restrição         |
|   | 39        | 324648         | TOUCA SANFONADA (GORRO), COR BRANCA, COM ELÁSTICO EM TODA VOLTA, DESCARTÁVEL, FABRICADA EM<br>UNIDADES                      | I TNT, EMBALAGEN  | M COM 100  | Saldo esgotado        |
|   |           |                |                                                                                                    |                   |            |                       |

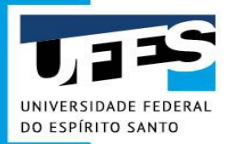

|                                  | Fale Conosc |                                                                                                    |                                                                |                                                                                                    |
|----------------------------------|-------------|----------------------------------------------------------------------------------------------------|----------------------------------------------------------------|----------------------------------------------------------------------------------------------------|
|                                  |             | DETALHE                                                                                                    | S DO PRODUTO                                                   |                                                                                                    |
| Código SIE                       |             | 1077                                                                                                    | Natureza da despesa                                            | MATERIAL DE CONSUMO(3.3.9.0.30.22)                                                                      |
| Número da Ata                    |             | 000024/2020                                                                                                    | Número do Extrato                                              | 0044/2020                                                                                               |
| Vigência                         |             | 13/05/2020 à 13/05/2021                                                                                             | Fornecedor                                                     | DOCTOR LAB PRODUTOS PARA<br>LABORATORIOS LTDA - ME - 14.296.864/000<br>07                               |
| Unidade                          |             | Pacote                                                                                                    | Valor unitário                                                 | R\$ 48,49                                                                                               |
| Marca                            |             | RAVA                                                                                                    | Modelo                                                         | infectante 100 litros                                                                                   |
|                                  |             | SACO PLÁSTICO PARA COLETA DE "LIXO HO<br>ALTA DENSIDADE (PEAD) VIRGEM; CAPACIE<br>COMPATÍVEL COM OS PADRÕES DA ARME | OSPITALAR" (IMPRESSO); COR BF<br>DADE PARA 100 LITROS; COM REC | RANCO LEITOSO; COM LACRE; CONSTITUÍDO DE POLIETILENO I<br>GISTRO NO MINISTÉRIO DA SAÚDE/ANVISA; PRODUTO |
| Descrição                        |             |                                                                                                    | DO IPT (INSTITUTO DE PESQUIS                                   | AS TECNOLOGICAS). EMBALAGEM COM 100 UNIDADES.                                                           |
| Descrição                        | _           |                                                                                                    | ATIVOS DO ITEM                                                 | AS TECNOLOGICAS). EMBALAGEM COM 100 UNIDADES.                                                           |
| Descrição<br>Quantidade Licitada | 35          | QUANTITA<br>Quantidade Utilizada                                                                                    | ATIVOS DO ITEM                                                 | Saldo a Utilizar 10                                                                                     |

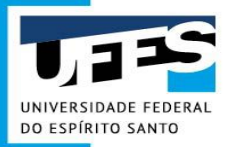

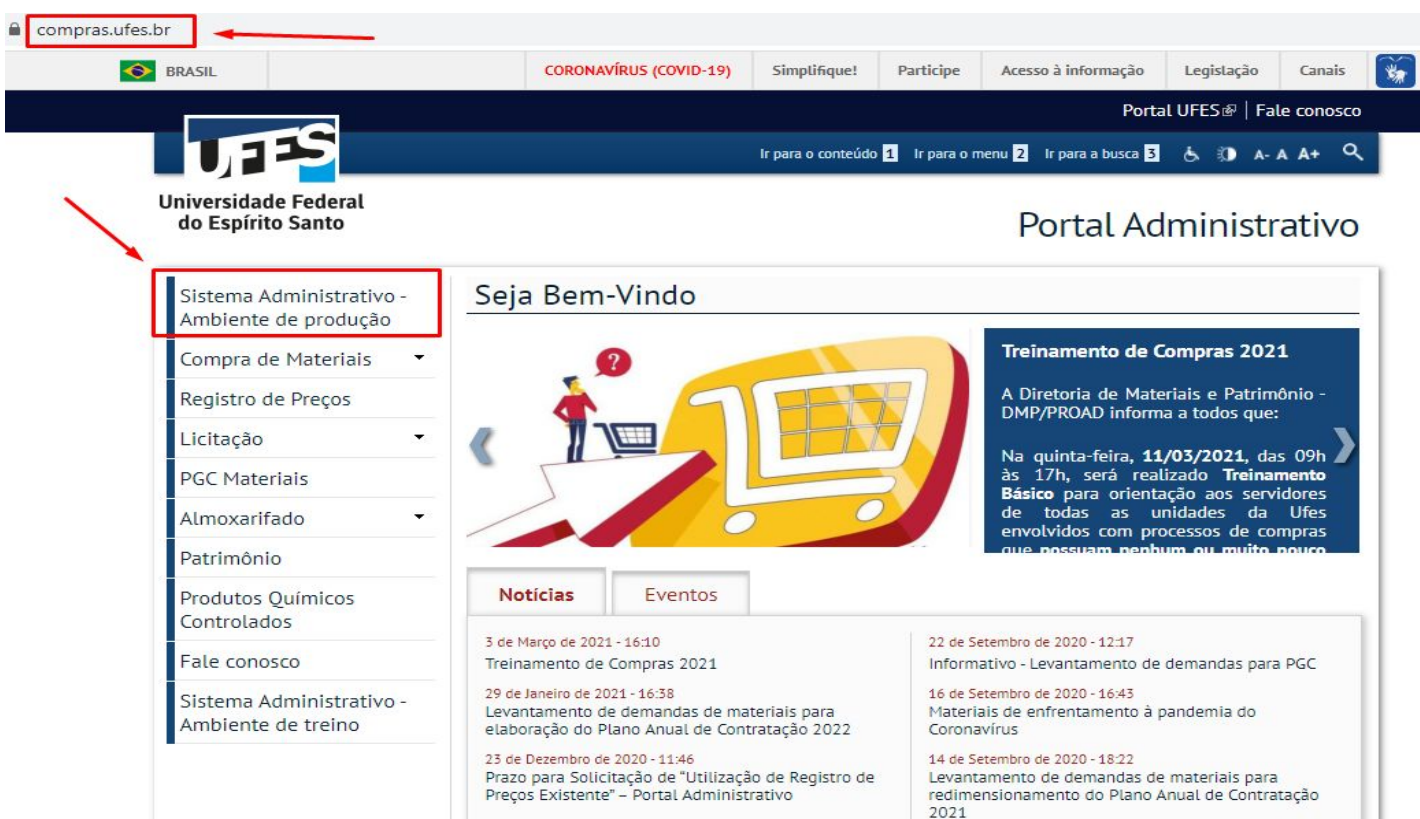

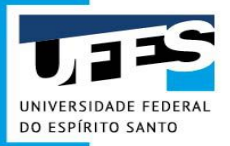

| Solicitações da u     | Compra, Serviços e<br>Inclusão de Materiais<br>Inclusão de Item no | Fundações<br>s/Serviços no Catálogo<br>PGC   | Documentos aguarda<br>Criar nova solicitação<br>Sua unidade<br>Planejamento de Dei | ando encaminhai<br>)<br>mandas | mento                            |
|-----------------------|--------------------------------------------------------------------|----------------------------------------------|------------------------------------------------------------------------------------|--------------------------------|----------------------------------|
| Tipo de Solicitação   | Materiais ao Almoxa<br>Uni Serviços Internos<br>Ti Transporte      | rifado                                       | ide Gestora                                                                        |                                | Campus<br>Todos *                |
| Status da Solicitação | Utilização de Registr<br>Número da solicitação                     | o de Preços Existente<br>Data de Criação ini | cial Data de Cria                                                                  | ção Final                      | Descrição                        |
| Todos -               |                                                                    | 07/02/2021                                   | 09/03/2021                                                                         |                                | descrição de produtos ou pessoas |
| N° Empenho            | Tipo de Aquisição                                                  |                                              |                                                                                    |                                |                                  |
|                       | Selecione o Tipo de Aqui                                           | sição                                        | ~                                                                                  |                                |                                  |

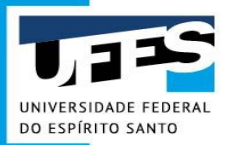

| Unidade Solicitante                                                   | Unidade de Entrega                                              | Unidade Gestora                                |
|-----------------------------------------------------------------------|-----------------------------------------------------------------|------------------------------------------------|
| Diretoria de Materiais e Patrimônio - DMP/PROAD                       | Diretoria de Materiais e Patrimônio - DMP/PROAD                 | 153503 - PROAD - Pró-Reitoria de Administração |
| Natureza da Aquisição                                                 | Objeto                                                          |                                                |
| Selecione a Natureza da Aquisição                                     | Exemplo: Aquisição de material de expediente e escritório       |                                                |
| Selecione a Natureza da Aquisição<br>Material de Consumo              |                                                                 |                                                |
| Material Permanente<br>Serviços PJ (Custeio)<br>Serviços PJ (Capital) | 2015 para contratação de servidores, cujo número de inscritos é | da ordem de 12000 pessoas.                     |

#### Contato

| Nome                  | Telefone           | Celular           | Email                     |
|-----------------------|--------------------|-------------------|---------------------------|
| VINICIUS MAGNATA PINO | Exemplo: 4009-xxxx | Exemplo: 9-xxxxxx | Exemplo: seuemail@ufes.br |
| ← Voltar              |                    |                   | → Continuar               |

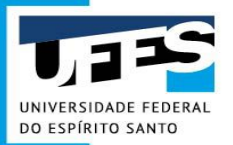

| Unidade Solicitante                                                                  | Unidade de Entrega                                         | Unidade Gestora                                |
|--------------------------------------------------------------------------------------|------------------------------------------------------------|------------------------------------------------|
| Diretoria de Materiais e Patrimônio - DMP/PROAD 🗸                                    | Diretoria de Materiais e Patrimônio - DMP/PROAD 🗸 🗸        | 153503 - PROAD - Pró-Reitoria de Administração |
| Natureza da Aquisição                                                                | Objeto                                                     |                                                |
| Material de Consumo 🗸                                                                | Aquisição de material de limpeza                           |                                                |
|                                                                                      |                                                            |                                                |
| Justificativa<br>O material está sendo demandado como parte do plano o               | de combate ao COVID-19 no âmbito dos servidores da DMP/PRO | AD envolvidos em atlvidades presenciais.       |
| O material está sendo demandado como parte do plano o<br>.250 caracteres             | ie combate ao COVID-19 no âmbito dos servidores da DMP/PRO | AD envolvidos em atividades presenciais.       |
| O material está sendo demandado como parte do plano o<br>1.250 caracteres<br>Contato | de combate ao COVID-19 no âmbito dos servidores da DMP/PRO | AD envolvidos em atividades presenciais.       |
| O material está sendo demandado como parte do plano o<br>1.250 caracteres<br>Contato | te combate ao COVID-19 no âmbito dos servidores da DMP/PRO | AD envolvidos em atividades presenciais.       |

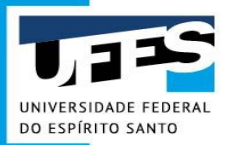

| Itro             |     | Resultado da Busca (23 Produ                       | uto(s) Enco | ntrado <mark>(</mark> s)) |                   | Itens Adicionados - Solicitação Nº 0016/2021 |                    |                      |              |       |  |
|------------------|-----|----------------------------------------------------|-------------|---------------------------|-------------------|----------------------------------------------|--------------------|----------------------|--------------|-------|--|
| ódigo            | 1   | Produto                                            | Valor       | Pregão/Ano-               |                   | Item                                         | Quant.             | Unitário             | Total        | Ações |  |
|                  | 1   | Floatio                                            | Unitario    | item                      |                   |                                              | Ner                | nhum item adiciona   | do.          |       |  |
| úmero Pregão     | í I | 324583 - COMPRESSA DE<br>GAZE ESTÉRIL (CIRÚRGICA). |             |                           | _                 |                                              |                    | Tot                  | al: R\$ 0,00 |       |  |
| 42020            |     | 11 A 13 FIOS POR CM2.                              | R\$ 0,65    | 4/2020-9                  | +                 | S                                            | olicitante: Direto | ria de Materiais e F | atrimônio    |       |  |
| escrição         |     | MEDIDA: 7,5CM X 7,5CM<br>(DOBRADA).                |             |                           |                   |                                              |                    |                      |              |       |  |
|                  |     | 324598 - COMPRESSA DE                              |             |                           |                   |                                              | ~                  | 'Enviar Solicitaçã   | io           | í.    |  |
| strutura Nível 3 |     | COM 500 UNIDADES. 11 A 13                          | R\$ 29,50   | 4/2020-10                 | +                 |                                              | с.<br>С            |                      | 1999 -       |       |  |
| TODAS 🗸          |     | FIUS FOR CM2.                                      |             |                           |                   |                                              | <b>×</b> (         | Cancelar Solicita    | ção          |       |  |
| strutura Nivel 4 |     | 324648 - TOUCA SANFONADA<br>(GORRO), COR BRANCA,   |             |                           |                   |                                              | C                  | Continuar Depo       | is           |       |  |
| TODAS 🗸          |     | VOLTA, DESCARTÁVEL,                                | R\$ 15,89   | 4/2020-39                 | Saldo<br>esgotado |                                              |                    |                      | -            |       |  |
| Filtrar          |     | EMBALAGEM COM 100<br>UNIDADES                      |             |                           |                   |                                              | <b>←</b> v         | oltar para Solicita  | içao         | 1     |  |
| Limpar           |     | 972 - ALCOOL ETÍLICO EM                            |             |                           |                   | <u></u>                                      |                    |                      |              |       |  |

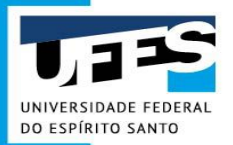

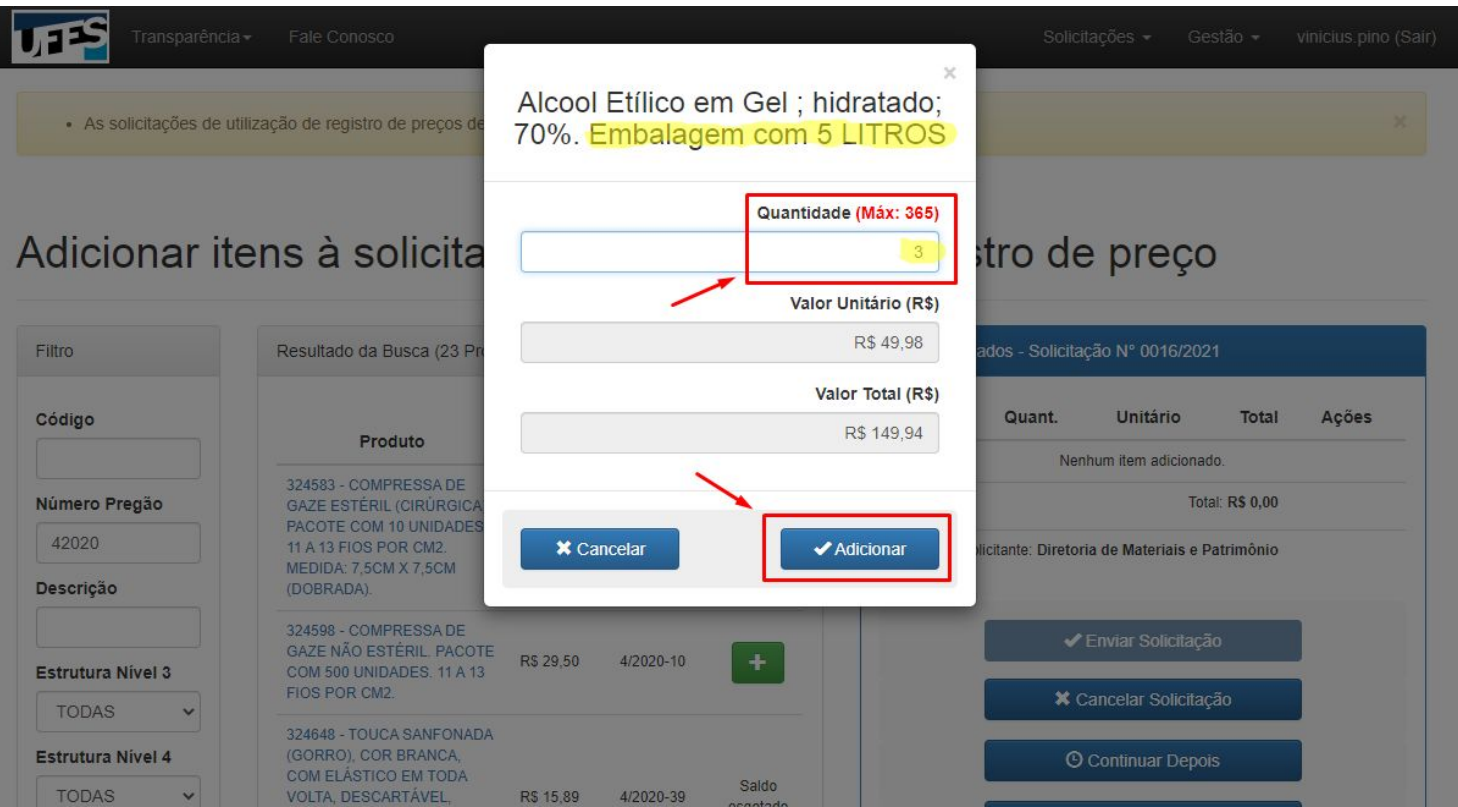

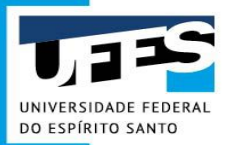

|   | Resultado da Busca (23 Prod                                                                                                    | Itens Adicionados - Solicitação Nº 0016/2021 |                     |          |                                                            |                                 |                                      |                              |                       |   |
|---|----------------------------------------------------------------------------------------------------|----------------------------------------------|---------------------|----------|------------------------------------------------------------|---------------------------------|--------------------------------------|------------------------------|-----------------------|---|
|   | Produto                                                                                                    | Valor<br>Unitário                            | Pregão/Ano-<br>Item |          | Iter                                                       | m                               | Quant.                               | Unitário                     | Total                 | A |
|   | 324583 - COMPRESSA DE<br>GAZE ESTÉRIL (CIRÚRGICA).<br>PACOTE COM 10 UNIDADES                                                      |                                              |                     |          | 972 - Alcool E<br>Gel ; hidratado<br>Embalagem c<br>LITROS | Etílico em<br>lo; 70%.<br>com 5 | 3,00                                 | R\$ 49,98                    | R\$ 149,94            |   |
|   | 11 A 13 FIOS POR CM2.<br>MEDIDA: 7,5CM X 7,5CM<br>(DOBRADA).                                                                      | R\$ 0,65                                     | 4/2020-9            | +        |                                                            |                                 |                                      | Tota                         | al: <b>R\$ 149,94</b> |   |
| 3 | 324598 - COMPRESSA DE<br>GAZE NÃO ESTÉRIL PACOTE<br>COM 500 UNIDADES. 11 A 13<br>FIOS POR CM2.                                    | R\$ 29,50                                    | 4/2020-10           | +        | /                                                          | Solicita                        | nte: Diretoria                       | a de Materiais e             | e Patrimônio          |   |
| ~ | 324648 - TOUCA SANFONADA                                                                                                    |                                              |                     |          |                                                            | -                               |                                      | Solicitação                  | _                     |   |
| 4 | (GORRO), COR BRANCA,<br>COM ELÁSTICO EM TODA                                                                                      |                                              |                     |          |                                                            |                                 | 🗙 Cancela                            | r Solicitação                |                       |   |
| ~ | VOLTA, DESCARTÁVEL,<br>FABRICADA EM TNT,                                                                                          | R\$ 15,89                                    | 4/2020-39           | esgotado |                                                            |                                 |                                      | uar Denois                   |                       |   |
|   | EMBALAGEM COM 100                                                                                                    |                                              |                     |          |                                                            |                                 | Contin                               | uar Depois                   |                       |   |
|   | FABRICADA EM TNT,<br>EMBALAGEM COM 100<br>UNIDADES<br>972 - ALCOOL ETÍLICO EM<br>GEL ; HIDRATADO; 70%.<br>EMBALACEM COM E L'ITDOS | R\$ 49,98                                    | 4/2020-5            | +        |                                                            |                                 | <sup>©</sup> Continu<br>← Voltar par | uar Depois<br>ra Solicitação |                       |   |

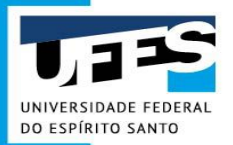

| Transparência+ | Fale Conosco                                                                                                    |           |           |    | Solicitações 👻 | vinicius.pino (Sair) |
|----------------|----------------------------------------------------------------------------------------------------|-----------|-----------|----|----------------|----------------------|
|                | HOSPITALAR" (IMPRESSO).<br>CAPACIDADE 15L. EMB. 100<br>UNIDADES.                                                                        | R\$ 21,70 | 4/2020-35 | +  |                |                      |
|                | 3191 - ÁLCOOL ETÍLICO<br>ANIDRO, ABSOLUTO, 99,3°<br>INPM (99,5° GL), FRASCO<br>CONTENDO 1.000 ML                                        | R\$ 12,90 | 4/2020-2  | +  |                |                      |
|                | 3193 - ÁLCOOL ETÍLICO<br>ANIDRO. ABSOLUTO. P.A.<br>99,8%. CAS: 64-17-5. FRASCO<br>COM 1.000 ML.                                         | R\$ 12,90 | 4/2020-3  | +  |                |                      |
|                | 1077 - SACO PLÁSTICO PARA<br>COLETA DE "LIXO<br>HOSPITALAR" (IMPRESSO).<br>CAPACIDADE 100L. EMB. 100<br>UNIDADES.                       | R\$ 48,49 | 4/2020-34 | E. |                |                      |
|                | 322784 - ÁGUA DESTILADA.<br>ESTÉRIL E APIROGÊNICA.<br>AMPOLA DE PLÁSTICO COM<br>10ML.                                                   | R\$ 0,49  | 4/2020-1  | +  |                |                      |
|                | 324581 - ESPARADRAPO<br>IMPERMEÄVEL (TIPO FITA<br>HOSPITALAR COMUM), ROLO<br>MEDINDO (LXC): 10CM X<br>4,5M. COR BRANCA, NÃO<br>ESTÉRIL. | R\$ 9,80  | 4/2020-13 | +  |                |                      |
|                | 324582 - FITA CIRÚRGICA<br>MICROPOROSA (TIPO<br>ESPARADRAPO<br>MICROPORE) ROLO                                                          |           |           |    |                |                      |

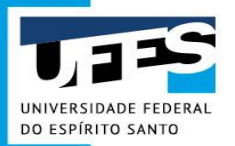

Gestão -

| Filtro            | Resultado da Busca (9 Produto                                                                                              | (s) Encontr       | ado(s))             |          | Itens Adicionados - Soli                                                             | citação N°     | 0016/2021              |                        |       |
|-------------------|----------------------------------------------------------------------------------------------------|-------------------|---------------------|----------|--------------------------------------------------------------------------------------|----------------|------------------------|------------------------|-------|
| Código            | Produto                                                                                                    | Valor<br>Unitário | Pregão/Ano-<br>Item |          | Item                                                                                 | Quant.         | Unitário               | Total                  | Ações |
| Número Pregão     | 10049 - EXTENSÃO ELÉTRICA<br>BIPOLAR COM CONECTOR<br>TERRA (2P+T), CORRENTE                                                |                   |                     | Saldo    | 972 - Alcool Etílico em<br>Gel ; hidratado; 70%.<br>Embalagem com 5<br>LITROS        | 3,00           | R\$ 49,98              | R\$ 149,94             | ×     |
| Descrição         | TERRA (2P+1), CORRENTE<br>NOMINAL 10 A, COMPRIMENTO<br>10 M, COM 3 TOMADAS<br>FÊMEAS 2P+T 10 A, PLUGUE<br>MACHO 2P+T 10 A. | R\$ 34,45         | 17/2020-5           | esgotado | 1077 - SACO plástico<br>para coleta de "LIXO<br>HOSPITALAR"<br>(impresso) Capacidade | 2,00           | <mark>R\$</mark> 48,49 | <mark>R\$</mark> 96,98 | ×     |
| Estrutura Nível 3 | 322616 - FILTRO DE LINHA<br>COM TOMADAS DO TIPO                                                                            |                   |                     |          | 100L. Emb. 100<br>unidades.                                                          |                |                        |                        |       |
| TODAS -           | TERRA (2P+T), 10 A, CABO                                                                                                   | R\$ 15,00         | 17/2020-7           | +        |                                                                                      |                | Tota                   | al: R\$ 246,92         |       |
| Estrutura Nível 4 | 1,5 M, COM 4 TOMADAS.<br>TENSÃO NOMINAL 250 V.                                                                             |                   |                     | _        | Solicitar                                                                            | nte: Diretoria | i de Materiais e       | Patrimônio             |       |
| Filtrar           | 323397 - FILTRO DE LINHA<br>COM TOMADAS DO TIPO<br>BIPOLAR COM CONECTOR                                                    | DC 30.00          | 17/2020 0           |          |                                                                                      | Enviar         | Solicitação            |                        |       |
| Limpar            | TERRA (2P+T), 10 A, CABO R<br>COM COMPRIMENTO DE 1 A<br>1,5 M, COM 8 TOMADAS.<br>TENSÃO NOMINAL 250 V                      |                   | 1772020-8           |          |                                                                                      | X Cancela      | r Solicitação          |                        |       |

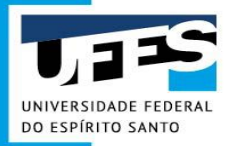

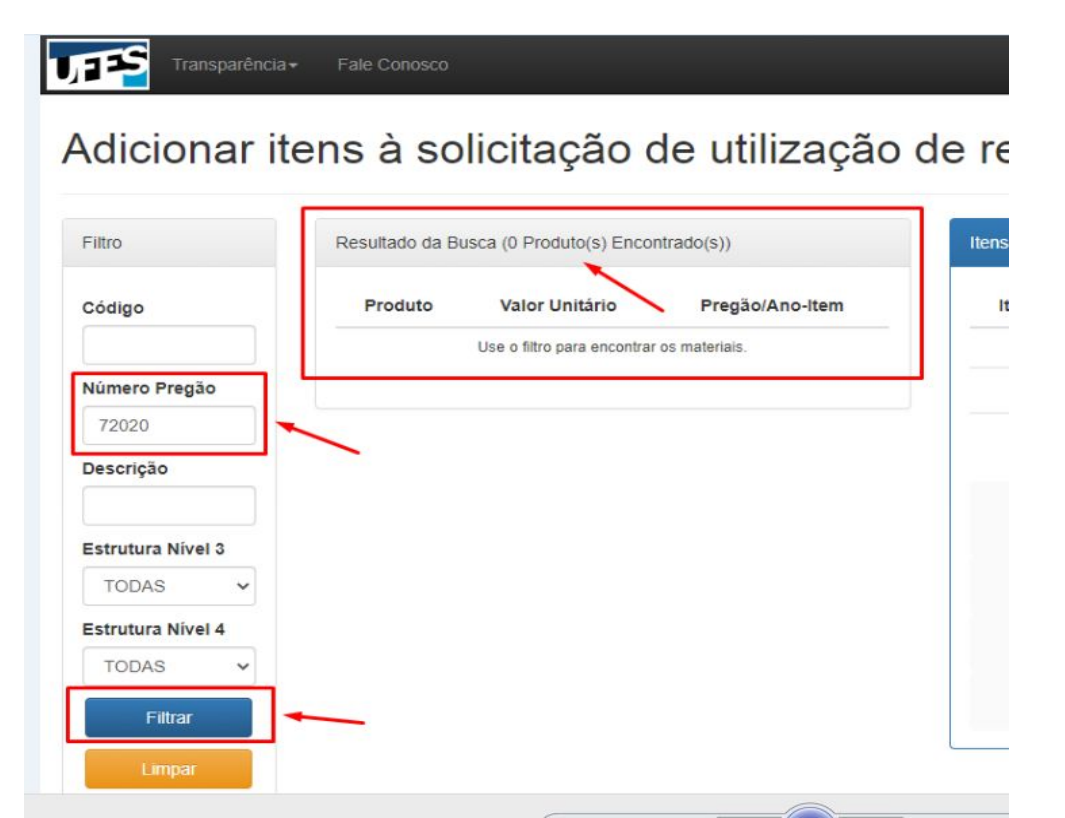

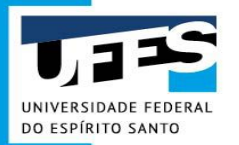

### Atenção:

Os itens de uma Solicitação de Utilização de Registro de Preços só podem ser da mesma natureza de material, ou seja, materiais classificados como "de consumo" compõem uma Solicitação marcada como "Natureza de Material de Consumo", bem como materiais classificados como "permanentes" compõem uma Solicitação marcada como "Natureza de Material Permanente".

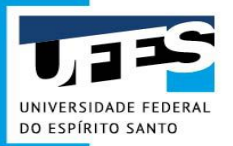

| 10049 - EXTENSÃO ELÉTRICA<br>BIPOLAR COM CONECTOR                                                                                                    |                                                                                                    |                                                                                                    |                                                                                                    | Gel ; hidratado; 70%.<br>Embalagem com 5                                                                                                    | 3,00                                                                                                    | R\$ 49,98                                                                                                    | R\$ 149,94                                                                                                    | ×                                                                                                    |
|----------------------------------------------------------------------------------------------------|----------------------------------------------------------------------------------------------------|----------------------------------------------------------------------------------------------------|----------------------------------------------------------------------------------------------------|----------------------------------------------------------------------------------------------------|----------------------------------------------------------------------------------------------------|----------------------------------------------------------------------------------------------------|----------------------------------------------------------------------------------------------------|----------------------------------------------------------------------------------------------------|
| NOMINAL 10 A, COMPRIMENTO<br>10 M, COM 3 TOMADAS<br>FÉMEAS 2P+T 10 A, PLUGUE<br>MACHO 2P+T 10 A.                                                                                | R\$ 34,45 17/2020-                                                                                                    |                                                                                                    | 20-5 Saldo<br>esgotado                                                                                                    | 1077 - SACO plástico<br>para coleta de "LIXO<br>HOSPITALAR"                                                                                                    | 2.00                                                                                                    | R\$ 48 49                                                                                                    | R\$ 96 98                                                                                                    |                                                                                                    |
| 322616 - FILTRO DE LINHA<br>COM TOMADAS DO TIPO                                                                                                    |                                                                                                    |                                                                                                    |                                                                                                    | (impresso). Capacidade<br>100L. Emb. 100<br>unidades.                                                                                                    | 2,00                                                                                                    | 10 40,43                                                                                                    | 110 30,30                                                                                                    |                                                                                                    |
| EIPOLAR COM CONECTOR<br>TERRA (2P+T), 10 A, CABO<br>COM COMPRIMENTO DE 1 A<br>1,5 M, COM 4 TOMADAS.<br>TENSÃO NOMINAL 250 V.                                                    | R\$ 15,00                                                                                                    | 17/2020-7                                                                                                    | +                                                                                                    | 7354 - Pilha, modelo<br>AAA (palito),<br>RECARREGÁVEL,<br>tensão 1,2V até 1,5V.                                                                                                    | 10, <mark>0</mark> 0                                                                                                    | R\$ 13,14                                                                                                    | R\$ 131,40                                                                                                    | ×                                                                                                    |
| 323397 - FILTRO DE LINHA<br>COM TOMADAS DO TIPO<br>BIPOLAR COM CONECTOR<br>TERRA (2P+T), 10 A, CABO<br>COM COMPRIMENTO DE 1 A<br>1,5 M, COM 8 TOMADAS.<br>TENSÃO NOMINAL 250 V. | R\$ 28,00                                                                                                    | 17/2020-8                                                                                                    | +                                                                                                    | Blister com 02 (duas)<br>unidades.                                                                                                    | te: Diretoria                                                                                                    | Tot<br>de Materiais (                                                                                                    | al: R\$ 378,32<br>e Patrimônio                                                                                                    |                                                                                                    |
| 6857 - BATERIA, 9V,<br>RECARREGÁVEL. BLISTER<br>COM 01 (UMA) UNIDADE.                                                                                                    | R\$ 28,28                                                                                                    | 17/2020-3                                                                                                    | +                                                                                                    |                                                                                                    | 🗸 Enviar (                                                                                                    | Solicitação                                                                                                    |                                                                                                    |                                                                                                    |
| 7354 - PILHA, MODELO AAA<br>(PALITO), RECARREGÁVEL,<br>TENSÃO 1,2V ATÉ 1,5V.<br>BLISTER COM 02 (DUAS)<br>UNIDADES.                                                              | R\$ 13,14                                                                                                    | 17/2020-13                                                                                                    | +                                                                                                    |                                                                                                    | Cancelar Solicitação                                                                                                    |                                                                                                    |                                                                                                    |                                                                                                    |
|                                                                                                    | 10049 - EXTENSÃO ELÉTRICA         BIPOLAR COM CONECTOR         TERRA (2P+T), CORRENTE         NOMINAL 10 A, COMPRIMENTO         10 M, COM 3 TOMADAS         FÉMEAS 2P+T 10 A, PLUGUE         MACHO 2P+T 10 A.         322616 - FILTRO DE LINHA         COM TOMADAS DO TIPO         BIPOLAR COM CONECTOR         TERRA (2P+T), 10 A, CABO         COM COMPRIMENTO DE 1 A         1,5 M, COM 4 TOMADAS.         TENSÃO NOMINAL 250 V.         323397 - FILTRO DE LINHA         COM COMPRIMENTO DE 1 A         1,5 M, COM 4 TOMADAS.         TENSÃO NOMINAL 250 V.         323397 - FILTRO DE LINHA         COM COMPRIMENTO DE 1 A         1,5 M, COM 8 TOMADAS.         TENSÃO NOMINAL 250 V.         6857 - BATERIA, 9V,         RECARREGÁVEL, BLISTER         COM 01 (UMA) UNIDADE.         7354 - PILHA, MODELO AAA         (PALITO), RECARREGÁVEL,         TENSÃO 1,2V ATÉ 1,5V.         BLISTER COM 02 (DUAS)         UNIDADES. | 10049 - EXTENSÃO ELÉTRICA<br>BIPOLAR COM CONECTOR<br>TERRA (2P+T), CORRENTE<br>NOMINAL 10 A, COMPRIMENTO<br>10 M, COM 3 TOMADAS<br>FÉMEAS 2P+T 10 A, PLUGUE<br>MACHO 2P+T 10 A, PLUGUE<br>MACHO 2P+T 10 A, PLUGUE<br>MACHO 2P+T 10 A.R\$ 34,45322616 - FILTRO DE LINHA<br>COM TOMADAS DO TIPO<br>BIPOLAR COM CONECTOR<br>TERRA (2P+T), 10 A, CABO<br>COM COMPRIMENTO DE 1 A<br>1,5 M, COM 4 TOMADAS.<br>TENSÃO NOMINAL 250 V.R\$ 15,00323397 - FILTRO DE LINHA<br>COM COMPRIMENTO DE 1 A<br>1,5 M, COM 4 TOMADAS.<br>TENSÃO NOMINAL 250 V.R\$ 28,00323397 - FILTRO DE LINHA<br>COM COMPRIMENTO DE 1 A<br>1,5 M, COM 8 TOMADAS.<br>TENSÃO NOMINAL 250 V.R\$ 28,006857 - BATERIA, 9V,<br>RECARREGÁVEL, BLISTER<br>COM 01 (UMA) UNIDADE.R\$ 28,287354 - PILHA, MODELO AAA<br>(PALITO), RECARREGÁVEL,<br>TENSÃO 1,2V ATÉ 1,5V.R\$ 13,14BLISTER COM 02 (DUAS)<br>UNIDADES.R\$ 13,14 | 10049 - EXTENSÃO ELÉTRICA<br>BIPOLAR COM CONECTOR<br>TERRA (2P+T), CORRENTE<br>NOMINAL 10 A, COMPRIMENTO<br>10 M, COM 3 TOMADAS<br>FÉMEAS 2P+T 10 A, PLUGUE<br>MACHO 2P+T 10 A, PLUGUE<br>MACHO 2P+T 10 A.R\$ 34,4517/2020-5322616 - FILTRO DE LINHA<br>COM TOMADAS DO TIPO<br>BIPOLAR COM CONECTOR<br>TERRA (2P+T), 10 A, CABO<br>COM COMPRIMENTO DE 1 A<br>1,5 M, COM 4 TOMADAS.<br>TENSÃO NOMINAL 250 V.R\$ 15,0017/2020-7323397 - FILTRO DE LINHA<br>COM TOMADAS DO TIPO<br>BIPOLAR COM CONECTOR<br>TERRA (2P+T), 10 A, CABO<br>COM COMPRIMENTO DE 1 A<br>1,5 M, COM 8 TOMADAS.<br>TENSÃO NOMINAL 250 V.R\$ 28,0017/2020-86857 - BATERIA, 9V,<br>RECARREGÁVEL, BLISTER<br>COM 01 (UMA) UNIDADE.R\$ 28,2817/2020-37354 - PILHA, MODELO AAA<br>(PALITO), RECARREGÁVEL,<br>TENSÃO 1,2V ATÉ 1,5V.<br>BLISTER COM 02 (DUAS)<br> | 10049 - EXTENSÃO ELÉTRICA         BIPOLAR COM CONECTOR         TERRA (2P+T), CORRENTE         NOMINAL 10 A, COMPRIMENTO         NOMINAL 10 A, COMPRIMENTO         R\$ 34,45         10 M, COM 3 TOMADAS         FÉMEAS 2P+T 10 A, PLUGUE         MACHO 2P+T 10 A.         322616 - FILTRO DE LINHA         COM TOMADAS DO TIPO         BIPOLAR COM CONCECTOR         TERRA (2P+T), 10 A, CABO         COM COMPRIMENTO DE 1 A         1,5 M, COM 4 TOMADAS.         TENSÃO NOMINAL 250 V.         323397 - FILTRO DE LINHA         COM COMPRIMENTO DE 1 A         1,5 M, COM 4 TOMADAS.         TERRA (2P+T, 10 A, CABO         COM COMPRIMENTO DE 1 A         1,5 M, COM 8 TOMADAS.         TENSÃO NOMINAL 250 V.         323397 - FILTRO DE LINHA         COM COMPRIMENTO DE 1 A         1,5 M, COM 8 TOMADAS.         TENSÃO NOMINAL 250 V.         6857 - BATERIA, 9V,         RECARREGÁVEL, BLISTER         COM 01 (UMA) UNIDADE.         7354 - PILHA, MODELO AAA         (PALITO), RECARREGÁVEL,         TENSÃO 1,2V ATÉ 1,5V.         BLISTER COM 02 (DUAS)         UNIDADES. | 10049 - EXTENSÃO ELÉTRICA         BIPOLAR COM CONECTOR         TERRA (2P+T), CORRENTE         NOMINAL 10A, COMPRIMENTO         RS 34,45       17/2020-5         Saldo         esgotado         J22616 - FILTRO DE LINHA         COM TOMADAS DO TIPO         BIPOLAR COM CONECTOR         TERRA (2P+T), 10 A, CABO         COM TOMADAS DO TIPO         BIPOLAR COM CONECTOR         TERRA (2P+T), 10 A, CABO         COM COMPRIMENTO DE IA         1,5 M, COM AT TOMADAS.         TENSÃO NOMINAL 250 V.         BIPOLAR COM CONECTOR         TERRA (2P+T), 10A, CABO         COM TOMADAS.         TENSÃO NOMINAL 250 V.         Saldo COM COMPRIMENTO DE LINHA         COM TOMADAS.         TENSÃO NOMINAL 250 V.         Sejotado         Sejotado         BIPOLAR COM CONECTOR         TERRA (2P+T), 10A, CABO         COM COMPRIMENTO DE IA         1,5 M, COM STOMADAS.         TENSÃO NOMINAL 250 V.         Sestor BATERIA, 9V,         RECARREGÁVEL,         RES 28,28       17/2020-3 <b>1</b> Solicitan         7354 - PILHA, MODELO AAA         (PALITO | 10049 - EXTENSÃO ELÉTRICA         BIPOLAR COM CONECTOR         TERRA (2P+T), CORRENTE         NOMINAL 10 A, COMPRIMENTO         RS 34,45         10 M, COM 3 TOMADAS         FÉMEAS 2P+T 10 A, PLUGUE         MACHO 2P+T 10 A         COM TOMADAS DO TIPO         BIPOLAR COM CONECTOR         TERRA (2P+T), 10 A, CABO         COM COMPRIMENTO DE 1 A         1,5 M, COM 4 TOMADAS DO TIPO         BIPOLAR COM CONECTOR         TERRA (2P+T), 10 A, CABO         COM TOMADAS DO TIPO         BIPOLAR COM CONECTOR         TENSÃO NOMINAL 250 V.         323397 - FILTRO DE LINHA         COM COMPRIMENTO DE 1 A         1,5 M, COM 8 TOMADAS         TENSÃO NOMINAL 250 V.         BIPOLAR COM CONECTOR         TERRA (2P+T), 10 A, CABO         COM TOMADAS DO TIPO         BIPOLAR COM CONECTOR         TERRA (2P+T), 10 A, CABO         COM COMPRIMENTO DE 1 A         1,5 M, COM 8 TOMADAS.         TENSÃO NOMINAL 250 V.         BISTER RA (2P+T), 10 A, CABO         COM TOMADAS DO TIPO         BIPOLAR COM CONECTOR         TENSÃO NOMINAL 250 V.         BISTER RA (2P+T), 10 A, CABO         COM ON ONDINAL 250 V. | 10049 - EXTENSÃO ELÉTRICA         BIPOLAR COM CONECTOR         TERRA (2P+T), CORRENTE         NOMINAL 10, A, COMPRIMENTO         RS 34,45       17/2020-5         Saido         10 M, COM 3 TOMADAS         FÉMEAS 2P-T 10 A, PLUGUE         MACHO 2P+T 10A,         10 M, COM 3 TOMADAS         FÉMEAS 2P-T 10 A, PLUGUE         MACHO 2P+T 10A,         122616 - FILTRO DE LINHA         COM TOMADAS DO TIPO         BIPOLAR COM CONECTOR         TERRA (2P+T), 10A, CABD         COM TOMADAS DO TIPO         BIPOLAR COM CONECTOR         TERRA (2P+T), 10A, CABD         COM TOMADAS DO TIPO         BIPOLAR COM CONECTOR         TERRA (2P+T), 10A, CABD         COM TOMADAS DO TIPO         BIPOLAR COM CONECTOR         TERRA (2P+T), 10A, CABD         COM TOMADAS DO TIPO         BIPOLAR COM CONECTOR         TERRA (2P+T), 10A, CABD         COM TOMADAS DO TIPO         BIPOLAR COM CONECTOR         TERRA (2P+T), 10A, CABD         COM TOMADAS DO TIPO         BIPOLAR COM CONECTOR         RES 28,00       17/2020-8 <b>*</b> Solicitante: Diretoria de Materiais of <t< td=""><td>10049 - EXTENSÃO ELÉTRICA<br/>BIPOLAR COM CONECTOR<br/>TERRA (2P+T), CORRENTE<br/>NOMINAL 10 A, COMPRIMENTO<br/>RS 34,45RS 34,4517/2020-5Saido<br/>esgotado10 M, COM 3 TOMADAS<br/>FÉMEAS 2P-T 10 A, PLUGUE<br/>MACHO 2P+T 10 A.RS 34,4517/2020-5Saido<br/>esgotado322616 - FILTRO DE LINHA<br/>COM TOMADAS DO TIPO<br/>BIPOLAR COM COMERTOR<br/>COM COMPRIMENTO DE 1A<br/>1,5 M, COM 4 TOMADAS.RS 15,0017/2020-7+323397 - FILTRO DE LINHA<br/>COM COMPRIMENTO DE 1A<br/>1,5 M, COM 4 TOMADAS.RS 15,0017/2020-7+323397 - FILTRO DE LINHA<br/>COM COMPRIMENTO DE 1A<br/>1,5 M, COM 4 TOMADAS.RS 15,0017/2020-7+323397 - FILTRO DE LINHA<br/>COM COMPRIMENTO DE 1A<br/>1,5 M, COM 4 TOMADAS.RS 28,0017/2020-7+323397 - FILTRO DE LINHA<br/>COM COMMINAL 250 V.RS 28,0017/2020-8+323397 - FILTRO DE LINHA<br/>COM COMPRIMENTO DE 1A<br/>1,5 M, COM STOMADAS.RS 28,0017/2020-8+1500, COM STOMADAS.<br/>TENSÃO NOMINAL 250 V.RS 28,0017/2020-3+3334 - PILHA, MODELO AAA<br/>(PALITO), RECARREGÁVEL,<br/>TENSÃO 1,2V ATÉ 1,5V,<br/>BLISTER COM 02 (DUAS)RS 13,1417/2020-13+7354 - PILHA, MODELO AAA<br/>(PALITO), RECARREGÁVEL,<br/>TENSÃO 1,2V ATÉ 1,5V,<br/>BLISTER COM 02 (DUAS)RS 13,1417/2020-13+7354 - PILHA, MODELO AAA<br/>(PALITO), RECARREGÁVEL,<br/>TENSÃO 1,2V ATÉ 1,5V,<br/>BLISTER COM 02 (DUAS)RS 13,1417/2020-13+7354 - PILHA, MODELO AAA<br/>(PALITO), RECARREGÁVEL,<br/>TENSÃO 1,2V ATÉ 1,5V,<br/>BLISTER COM 02 (DUAS)RS 13,1417/2020-13+7354 - PILHA, MODELO AAA<br/>(PALITO), RECARREG</td></t<> | 10049 - EXTENSÃO ELÉTRICA<br>BIPOLAR COM CONECTOR<br>TERRA (2P+T), CORRENTE<br>NOMINAL 10 A, COMPRIMENTO<br>RS 34,45RS 34,4517/2020-5Saido<br>esgotado10 M, COM 3 TOMADAS<br>FÉMEAS 2P-T 10 A, PLUGUE<br>MACHO 2P+T 10 A.RS 34,4517/2020-5Saido<br>esgotado322616 - FILTRO DE LINHA<br>COM TOMADAS DO TIPO<br>BIPOLAR COM COMERTOR<br>COM COMPRIMENTO DE 1A<br>1,5 M, COM 4 TOMADAS.RS 15,0017/2020-7+323397 - FILTRO DE LINHA<br>COM COMPRIMENTO DE 1A<br>1,5 M, COM 4 TOMADAS.RS 15,0017/2020-7+323397 - FILTRO DE LINHA<br>COM COMPRIMENTO DE 1A<br>1,5 M, COM 4 TOMADAS.RS 15,0017/2020-7+323397 - FILTRO DE LINHA<br>COM COMPRIMENTO DE 1A<br>1,5 M, COM 4 TOMADAS.RS 28,0017/2020-7+323397 - FILTRO DE LINHA<br>COM COMMINAL 250 V.RS 28,0017/2020-8+323397 - FILTRO DE LINHA<br>COM COMPRIMENTO DE 1A<br>1,5 M, COM STOMADAS.RS 28,0017/2020-8+1500, COM STOMADAS.<br>TENSÃO NOMINAL 250 V.RS 28,0017/2020-3+3334 - PILHA, MODELO AAA<br>(PALITO), RECARREGÁVEL,<br>TENSÃO 1,2V ATÉ 1,5V,<br>BLISTER COM 02 (DUAS)RS 13,1417/2020-13+7354 - PILHA, MODELO AAA<br>(PALITO), RECARREGÁVEL,<br>TENSÃO 1,2V ATÉ 1,5V,<br>BLISTER COM 02 (DUAS)RS 13,1417/2020-13+7354 - PILHA, MODELO AAA<br>(PALITO), RECARREGÁVEL,<br>TENSÃO 1,2V ATÉ 1,5V,<br>BLISTER COM 02 (DUAS)RS 13,1417/2020-13+7354 - PILHA, MODELO AAA<br>(PALITO), RECARREGÁVEL,<br>TENSÃO 1,2V ATÉ 1,5V,<br>BLISTER COM 02 (DUAS)RS 13,1417/2020-13+7354 - PILHA, MODELO AAA<br>(PALITO), RECARREG |

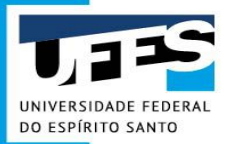

| Transparência+         | Fale Cono      | 600                       |               |            | Sol                   | icitações <del>-</del> | Gestão 🗸        | vinicius.pino (Sair) |
|------------------------|----------------|---------------------------|---------------|------------|-----------------------|------------------------|-----------------|----------------------|
| Sua solicitação foi en | viada com suce | 2550.                     |               |            |                       |                        |                 | x                    |
| Solicitações           | da ur          |                           |               | Unidade Ge | stora                 | Campu                  | c.              |                      |
| Todas                  | *              | Todas                     | *             | Todas      | stora                 | Todos                  | <b>1</b> 3      |                      |
| Status da Solicitação  |                | Número da Solicitação     | Data de Criaç | ão Inicial | Data de Criação Final | Descrie                | ção             |                      |
| Todos                  | *              |                           | 08/02/2021    |            | 10/03/2021            | descr                  | rição de produl | tos ou pessoas       |
| N° Empenho             |                | Tipo de Aquisição         |               |            |                       |                        |                 |                      |
|                        |                | Selecione o Tipo de Aquis | ição          | ~          |                       |                        |                 |                      |
| Q Buscar 💁 I           | Limpar         |                           |               |            |                       |                        |                 |                      |
|                        |                |                           |               |            |                       |                        |                 |                      |
|                        |                |                           |               |            |                       |                        |                 |                      |
|                        |                |                           |               |            | 1                     | Data de                | Status da       |                      |

| + | Número | Solicitação | Unidade Solicitante | Gestora         | Data de<br>Criação | Status da<br>Solicitação | Ações |
|---|--------|-------------|---------------------|-----------------|--------------------|--------------------------|-------|
| - |        |             | Superintendência de | PU - Prefeitura | 1010010001         |                          |       |

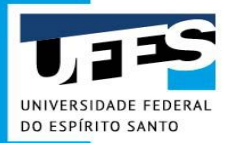

### **Solicitação de Utilização de RP** (3) Calendário de Utilização de RP existente

| Quem                  | O que                                                         | Data                                |
|-----------------------|---------------------------------------------------------------|-------------------------------------|
| Solicitante           | Fazer e enviar a Solicitação de<br>Utilização de RP           | Dia 01 a 20 de<br>cada mês          |
| Gestor de<br>Recursos | Aprovar a Solicitação                                         | Dia 01 a 20 de<br>cada mês          |
| DCC/DMP               | Consolidar as Solicitações<br>aprovadas e enviar para Empenho | Dia 21 ao último<br>dia de cada mês |

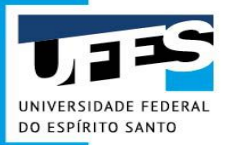

## Solicitação de Compra

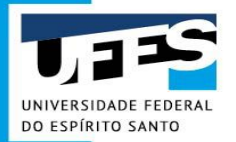

### O que é uma Solicitação de Compra?

**Definição:** a Solicitação de Compra é uma das etapas para aquisição de materiais. Ela deverá ser elaborada via Portal Administrativo e enviada para aprovação do Gestor de Recursos. Após aprovada, será encaminhada à DMP/PROAD.

ATENÇÃO!!

SOLICITAÇÕES DE COMPRA DEVEM SER ELABORADAS PARA MATERIAIS NÃO DISPONÍVEIS EM CESTA BÁSICA (ALMOXARIFADO) OU EM ATAS DE REGISTRO DE PREÇOS (RP).

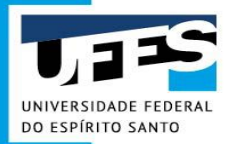

### O que é uma Solicitação de Compra?

Tipos de aquisição:

- 1. Aquisição comum
  - materiais de consumo via Calendário de Compras;
  - materiais de consumo via compras extraordinárias;
  - materiais permanentes.
- 2. Aquisição específica carona em RP
- 3. Aquisição específica fornecedor exclusivo
- 4. Aquisição específica pesquisa científica
- 5. Aquisição específica importação
- 6. Registro de Preços nova ata

## O que eu preciso para elaborar uma Solicitação de Compra?

1º Verificar se existe recurso orçamentário (dinheiro), junto ao Gestor de Recursos da unidade, disponível no sistema, correspondente ao valor total estimado do material que pretende-se adquirir. Se não houver recurso orçamentário não inicie a elaboração da solicitação de compra no Portal.

2º Identificar o tipo de material que pretende-se adquirir:

- Consumo;
- Permanente;

## O que eu preciso para elaborar uma Solicitação de Compra?

**3º** Identificar que **tipo de aquisição** pretende-se para o material:

- Aquisição comum (licitação via Pregão Eletrônico);
- Aquisição específica (carona em RP, fornecedor exclusivo, importação, pesquisa científica);
- Registro de Preços Nova Ata (licitação via Pregão Eletrônico SRP);

4º Após identificado o tipo de aquisição: verificar quais são os documentos necessários elencados no Manual de Procedimentos de Compras.
 Disponível em: <u>https://portaladministrativo.ufes.br/manual-de-procedimentos;</u>

**5º** Sendo atendido os 4 passos anteriores, pode-se iniciar a elaboração da Solicitação de Compra no Sistema Administrativo

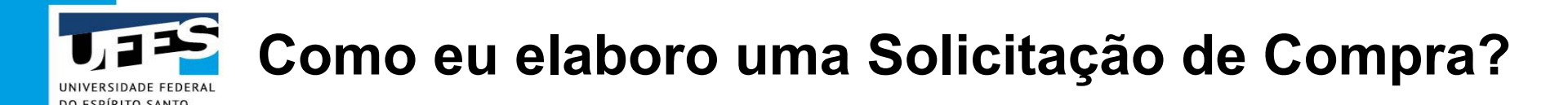

1º Acesse o Sistema Administrativo, clique em "Entrar" e faça o Login Ufes

2º Clique em Solicitações > Criar nova solicitação > Compra, Serviços e Fundações

| Solici<br>Solici              |                                                        | e Fundações<br>ais/Serviços no Catálogo<br>iarifado | Documen<br>Criar nova<br>Sua unida<br>Solicitaçã | tos aguarda<br>a solicitação<br>ide<br>o de Deman | ndo encaminhamento       |                              |  |
|-------------------------------|--------------------------------------------------------|-----------------------------------------------------|--------------------------------------------------|---------------------------------------------------|--------------------------|------------------------------|--|
| <b>Tipo de Solic</b><br>Todas | Serviços Internos<br>Transporte<br>Utilização de Regis | tro de Preços Existente                             | Unidade Gestora     Todas +                      |                                                   |                          | Campus<br>Todos              |  |
| Status da Solicitação         |                                                        | Número da<br>Solicitação                            | Data de Criação                                  |                                                   | Data de Criação<br>Final | Descrição                    |  |
| Todos                         | *                                                      |                                                     | 10/02/2020                                       |                                                   | 11/03/2020               | descrição de produtos ou per |  |
| I° Empenho                    |                                                        |                                                     |                                                  |                                                   |                          |                              |  |

## Como eu elaboro uma Solicitação de Compra?

**3º** Na primeira tela da Solicitação de Compra deve-se preencher **as informações gerais** e anexar os **documentos** elencados para cada Tipo de Aquisição no Manual de Procedimentos de Compras.

| Selecione a Natureza da Aquisiçã | 0 |
|----------------------------------|---|
| Material de consumo              |   |
| Material Permamente              |   |
| Serviços - Capital               |   |
| Servicos - Custeio               |   |

Selecione o Tipo de Aquisição Aquisição comum Aquisição específica - carona em RP Aquisição específica - fornecedor exclusivo Aquisição específica - importação Aquisição específica - pesquisa científica Contratação - fundação de apoio Contratação - serviços Registro de preço - nova ata

| Natureza da Aquisição                             | Tipo de Aquisição                | Unidade Gestora 🛇               |
|---------------------------------------------------|----------------------------------|---------------------------------|
| Selecione a Natureza da Aquisição                 | ✓ Selecione o Tipo de Aquisição  | ✓ Selecione a Unidade Gestora   |
| Unidade Solicitante O                             | Unidade de Entrega O             | Unidade de Compra               |
| Selecione a Unidade Solicitante                   | ✓ Selecione a Unidade de Entrega | ✓ Selecione a Unidade de Compra |
| Objeto 🛛                                          |                                  |                                 |
| Example: Aminicão da metarial da armadiante a ar  | scritório.                       |                                 |
| Exemple: Aquisição de material de expediente e es |                                  |                                 |
| Justificativa                                     |                                  |                                 |

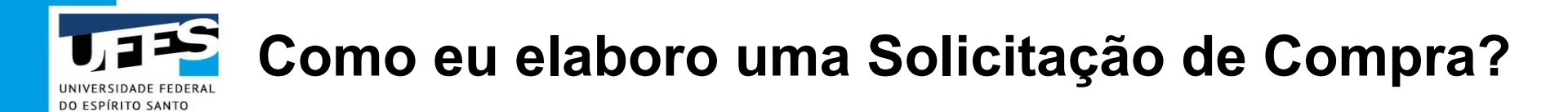

## ANEXOS: DOCUMENTOS NECESSÁRIOS PARA CADA AQUISIÇÃO, CONFORME MANUAL DE PROCEDIMENTOS DE COMPRAS.

| Nome of Requisitance   | Telefone           | Celular              | Email                  |
|------------------------|--------------------|----------------------|------------------------|
| NAYARA DE PAULA CAMPOS | Exemplo: 4009-xxxx | Exemple: 9-xxxx-xxxx | Exemplo: seuemail@ufes |
| Anexos o               |                    |                      |                        |

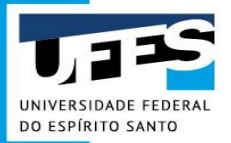

### Adicionando um item

**1º** Na coluna **Filtro**, em **"Código"** insira o **número SIE** do item. Depois, clique em **"Buscar"**. Verifique se o item está correto e clique no ícone +

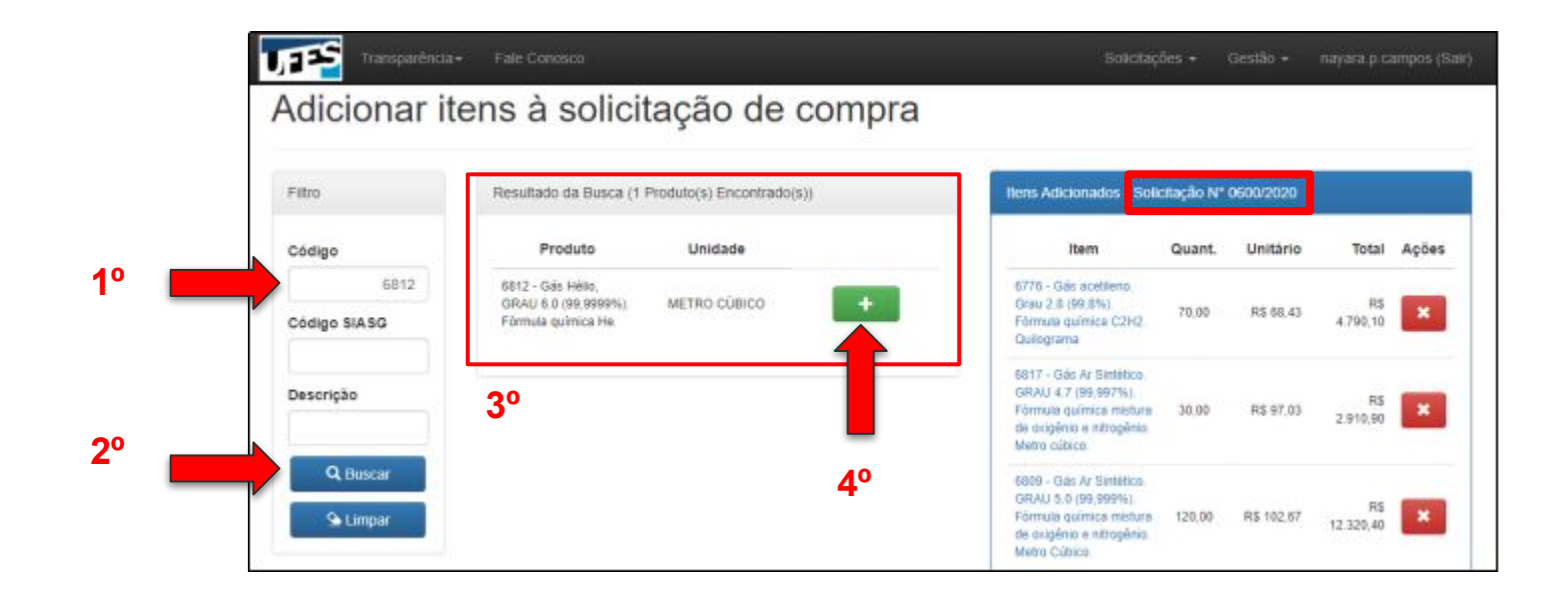
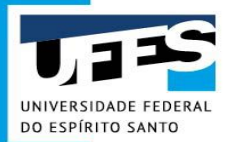

## **OBS: se o item não estiver no PGC**

O produto desejado não está na solicitação de demanda da universidade, clique aqui para inserir uma justificativa.

#### Adicionar itens à solicitação de compra

| Filtro        | Resultado da Busca (1 P                             | roduto(s) Encontrado(s)) | Itens Adicionad                      |
|---------------|-----------------------------------------------------|--------------------------|--------------------------------------|
| Código        | Produto                                             | Unidade                  | Item                                 |
| 327243        | 327243 - Bebedouro                                  |                          | 18273 - Purifica                     |
| Código SIASG  | industrial, capacidade<br>mínima de                 |                          | agua. Capacida<br>armazenamento      |
| oouigo oixtoo | armazenamento de                                    |                          | de 2L. Com vaz                       |
|               | água gelada: 200 litros.                            |                          | água de no mín                       |
| Descrição     | Capacidade minima de<br>atender 600<br>nessoas/bora |                          | L/minuto, gabino<br>metálico ou plás |
|               | considerando que cada                               |                          | 18177 - Bebedo                       |
|               | pessoa tome em média                                |                          | pressão tipo col                     |
| Q, Buscar     | 200 mi de água.                                     |                          | capacidade de                        |

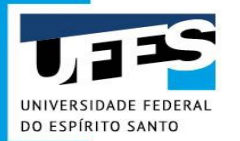

## **OBS:** se o item não estiver no PGC

|                                        |                  | no PGC                                         |                                      |                  |                                     |           |
|----------------------------------------|------------------|------------------------------------------------|--------------------------------------|------------------|-------------------------------------|-----------|
| Justificativa de inclusão d            | e novo item no   | PAC 2021 em execução                           |                                      |                  |                                     |           |
| Justificat                             | iva do           | porque o mater                                 | ial nao tol i                        | nciulad          | previame                            | ente      |
| Código do SIE                          |                  | Código do item SIASG                           | Tipo do item                         |                  | Sub-item                            |           |
|                                        |                  |                                                | Selecione                            | ~                | Selecione                           |           |
| Descrição sucinta do objet             | to               |                                                |                                      |                  |                                     |           |
| Mínimo de 20 caracteres                |                  |                                                |                                      |                  |                                     |           |
| Descrição                              |                  |                                                |                                      |                  |                                     |           |
| Objeto a ser contratado (N             | tínimo de 10 car | acteres)                                       |                                      |                  |                                     |           |
| Unidade de fornecimento                |                  |                                                | Quant. contratada/adqu               | irida            | Estimativa valor unitàr             | io (R\$)  |
| Unidade, Litro, Galão, etc             |                  |                                                | Total a ser a                        | idquirido no ano | Um valor                            | média d   |
| Grau de prioridade da con<br>aquisição | tratação ou      | Data desejada para contratação ou<br>aquisição | Tem vinculação ou dep<br>outro item? | endência com     | Se sim, informe o SIAS<br>vinculado | IG do ite |
| Selecione                              | ~                |                                                | Selecione                            | ~                |                                     |           |
| Instification para aquisica            | o ou contrataçã  | io                                             |                                      |                  |                                     |           |
| anappinente bara aderada.              | icativ           | a do porquê prec                               | ciso compr                           | ar esse          | material.                           |           |
| Justificative Justi                    |                  |                                                |                                      |                  |                                     | limete    |
| Justificative <b>JUST</b>              |                  | Renovação de contrato?                         | Participação de recurso              | s externos?      | Responsavel pela atua               | meayau    |

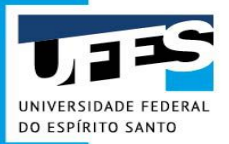

# Adicionando um item

**2º** Uma nova tela se abrirá para que sejam preenchidas as informações sobre o item e suas respectivas Pesquisas de Preços.

| ltern                                                                                       | Código SIE                                                                                                    | Código SIASG                                                                                                    | Quantidade                                                                                                    |                                                                                                    |
|---------------------------------------------------------------------------------------------|----------------------------------------------------------------------------------------------------|----------------------------------------------------------------------------------------------------|----------------------------------------------------------------------------------------------------|----------------------------------------------------------------------------------------------------|
| 23                                                                                          | 6807                                                                                                    | 366181                                                                                                    | 40                                                                                                    |                                                                                                    |
| Descrição                                                                                   | Detalhada                                                                                                    |                                                                                                    |                                                                                                    |                                                                                                    |
| Gás arg                                                                                     | ônio industrial.                                                                                                    |                                                                                                    |                                                                                                    |                                                                                                    |
| Valor Uttim                                                                                 | a Compra: H5 9.48                                                                                                    |                                                                                                    |                                                                                                    |                                                                                                    |
| Data Utim<br>Declaro<br>püblicos,<br>1º Cotação<br>Informar                                 | diferença de valor nas cotações<br>estar ciente que para a pesquis<br>em execução ou concluídos nos<br>o <u>2º Cotação 3º Cetação</u><br>Pregão <u>Informar Fornecedor</u>                                                              | (Dilwenços percentuais acima de 200<br>a de preços deve ser priorizad<br>100 (cento e oitenta) dias ante                                                         | 0% são consideradas discrepantes e exigem justificativ<br>a a pesquiisa de preços através do portal Pr<br>priores à data da pesquiisa de preços IN 037                                                                    | us. Diferenças entre 58 0% e 200 0% não precisam ser justificadas.)<br>almel de Preços ou contratações similares de outros er<br>2017.                                               |
| Data Uttim<br>Declaro<br>públicos,<br>1º Cotação<br>Informar<br>Nome Fo                     | diferença de valor nas cotações<br>estar ciente que para a pesquis<br>em execução ou concluidos nos<br>2º Cotação 3º Cotação<br>Pregão 🔾 Informar Fornecedor<br>prinaçador 1                                                            | (Differenços percentuais acima de 260<br>a de preços deve ser priorizadi<br>100 (cento e oitenta) dias ante                                                      | 0% são consideradas discregantes e exigem justificativ<br>a a pesquisa de preços através do portal Pr<br>mores à data da pesquisa de preços IN 03/2<br>Número do Pregão (CompraNET)                                       | as. Offerenças entre 98 0% e 200 0% não precisam ser justificadas ;<br>aínel de Preços ou contratações similares de outros e<br>2017.<br>Código UASG                                 |
| Data Üttim<br>Ignorar<br>Declaro<br>públicos,<br>1º Cotação<br>Informar<br>Nome Fo<br>WHITE | diferença de valor nas cotações<br>estar ciente que para a pesquis<br>em execução ou concluídos nos<br>o 2º Cotação 3º Cotação<br>e Pregão () Informar Fornecedor<br>paracedor 1<br>E MARTINS GASES INDUSTRIA                           | (Diferenços percentuas acima de 200<br>a de preços deve ser priorizada<br>180 (cento e oitenta) días ante<br>CNPJ<br>24.380.578/0020-41                          | 0% são consideradas discrepantes e exigem justificativ<br>a a pesquisa de preços através do pontal P<br>nirores à data da pesquisa de preços IN 037<br>Número do Pregão (Comprantit)<br>0009(2020                         | as. Diferenças entre 60 0% e 200 0% não precisam ser justificadas )<br>alinel de Preços ou contratações similares de outros er<br>2017.<br>Código UASG<br>155016                     |
| Data Uttim<br>Ignorar<br>Declaro<br>públicos,<br>1º Cotação<br>Nome Fo<br>WHITE<br>Data da  | diferença de valor nas cotações<br>estar clente que para a pesquis<br>em execução ou concluídos nos<br>o 2º Cotação 3º Cotação<br>e Pregão (>) Informar Fornecedor<br>ornecedor 1<br>E MARTINS GASES INDUSTRIA<br>Homologação da Compra | (Differenços percentuais acima de 200<br>a de preços deve ser priorizad<br>100 (cento e oitenta) días ante<br>CNPJ<br>24.380.578/0020-41<br>Valor Unitário (R\$) | 0% são consideradas discrepantes e exigem justificativ<br>a a pesquiisa de preços através do portal P<br>priores à data da pesquiisa de preços IN 03/2<br>Número do Pregão (CompranNET)<br>0009(2020<br>Valor Total (R\$) | as. Diferenças entre 58 0% e 200.0% não precisam ser justificadas.)<br>almel de Preços ou contratações similares de outros er<br>2017.<br>Código UASG<br>155016<br>Anexo (Máx: 20MB) |

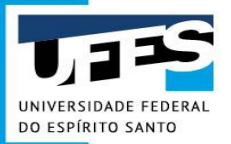

# Adicionando um item

**3º** Após inserir alguns itens, ou todos os itens, na Solicitação de Compra, no final da segunda tela, 05 opções estarão disponibilizadas:

|                               | 321932 - Nitrogênie 10.000.00 R\$ 16.00 R\$                                   |
|-------------------------------|-------------------------------------------------------------------------------|
| ΔΤΕΝΟÃΟ                       | 6807 - Gás wigónia<br>Industrial (59,59%) 40,00 R\$ 51,80 R\$<br>Metro cúbico |
| ATENÇAO.                      | Total. R\$ 821.874,00                                                         |
| É <b>IMPORTANTE</b> GUARDAR O | Solicitante: Diretoria de Materials e Patrimônio                              |
|                               | Environ Solicitad So.                                                         |
| Nº DA SOLICITAÇÃO PARA O      | Contra Contractory                                                            |
| SEU <b>ACOMPANHAMENTO</b> .   | X Cancelar Solicitação                                                        |
|                               | O Continuar Depois                                                            |
|                               | 👁 Pré-Visualizar                                                              |
|                               |                                                                               |

**Enviar Solicitação:** Quando a solicitação estiver finalizada;

**Cancelar Solicitação:** Se não for utilizar a solicitação;

**Continuar Depois:** Se quiser finalizar a solicitação em outro momento;

**Pré-Visualizar:** Será disponibilizado um arquivo pdf de como está a solicitação até o momento;

**Voltar para Solicitação:** Voltar para a 1ª tela.

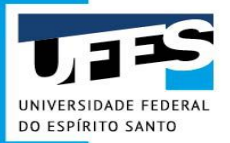

# Solicitação de Compra

 $\rightarrow$  A Solicitação de Compra, após ser enviada pelo requisitante, deverá ser analisada e, se aprovada pelo Gestor de Recursos, remetida à DMP, conforme fluxo abaixo:

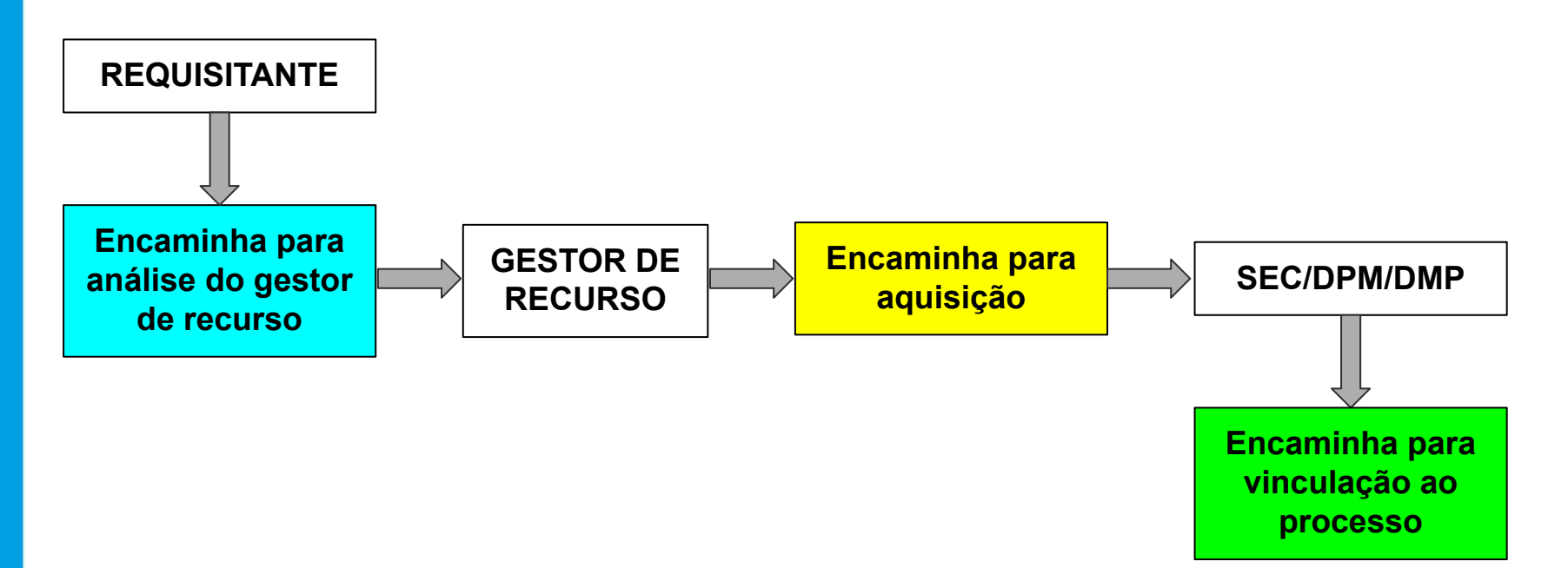

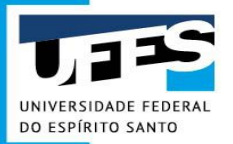

# Solicitação de Compra

#### COMO VER: solicitação, fluxo e edição

**OBS:** para editar é preciso estar logado no Sistema Administrativo

| Catá          | Atas de registros de preços disponíveis<br>Busca de bens patrimoniais<br>Catálogo de materiais e serviços<br>Catálogo de itens do PGC<br>Contratos e convênios firmados | e serviços                 |            |                      |   |
|---------------|----------------------------------------------------------------------------------------------------|----------------------------|------------|----------------------|---|
|               | Processos de compra<br>Solicitações das unidades                                                                                                    | Inclusão de material não e | existente: |                      |   |
| Estrutura Nív | rel 1 😧                                                                                                    | Estrutura Nível 2 😡        |            | Estrutura Nível 3 😡  |   |
| TODAS         |                                                                                                    | TODAS                      | ~          | TODAS                | ~ |
| Descrição     |                                                                                                    | Código                     |            | Forma de Solicitação |   |
| Parte da de   | scrição do produto                                                                                                    | Código do produto          |            | TODAS                | ~ |

## Solicitação de Compra - Situação

| UNIVERSIDADE FEDERA |
|---------------------|
| DO ESPÍRITO SANTO   |

| * | Protoc | 010 Consulta /                         | Ajuda Legislação            |                        |                                                   |                    |                                                          |                        |        | ÷                                  | Entrar           |
|---|--------|----------------------------------------|-----------------------------|------------------------|---------------------------------------------------|--------------------|----------------------------------------------------------|------------------------|--------|------------------------------------|------------------|
|   |        |                                        | Solicit                     | ação de compras        | de produtos/s<br>vínculos                         | erviços F<br>Peças | PJ nº 0600/2020<br>s emitir →                            |                        |        |                                    |                  |
|   |        |                                        |                             |                        | Filtrar t                                         | ramitações         | 8                                                        |                        | т      |                                    |                  |
|   |        | Sequência                              | Despachante                 | ↓ Despachado em        | Fluxo                                             |                    | Destino                                                  | Recebido e             | m Dias |                                    | ras 🗸 🗸          |
|   |        | 7                                      | NAYARA DE PAULA<br>CAMPOS   | 05/03/2021<br>16:07:42 | 03 - Encaminhado  <br>vinculação à proce          | para<br>sso        | Diretoria de Materiais e<br>Patrimônio - DMP/PROAD       | Não recebid            | o 2    | <del>.</del>                       |                  |
|   |        | 6                                      | ALINE SILVA TAVARES         | 05/03/2021<br>15:46:40 | 02 - Encaminha pa<br>aquisição                    | ara                | Seção de Elaboração de<br>Compras -<br>SEC/DPM/DMP/PROAD | 05/03/2021<br>15:57:37 | 0      |                                    | dutos ou pessoas |
|   |        | 5                                      | NAYARA DE PAULA<br>CAMPOS   | 05/03/2021<br>15:45:35 | 01 - Encaminha pa<br>análise do gestor<br>recurso | ara<br>do          | PROAD - Pró-Reitoria de<br>Administração                 | 05/03/2021<br>15:56:44 | 0      |                                    |                  |
|   |        | 4                                      | RENATO DIAS FRAGA           | 11/02/2021<br>13:36:26 | 52 - Retorna par<br>Unidade Solicitan             | a<br>ite           | Diretoria de Materiais e<br>Patrimônio - DMP/PROAD       | 11/02/2021<br>13:45:07 | 0      |                                    |                  |
|   |        | 3                                      | NAYARA DE PAULA<br>CAMPOS   | 11/02/2021<br>13:13:01 | 53 - Retorna solicita<br>para a unidade ges       | ação<br>tora       | PROAD - Pró-Reitoria de<br>Administração                 | 11/02/2021<br>13:43:27 | 0      |                                    |                  |
|   |        |                                        |                             |                        |                                                   |                    |                                                          |                        | 1      |                                    |                  |
|   | Item   |                                        | Descrição                   |                        | Quantidade                                        | Unidade            | Valor<br>Unitário                                        | Valor Total            | Anexos | Situação                           | Ações            |
|   | 1 0    | 327233) - Gás acetileno.<br>Juilograma | Grau 2.8 (99,8%). Fórmula c | química C2H2.          | 70,00                                             | Quilograma         | R\$ 55,63                                                | R\$ 3.894,10           | Ŧ      | /inculado a processo<br>aquisitivo |                  |

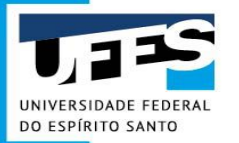

# Solicitação de Compra - Edição

| Solicitações da      | a unidade              |                        |                       |           |                        |  |  |
|----------------------|------------------------|------------------------|-----------------------|-----------|------------------------|--|--|
| ipo de Solicitação   | Unidade Solicitante    | Unidad                 | e Gestora             | Campus    | Campus                 |  |  |
| Compra               | ▼ Todas                | - Todas                |                       | Campus    | Goiabeiras             |  |  |
| tatus da Solicitação | Número da Solicitação  | Data de Criação Inicia | Data de Criação Final | Descrição |                        |  |  |
| Todos                | • 0030/2021            |                        |                       | descrição | de produtos ou pessoas |  |  |
| ° Empenho            | Tipo de Aquisição      |                        |                       |           |                        |  |  |
|                      | Registro de preco - no | va ata                 | ~                     |           |                        |  |  |
|                      | 2 1 3                  |                        |                       |           |                        |  |  |
| Q. Buscar 🕒 Limpar   |                        |                        | _                     |           |                        |  |  |
| Q Buscar 🕒 Limpar    |                        |                        | -                     | PARA CON  | NTINUAR EDI            |  |  |
| Q Buscar 🕒 Limpar    |                        |                        |                       | PARA CON  |                        |  |  |

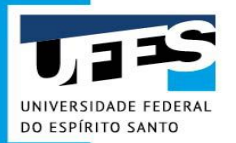

# Solicitação de Compra

| * | Protocolo | Consulta  | Ajuda Legislação          |                            |                                                |                                                          |                        |      | + |
|---|-----------|-----------|---------------------------|----------------------------|------------------------------------------------|----------------------------------------------------------|------------------------|------|---|
|   |           |           | Solicit                   | ação de compras            | de produtos/serv                               | iços PJ nº 0600/2020                                     |                        |      |   |
|   |           |           | INFORMA                   | ções TRAMITAÇÕES           | VÍNCULOS                                       | PEÇAS EMITIR <del>-</del>                                |                        |      |   |
|   |           |           |                           |                            | Filtrar tram                                   | itações                                                  |                        | T    |   |
|   |           | Sequência | Despachante               | $\downarrow$ Despachado em | Fluxo                                          | Destino                                                  | Recebido em            | Dias |   |
|   |           | 7         | NAYARA DE PAULA<br>CAMPOS | 05/03/2021<br>16:07:42     | 03 - Encaminhado para<br>vinculação à processo | Diretoria de Materiais e<br>Patrimônio - DMP/PROAD       | Não recebido           | 2    |   |
|   |           | 6         | ALINE SILVA TAVARES       | 05/03/2021<br>15:46:40     | 02 - Encaminha para<br>aquisição               | Seção de Elaboração de<br>Compras -<br>SEC/DPM/DMP/PROAD | 05/03/2021<br>15:57:37 | 0    |   |

#### ATENÇÃO:

A SOLICITAÇÃO DE COMPRA SERÁ VINCULADA AO PROCESSO DE COMPRA PELA **SEÇÃO DE ELABORAÇÃO DE COMPRAS** E SEU ACOMPANHAMENTO PODERÁ SER REALIZADO ATRAVÉS DO **NÚMERO DE PROCESSO** OU **AO CLICAR NOS ITENS DA SOLICITAÇÃO DE COMPRA.** 

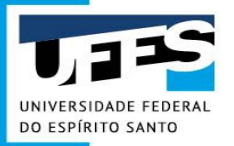

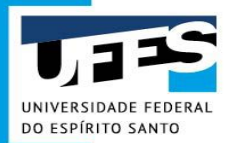

|                        |                              | Harden de Autoritende                   |                                                                         |                                                     | 0                                |                                                       |                |
|------------------------|------------------------------|-----------------------------------------|-------------------------------------------------------------------------|-----------------------------------------------------|----------------------------------|-------------------------------------------------------|----------------|
| Todas                  | •                            | Todas                                   | - Todas                                                                 | estora                                              |                                  | n <b>pus</b><br>odos                                  |                |
| atus da Solicita       | ção                          | Número da Solicitação                   | Data de Criação Inicial                                                 | Data de Criação Final                               | Des                              | crição                                                |                |
| Todos                  | -                            |                                         | 07/02/2021                                                              | 09/03/2021                                          | de                               | escrição de produt                                    | os ou pessoas  |
| <b>Q</b> , Buscar      | Se Limpar                    | Selecione o Tipo de Aqui                | siçao 🗸                                                                 |                                                     |                                  |                                                       |                |
|                        |                              |                                         |                                                                         |                                                     |                                  |                                                       |                |
| + Númer                | o Sol                        | icitação                                | Unidade Solicitante                                                     | Gestora                                             | Data de<br>Criação               | Status da<br>Solicitação                              | Ações          |
| + Número<br>+ 0016/202 | o Sol<br>1 Utilização de RP: | <b>icitação</b><br>Aquisição de materia | Unidade Solicitante<br>Diretoria de Materiais e<br>Patrimônio DMP/PROAD | Gestora<br>PROAD - Pró-Reitoria de<br>Administração | Data de<br>Criação<br>09/03/2021 | Status da<br>Solicitação<br>Na unidade<br>solicitante | Ações<br>۹ ۲ : |

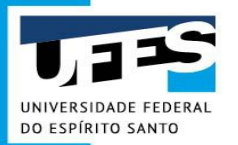

| - | Transparêr | icia  + Fale Conosco                   |                                                   |                                                        | Solicitações 🕶 | Gestão 👻                           | vinic | ius.pino (S |
|---|------------|----------------------------------------|---------------------------------------------------|--------------------------------------------------------|----------------|------------------------------------|-------|-------------|
| ŧ | 0364/2020  | Utilização de RP: Aquisição de materia | Centro de Ciências Jurídicas e<br>Econômicas CCJE | Centro de Ciências<br>Jurídicas e Econômicas -<br>CCJE | 28/12/2020     | Atendida                           | Q     | :=          |
| + | 0363/2020  | Utilização de RP: Aquisição de materia | Centro de Ciências Jurídicas e<br>Econômicas CCJE | Centro de Ciências<br>Jurídicas e Econômicas -<br>CCJE | 28/12/2020     | Empenhado                          | Q     | 12          |
| ł | 0362/2020  | Utilização de RP: Aquisição de softwar | Diretoria de Infraestrutura DI/STI                | NTI - Núcleo de Tecnologia<br>da Informação            | 28/12/2020     | Na unidade<br>solicitante          | Q     | Ø 🏾         |
| t | 0361/2020  | Utilização de RP: Licenças Office para | Diretoria de Materiais e<br>Patrimônio DMP/PROAD  | PROAD - Pró-Reitoria de<br>Administração               | 28/12/2020     | Em Análise<br>Gestor do<br>Recurso | Q     |             |
| F | 0360/2020  | Utilização de RP: Notebooks para DMP   | Diretoria de Materiais e<br>Patrimônio DMP/PROAD  | PROAD - Pró-Reitoria de<br>Administração               | 28/12/2020     | Em Análise<br>Gestor do<br>Recurso | Q     | 12          |
| ŀ | 0359/2020  | Utilização de RP: Aquisição de softwar | Diretoria de Infraestrutura DI/STI                | NTI - Núcleo de Tecnologia<br>da Informação            | 28/12/2020     | Na unidade<br>solicitante          | Q     | C II        |
| F | 0358/2020  | Utilização de RP: Aquisição de softwar | Diretoria de Infraestrutura DI/STI                | NTI - Núcleo de Tecnologia<br>da Informação            | 28/12/2020     | Na unidade<br>solicitante          | Q     | C 11        |
| F | 0357/2020  | Utilização de RP: Aquisição de softwar | Diretoria de Infraestrutura DI/STI                | NTI - Núcleo de Tecnologia<br>da Informação            | 28/12/2020     | Na unidade solicitante             | Q     | <b>G</b> i  |
| H | 0356/2020  | Utilização de RP: sofá                 | Centro de Ciências da Saúde<br>CCS                | Centro de Ciências da<br>Saúde - CCS                   | 28/12/2020     | Empenhado                          | Q     | 12          |
| F | 0355/2020  | Utilização de RP: Aquisição de materia |                                                   | Reitoria                                               | 28/12/2020     | Cancelada                          | Q     |             |

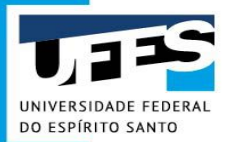

| + | 0355/2020 | Utilização de RP: Aquisição de materia |                                            | Reitoria                                      | 28/12/2020 | Cancelada                          | Q |   |
|---|-----------|----------------------------------------|--------------------------------------------|-----------------------------------------------|------------|------------------------------------|---|---|
| + | 0354/2020 | Utilização de RP: Aquisição de materia |                                            | Reitoria                                      | 28/12/2020 | Em Análise<br>Gestor do<br>Recurso | Q |   |
| + | 0353/2020 | Utilização de RP: head set             | Centro de Ciências da Saúde<br>CCS         | Centro de Ciências da<br>Saúde - CCS          | 28/12/2020 | Atendida                           | Q |   |
| + | 0352/2020 | Utilização de RP: mesas                | Centro de Ciências da Saúde<br>CCS         | Centro de Ciências da<br>Saúde - CCS          | 28/12/2020 | Empenhado                          | Q | I |
| + | 0350/2020 | Utilização de RP: mesa de computador   | Centro de Ciências da Saúde<br>CCS         | Centro de Ciências da<br>Saúde - CCS          | 28/12/2020 | Empenhado                          | Q | I |
| + | 0348/2020 | Utilização de RP: material de informat | Centro de Ciências da Saúde<br>CCS         | Centro de Ciências da<br>Saúde - CCS          | 28/12/2020 | Em Análise                         | Q |   |
| + | 0347/2020 | Utilização de RP: monitores            | Centro de Ciências da Saúde<br>CCS         | Centro de Ciências da<br>Saúde - CCS          | 28/12/2020 | Empenhado                          | Q | I |
| + | 0346/2020 | Utilização de RP: Aquisição de materia | Diretoria de Atenção à Saúde<br>DAS/PROGEP | PROGEP - Pró-Reitoria de<br>Gestão de Pessoas | 28/12/2020 | Empenhado                          | Q |   |
| + | 0345/2020 | Utilização de RP: Aquisição de licença | Superintendência de<br>Comunicação SUPEC   | SUPEC - Superintendência<br>de Comunicação    | 28/12/2020 | Cancelada                          | Q |   |
| + | 0344/2020 | Utilização de RP: Aquisição de Noteboo | Superintendência de<br>Comunicação SUPEC   | SUPEC - Superintendência<br>de Comunicação    | 28/12/2020 | Empenhado                          | Q | i |
| + | 0343/2020 | Utilização de RP: Aquisição de materia | Diretoria de Atenção à Saúde<br>DAS/PROGEP | PROGEP - Pró-Reitoria de<br>Gestão de Pessoas | 28/12/2020 | Empenhado                          | Q |   |
| + | 0342/2020 | Utilização de RP: Aquisição de materia | Diretoria de Atenção à Saúde<br>DAS/PROGEP | PROGEP - Pró-Reitoria de<br>Gestão de Pessoas | 28/12/2020 | Empenhado                          | Q |   |

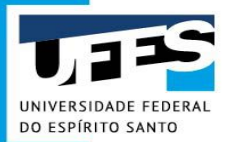

| 7   | Transparência - Fale Conosco                                                                                    |            |          | Solicita          | ições <del>+</del> Ges | tão <del>√</del> vinicius.pino   |
|-----|----------------------------------------------------------------------------------------------------|------------|----------|-------------------|------------------------|----------------------------------|
| tem | Descrição                                                                                                    | Quantidade | Unidade  | Valor<br>Unitário | Valor Total            | Situação                         |
| 1   | Álcool etílico anidro. Absoluto. P.A. 99,8%. CAS: 64-17-5. Frasco com 1.000 ml.                                 | 30,00      | Frasco   | R\$ 12,90         | R\$ 387,00             | Entrega total pelo<br>fornecedor |
| 2   | Álcool etílico anidro. Absoluto. 99,3º INPM (99,5º GL). Frasco contendo 1.000 ml.                               | 10,00      | Frasco   | R\$ 12,90         | R\$ 129,00             | Entrega total pelo<br>fornecedor |
| 3   | Alcool Etílico em Gel ; hidratado; 70%. Embalagem com 5 LITROS                                                  | 50,00      | Garrafão | R\$ 49,98         | R\$ 2.499,00           | Em providências de<br>empenho    |
| 4   | SACO plástico para coleta de "LIXO HOSPITALAR" (impresso). Capacidade 100L. Emb. 100 unidades.                  | 12,00      | Pacote   | R\$ 48,49         | R\$ 581,88             | Entrega total pelo<br>fornecedor |
| 5   | SACO plástico para coleta de "LIXO HOSPITALAR" (impresso). Capacidade 15L. Emb. 100 unidades.                   | 30,00      | Pacote   | R\$ 21,70         | R\$ 651,00             | Entrega total pelo<br>fornecedor |
| 6   | SACO plástico para coleta de "LIXO HOSPITALAR" (impresso). Capacidade 50L. Emb. 100 unidades.                   | 20,00      | Pacote   | R\$ 34,20         | R\$ 684,00             | Entrega total pelo<br>fornecedor |
| 7   | Esparadrapo impermeável (tipo fita hospitalar comum). Rolo medindo (L×C): 10cm × 4,5m. Cor branca, não estéril. | 20,00      | Rolo     | R\$ 9,80          | R\$ 196,00             | Entrega total pelo<br>fornecedor |
| 8   | Compressa de Gaze não estéril. Pacote com 500 unidades. 11 a 13 fios por cm2.                                   | 90,00      | Pacote   | R\$ 29,50         | R\$ 2.655,00           | Em providências de<br>empenho    |
| 9   | ALGODÃO hidrófilo em camadas (manta) contínuas. Pacote com 500 gramas.                                          | 30,00      | Pacote   | R\$ 14,75         | R\$ 442,50             | Em providências de<br>empenho    |

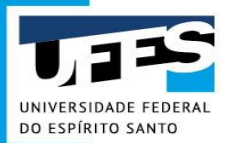

## Acompanhamento de Solicitação

| Tramitação do pedido                                                    | Status da Solicitação              | Situação do Item                      |  |  |  |
|-------------------------------------------------------------------------|------------------------------------|---------------------------------------|--|--|--|
| Confeccionado pelo solicitante, ainda não enviado.                      | Na unidade solicitante             | Na unidade Solicitante                |  |  |  |
| Enviado ao gestor do Recurso, ainda não aprovado.                       | Em análise do Gestor do<br>Recurso | Em análise do Gestor do<br>Recurso    |  |  |  |
| Aprovado pelo Gestor do Recurso e encaminhado                           | Em análise                         | Em análise do Gestor de<br>RP         |  |  |  |
| Consolidado pelo DCC/DMP/PROAD e enviado para empenho                   | Em análise                         | Em providências de<br>empenho         |  |  |  |
| Encaminhado pela Direção DMP/PROAD<br>para aprovação da PROAD           | Em análise                         | Em providências de<br>empenho         |  |  |  |
| Encaminhado à PROPLAN para destaque<br>orçamentário                     | Em análise                         | Em providências de<br>empenho         |  |  |  |
| Encaminhado pela PROPLAN ao DCF para<br>empenho                         | Em análise                         | Em providências de<br>empenho         |  |  |  |
| Encaminhado pelo DCF ao DCC/DMP para<br>envio do empenho ao fornecedor  | Empenhado                          | Aguardando entrega pelo<br>fornecedor |  |  |  |
| Entrega do material efetuada pelo<br>fornecedor ao ALMOXARIFADO CENTRAL | Atendida                           | Entrega total pelo<br>fornecedor      |  |  |  |

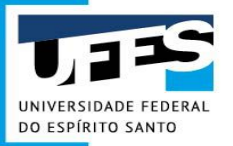

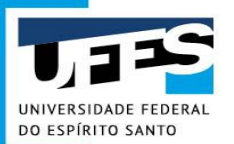

1. Item com **defeito ostensivo** 

Devolver imediatamente ao Almoxarifado:

almoxarifado.proad@ufes.br

2. Item com **defeito oculto** 

Informar a Divisão de Controle de Compras:

controledecompras.proad@ufes.br

3. **Qualidade** do item não me atende

Realizar o passo a passo a seguir.

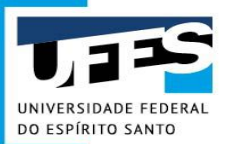

#### 1º Passo: conferir a especificação do item:

#### Solicitações da unidade

| Tipo de Solicitação   | Unidade Solicitante      |                      | ade Gestora               | Campus                           |  |  |
|-----------------------|--------------------------|----------------------|---------------------------|----------------------------------|--|--|
| Compra -              | Todas                    | - Too                | las                       | Todos                            |  |  |
| Status da Solicitação | Número da Solicitação    | Data de Criação Inic | ial Data de Criação Final | Descrição                        |  |  |
| Atendida -            |                          | 01/01/2020           | 01/07/2020                | descrição de produtos ou pessoas |  |  |
| N° Empenho            | Tipo de Aquisição        |                      |                           |                                  |  |  |
|                       | Selecione o Tipo de Aqui | sição                | ~                         |                                  |  |  |
| Q, Buscar 💁 Limpar    |                          |                      |                           |                                  |  |  |

| + | Número    | Solicitação                                 | Unidade Solicitante                  | Gestora                                       | Data de<br>Criação | Status da<br>Solicitação | Aç | :ões |
|---|-----------|---------------------------------------------|--------------------------------------|-----------------------------------------------|--------------------|--------------------------|----|------|
| + | 0356/2020 | Solicitação de Compra: Aquisição-material p | Departamento de Ciências da<br>Saúde | Departamento de Ciências<br>da Saúde - CEUNES | 30/06/2020         | Atendida                 | Q  | i    |
| + | 0349/2020 | Solicitação de Compra: Aquisição de materia | Pró-Reitoria de Extensão             | PROEX - Pró-Reitoria de<br>Extensão           | 26/06/2020         | Atendida                 | Q  |      |

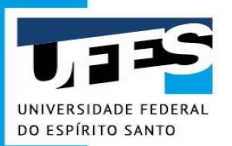

#### 1º Passo: conferir a especificação do item:

| Tipo Aquisição        | Aquisição comum                                                                                                    | Data                                                                                                    | 26/06/2020                                                                                                    |  |  |  |
|-----------------------|----------------------------------------------------------------------------------------------------|----------------------------------------------------------------------------------------------------|----------------------------------------------------------------------------------------------------|--|--|--|
| Status                | Em Análise                                                                                                    | Valor Total                                                                                                    | R\$ 105.445,00                                                                                                    |  |  |  |
| Unidade Solicitante   | Pró-Reitoria de Extensão                                                                                                    | Unidade Entrega                                                                                                    | Divisão de Fomento à Extensão                                                                                                    |  |  |  |
| Gestora               | 153505 - PROEX - Pró-Reitoria de Extensão                                                                                                    |                                                                                                    |                                                                                                    |  |  |  |
| Resumo                | Aquisição de material de consumo                                                                                                    |                                                                                                    |                                                                                                    |  |  |  |
| Justificativa/Contato | JUSTIFICATIVA: O material atenderá a produção<br>sas atividades para o enfrentamento da pandemia<br>stituições de saúde e da própria sociedade, no qu<br>panhar o recebimento do material os Professores<br>TATO: WAYNA DA PENHA / (27)4009-2810 / (27)9 | do antisséptico a base de álcool 70%. Como é de co<br>o do coronavírus SARS-CoV-2 (COVID-19). Um probl<br>e se refere a produtos antissépticos a base de álcool<br>Alexandre Martins Costa Santos (27 98105-9582) e /<br>9-9961-0813 / wayna.stringari@ufes.br | nhecimento público, a UFES está atuando com diver<br>ema importante é a carência no abastecimento de in<br>70%. CONDIÇÕES E OBRIGAÇÕES: Deverá acom<br>Athelson Stefanon Bittencourt (27 999795049). CON |  |  |  |

| Item | Descrição                                                                                           | Quantidade | Unidade | Valor<br>Unitário | Valor Total                   | Anexos | Situação                         |
|------|----------------------------------------------------------------------------------------------------|------------|---------|-------------------|-------------------------------|--------|----------------------------------|
| 1    | (325719) - Álcool etílico anidro (absoluto) 99,3° INPM (99,5° GL).<br>Tambor/Bombona contendo 2001. | 100,00     | Unidade | R\$ 1.054,45      | R\$ 105. <mark>44</mark> 5,00 | Ŧ      | Entrega total pelo<br>fornecedor |

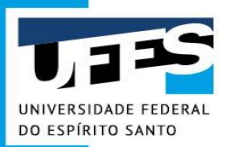

1º Passo: conferir a especificação do item:

|                                                                                                    |                                                                                                    | Detalhes do item 1 |                |  |  |  |
|----------------------------------------------------------------------------------------------------|----------------------------------------------------------------------------------------------------|--------------------|----------------|--|--|--|
| Descrição (325719) - Álcool etílico anidro (absoluto) 99,3º INPM (99,5º GL). Tambor/Bombona contendo 200 I. |                                                                                                    |                    |                |  |  |  |
| Descrição Detalhada                                                                                         | (325719) - Álcool etílico anidro (absoluto) 99,3° INPM (99,5° GL). Tambor/Bombona contendo 200 I. Produto acabado Notificado na ANVISA, em conformidade com INMETRO Portaria n° 269, de 05 de agosto de 2008; INMETRO Portaria n° 270, de 05 de agosto de 2008; NBR 5991/97; RDC n°46, d 20/02/2002; Produto acabado Notificado na ANVISA. |                    |                |  |  |  |
| Quantidade                                                                                                  | 100,00                                                                                                    | Unidade            |                |  |  |  |
| Valor Unitário                                                                                              | R\$ 1.054,45                                                                                                    | Valor Total        | R\$ 105.445,00 |  |  |  |
| Situação                                                                                                    |                                                                                                    |                    |                |  |  |  |

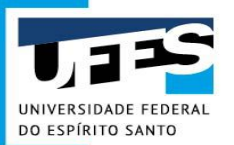

2º Passo: se as características do item correspondem à especificação:

Melhorar a especificação para as próximas compras.

1. Se a nova especificação corresponde a um **novo item**:

Inserir o novo item no Catálogo de Materiais.

2. Se a nova especificação representa **pequenas alterações** no item já existente:

Contatar a Seção de Elaboração de Compras para melhorar a especificação do item. Enviar a sugestão de alteração para o email: <u>elaboracaodecompras.proad@ufes.br</u>.

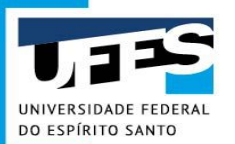

**3º Passo**: se alguma característica do item não corresponde à especificação:

Contatar a Divisão de Controle de Compras, indicando os exatos pontos em que o item recebido vai de encontro à especificação utilizada na aquisição:

controledecompras.proad@ufes.br

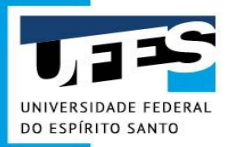

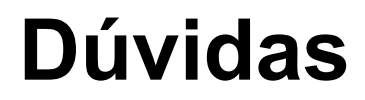

## Mattermost (MM)

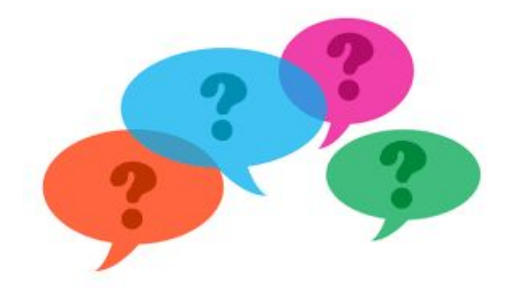

**Definição:** é um sistema empresarial disponível para os usuários que possuem login e senha única da UFES. Ele permite a troca de mensagens e comunicação de equipes de maneira simplificada que centraliza a comunicação da Ufes em um só lugar. O aplicativo oferece a todos os usuários mais facilidade para conversar em bate-papos entre duas pessoas ou em grupo, isso é possível com os recursos de canal privado e público e de mensagens diretas.

Para facilitar, elaboramos um documento com instruções disponível em: <u>https://portaladministrativo.ufes.br/mattermost-mm</u>

ATENÇÃO: O MM pode ser utilizado de forma online sem a necessidade do download do programa. No entanto, existe a possibilidade de sua instalação no computador e no smartphone.

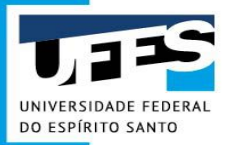

## Dúvidas

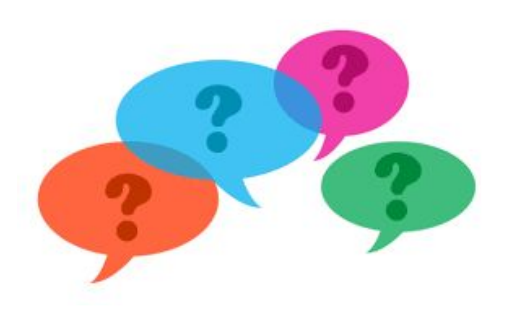

Campus Goiabeiras e Maruípe:

elaboracaodecompras.proad@ufes.br

materiais.proad@ufes.br

controledecompras.proad@ufes.br

almoxarifado.proad@ufes.br

licitacao.proad@ufes.br

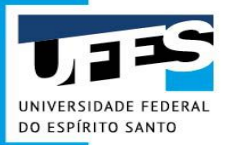

# A equipe da DMP agradece a todos.